概要 - 日本語

# PRIMEQUEST 4000 Series REMCS

2025年06月版版 CA92344-5480-03

### ご意見…ご要望…修正…

このマニュアルについてのご意見・ご要望をお聞かせください。フィードバックにより、お客 様個々のニーズに合わせてマニュアルを最適化することができます。

ご意見・ご要望は、お気軽に電子メールで manuals@ts.fujitsu.com までお送りください。

### ISO 9001 および ISO 27001 に準拠したドキュメントの作成

高い品質と情報セキュリティ基準に確保されるように、このマニュアルは、ISO 9001 および ISO 27001 に準拠した cognitas の品質管理システムの規定と情報セキュリティマネジメン トシステムを満たすように作成されました。

Etteplan Germany GmbH ¦ www.etteplan.com

### 著作権および商標

著作権 2025 Fsas Technologies Inc.

All rights reserved.

お届けまでの日数は在庫状況によって異なります。技術的修正の権利を有します。

使用されているハードウェア名およびソフトウェア名は、各社の商標です。

# 目次

| 1 はじめに                                     | 6  |
|--------------------------------------------|----|
| 1.1 このマニュアルの対象ユーザ                          | 6  |
| 1.2 その他のドキュメント                             | 6  |
| 1.3 本書の表記                                  | 7  |
| 2 REMCS サービスの概要                            | 9  |
| 2.1 REMCS 連携の概要                            |    |
| 2.1.1 REMCS 機能を実現するコンポーネント                 |    |
| 2.1.2 REMCS 機能のインストール                      |    |
| 2.1.3 REMCS 機能でサポートされる接続形態                 |    |
| 3 REMCS サービスを利用する前に                        |    |
| 3.1 PRIMEQUEST 4000 から REMCS への REMCS 通信パス | 13 |
| 3.2 REMCS センターへの接続                         |    |
| 3.3 REMCS センターへの接続形態                       | 17 |
| 3.3.1 インターネット接続(メール)                       | 17 |
| 3.3.2 P-P 接続(ISDN/VPN:メール)                 |    |
| 3.4 日本語への切り替え                              | 21 |
| 4 REMCS サービス開始手順                           |    |
| 4.1 開始手順の概要                                |    |
| 4.2 REMCS センターへのレジストレーション                  | 25 |
| 4.2.1 REMCS の開始                            |    |
| 4.2.2 接続先 REMCS センターの設定                    | 27 |
| 4.2.3 環境設定 - 初期設定                          |    |
| 4.2.4 定期接続スケジュール設定                         |    |
| 4.2.5 お客様情報の設定                             |    |
| 4.2.6 レジストレーション結果確認                        | 41 |
| 4.2.7 接続確認                                 | 42 |
| 4.3 レジストレーション情報のインポート                      | 44 |
| 4.4 S/MIME 形式証明書の入れ替えと検証                   | 48 |

| 4.5 REMCS 設定のインポートおよび自動レジストレーションに関する注意事項 | 50 |
|------------------------------------------|----|
| 5 REMCS サービス操作手順                         |    |
| 5.1 REMCS 操作の手順概要                        | 54 |
| 5.2 レジストレーション                            | 57 |
| 5.2.1 再レジストレーション                         |    |
| 5.2.2 お客様情報の更新                           | 59 |
| 5.3 環境設定                                 | 62 |
| 5.3.1 接続情報設定                             | 62 |
| 5.3.2 定期接続                               | 64 |
| 5.3.3 設定情報エクスポート                         |    |
| 5.3.4 接続形態の変更                            |    |
| 5.3.5 証明書の表示                             | 67 |
| 5.3.6 証明書の入れ替え                           | 69 |
| 5.3.7 前証明書への復元                           | 71 |
| 5.4 接続                                   | 72 |
| 5.4.1 接続確認                               | 72 |
| 5.4.2 センター接続一時停止                         | 74 |
| 5.4.3 センター接続再開                           | 75 |
| 5.5 サポート情報                               | 76 |
| 5.5.1 八一ド構成情報送信                          | 76 |
| 5.6 REMCS メニューの終了                        | 77 |
| 6 REMCS サービスの詳細設定(CE 操作メニュー)             | 78 |
| 6.1 REMCS サービスの詳細設定 - 概要                 | 78 |
| 6.2 環境詳細情報                               |    |
| 6.3 接続先 REMCS センター                       |    |
| 6.4 日本語/英語切替え                            |    |
| 6.5 装置名表示の切替え                            |    |
| 6.6 個人情報削除                               |    |
| 6./SSL 証明書の表示                            | 90 |
| 6.8 接続センターリストの人和替え                       | 91 |
| b.9 KENIUS UE メーユーの終了                    |    |

| 7 iRMC のログ収集について               |     |
|--------------------------------|-----|
| 8 REMCS メッセージ                  |     |
| 8.1 REMCS 画面のメッセージ             |     |
| 8.2 通信エラーメッセージ(SMTP 通信)        |     |
| 8.3 その他のエラーメッセージ               |     |
| 9 REMCS GUI 使用上の注意点            |     |
| 9.1 REMCS GUI を使用するためのプライバシー設定 | 139 |
| 9.2 シングルユーザーアプリケーション           |     |
| 9.3 外部タイムゾーンの変更                | 141 |

# 1 はじめに

# 1.1 このマニュアルの対象ユーザ

本マニュアルの対象読者は、ハードウェアとソフトウェアの基本的な知識を有する、 システム、ネットワーク管理者、サービス技術者です。

# 1.2 その他のドキュメント

PRIMEQUEST 4000の詳細は、以下のドキュメントなどに記載されています。

- 『PRIMEQUEST 4000 シリーズ iRMC S6 コンセプトとインターフェース』
- ・『PRIMEQUEST 4000 シリーズ iRMC S6 Web インターフェース』
- 『PRIMEQUEST 4000 シリーズ iRMC S6 コンフィグレーションとメンテナン ス』
- 『PRIMEQUEST 4000 シリーズ iRMC S6 オペレーティングマニュアル』
- ・『PRIMEQUEST 4000 シリーズ iRMC S6 RESTful API』
- 『PRIMEQUEST 4000 シリーズ BIOS セットアップユーティリティリファレン スマニュアル』

PRIMEQUEST ハードウェアおよび ServerView ソフトウェアのすべてのド キュメントは、サポートページからオンラインで入手できます。

PRIMEQUEST のドキュメントー式は、DVD ISO イメージとしてダウンロー ドすることもできます。

# 1.3 本書の表記

以下の表記規定を使用します。

| 表記                                  | 説明                                                                                                    |
|-------------------------------------|----------------------------------------------------------------------------------------------------|
| 0                                   | 健康上のリスク、データの損失やデバイスの損傷の可能性がある<br>さまざまな種類のリスクを示します。                                                                                 |
|                                     | 追加関連情報とヒントを表示します。                                                                                                    |
| 太字のテキストお<br>よびかぎ括弧(「<br>」)          | インターフェース要素の名前を示します。                                                                                                    |
| 等間隔表示                               | パスおよびファイル名など、テキストブロック内で出力やシステ<br>ム要素を示します。                                                                                         |
| 等間隔表示                               | テキストブロックの外側にキーボードを使用して入力するコマン<br>ド、システム出力、構文および命令文を示します。                                                                           |
| monospace<br>semibold(太字の<br>等間隔表示) | キーボードを使用して入力する命令文の処理例を示します。                                                                                                    |
| 青字の文字列                              | 関連するトピックへのリンクを示します。                                                                                                    |
| ピンクの文字列                             | すでに表示したリンクを示します。                                                                                                    |
| <文字>                                | 実際の値に置き換える必要のある変数を示します。                                                                                                    |
| [文字]                                | オプション(構文)を示します。                                                                                                    |
| [key]                               | キーボード上のキーを示します。大文字のテキストを入力する場合、[Shift] キーを指定します。たとえば、A を入力する場合<br>[Shift] + [A] キーを押します。2 つのキーを同時に押す場合は、<br>2 つのキーをプラス記号で連結して示します。 |
| かぎ括弧(「 」 )<br>二重かぎ括弧( 『<br>』 )      | かぎ括弧(「 」 )は、章の名前を示します。 二重かぎ括弧(『<br>』 )は、他のマニュアル名などを示しています。                                                                         |

テーブル 1: 本書の表記

### 画面

いくつかの画面はシステムに依存しているため、表示される詳細はシステムによって 異なります。メニューオプションとコマンドには、システム固有の違いがある場合も あります。

# 2 REMCS サービスの概要

この章では、REMCS サービスの概要について説明しています。

REMCS は、PRIMEQUEST 4000 シリーズと Fsas Technologies のお客様総合 サポートセンターである REMCS センターをインターネットまたは P-P(ポイント・ ツー・ポイント)接続経由で接続し、サーバの構成情報を送信し、障害発生時の自動 通知を行うことで、迅速なトラブル対応および解決を目的とするものです。

REMCS サービスを受けるためには、該当するサービス契約を Fsas Technologies と締結する必要があります。契約していない場合、REMCS センターへの登録(レジストレーション)はできますが、サービスを受けることはできません。サービスの詳細については、製品を購入された際の販売会社、または担当営業員に確認してください。

## 2.1 REMCS 連携の概要

REMCS エージェントは、iRMC と連携し、パーティション上の資源情報や異常を REMCS センターに通知する機能です。PRIMEQUEST 4000 シリーズのシステム のエラー情報やログ情報などを、インターネットまたは P-P(ポイント・ツー・ポイ ント)接続により REMCS センターに通知します。

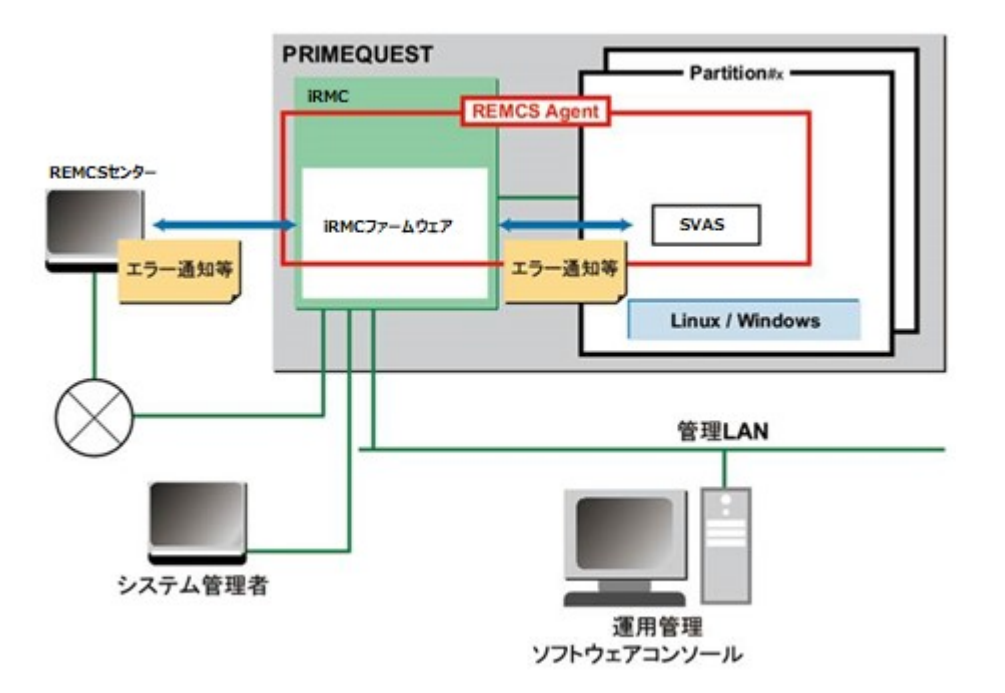

図 1: REMCS 連携

PRIMEQUEST 4000 シリーズの REMCS エージェントは、iRMC ファームウェア と、各パーティションにインストールされる SVAS により構成されます。10 ページ の REMCS 連携の図に示すように、RMC ファームウェアはシステム全体の異常を監 視し、異常を検出すると REMCS センターに通知します。SVAS は、パーティショ ン上の OS が検出したハードウェア異常情報およびハードウェア構成情報を、RMC ファームウェア経由で REMCS センターに通知します。

### 2.1.1 REMCS 機能を実現するコンポーネント

PRIMEQUEST 4000 シリーズでの REMCS 機能は、以下のコンポーネントで実現 されます。

• iRMC

サーバ全体のハードウェア構成情報収集、異常監視および REMCS センターへの 通知。

• SVAS

パーティションで認識される PCI カード および SCSI 装置の構成情報収集や異常 監視。

### 構成情報監視

ハードウェアの構成変更を検出して、最新の構成情報を REMCS センターに通知 します

### 障害通知

サーバのハードウェア異常が発生した場合には、自動で REMCS センターに異常 を通知するとともに、ログなどの障害情報を REMCS センターに転送します。 ハードウェア異常検出による通知後、同一ユニットで事象が発生した場合、 REMCS センターへの通知は抑止されます。SVAS が検出した事象については、 OS リブートや SVAS が停止・再起動された場合にも解除されます。通知抑止中 に同一箇所で抑止中の事象よりも通知レベルの高い異常が発生した場合には、抑 止時間内でも通知されます。このときは抑止時間を 0 にクリアし、通知抑止は継 続されます。SVAS には、抑止時間に関する処理はなく、通知レベルの高い異常 が発生するか、事象がクリアされるまで、異常通知を抑止します。

#### 定期接続

あらかじめ設定した時刻に自動的に REMCS センターに接続し、通信パスおよび REMCS エージェントの存在を確認します。

### 2.1.2 REMCS 機能のインストール

PRIMEQUEST 4000 シリーズの REMCS 機能は、iRMC と、パーティション側に インストールする SVAS オプションによって構成されます。

### iRMC へのインストール

iRMC の REMCS 機能は標準搭載されており、インストールの必要はありません。

### HBA 閉塞機能(Linux: RHEL の場合のみ)のインストール

新規インストールの場合

SVIM による OS インストール時に、HBA 閉塞機能(Linux: RHEL の場合のみ)をインストール対象として選択することでインストール可能です。 SVIM を使用しない場合

Fsas Technologies 公開ページより以下のパッケージをダウンロードし、添付の README に従ってインストールします。

https://www.fujitsu.com/jp/products/computing/servers/primeques t/download/4000/

### 2.1.3 REMCS 機能でサポートされる接続形態

PRIMEQUEST 4000 シリーズは以下に示す接続形態のみをサポートします。いずれの接続形態も、REMCS センターとの通信に SMTP のみを使用します。

- インターネット接続(メール)
   この接続形態では、REMCS センターとの通信はインターネットを介して実行されます。
- P-P 接続(ISDN/VPN:メール)

この接続形態では、REMCS センターとの通信は、ISDN 回線または VPN などの 回線を使用する P-P システムを使用して実行されます。

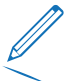

🖉 日本の場合のみ:

- ISDN サービスは 2024 年 1 月に終了します。それ以降、ISDN 上の接続 はサポートされなくなります。
- P-P 接続を使用するに場合は、ISDN の代わりにセキュア回線サービスがご利用いただけます。セキュア回線サービスにつきましては当社営業担当者に確認してください。
- セキュア回線サービスをご利用になる場合、接続形態は「P-P 接続 (VPN:メールのみ)」を選択してください。

# 3 REMCS サービスを利用する前に

# 3.1 PRIMEQUEST 4000 から REMCS への REMCS 通信パス

図13 ページの REMCS ネットワークの構造は、PRIMEQUEST 4000とREMCSとの接続経路を示した構成図です。

- PRIMEQUEST 4000とREMCSとのLAN接続は、SBからMLANUのユーザ ポート、もしくはREMCSポートを経由して接続できます。
- ユーザポートのLANはSBに2ポート設けられています。Bonding により二重化が 可能です。二重化により、MLANU#OおよびMLANU#1のユーザポートを経由し てREMCS接続が可能となります。

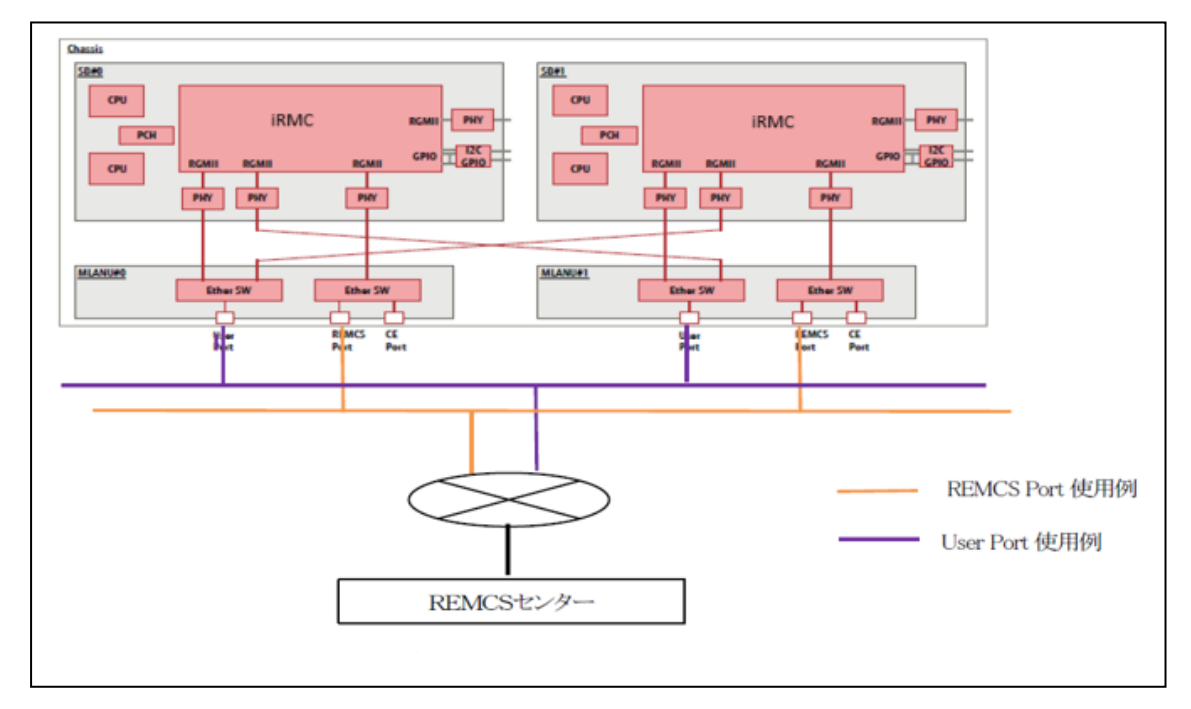

• 一方、REMCSポートのLANは一重化となります。

図 2: REMCS ネットワークの構造

REMCS 接続設定をするにあたり、以下について注意してください。

- REMCS との接続を REMCS ポート経由で行う場合、かつ
  - 装置に2枚のSBが搭載されている場合、REMCS接続用のLANケーブルは、MLANU#0およびMLANU#1のREMCSポートに接続してください。
  - 装置に SB が 1 枚のみ搭載されている場合、REMCS 接続用の LAN ケーブル は SB 番号と同じ番号の MLANU のREMCS ポートに接続してください。
- REMCS との 接続をユーザポート経由で行う場合、
  - SB 番号と同じ番号の MLANU のユーザポートに LAN ケーブルを接続してく ださい。
  - REMCSとの接続をUser Port経由で行う場合、かつUser PortのBondingを Enableに設定している場合、MLANU#0, MLANU#1のUser portにLAN ケーブルを接続してください。
- ユーザポートのネットワークセグメントと REMCS ポート(CE ポート)のネットワークセグメントは必ず分けてください。
- 非Home SBとFree SB に関する注意点:
  - User Portを使用したREMCS接続の場合、非Home SB/Free SB から REMCS通知することができません。
  - もしHome SBのダウンを非Home SB/ Free SB から通知させるには、 REMCS Portを使用する必要があります。

### REMCS 通知を送信する担当 SB

PRIMEQUEST 4000 は、以下のタイミングで、ハードウェア構成情報を REMCS センターに送信します。

- A. レジストレーションを実施する時(レジストレーションイベントのハードウェア 構成情報を含む)
- B. REMCS GUI からハードウェア構成を送信する時
- C. ハードウェア構成の変更を定期的にチェックし、変更を検出した時

2パーティション構成の場合、A と B は REMCS-GUI を操作している iRMC から REMCS にハードウェア構成情報を送信します。

同様に C は、SB#0 の iRMC から装置全体のハードウェア構成情報を送信します。 ただし、SB#0 のiRMC が故障の場合、SB#0 のiRMC が復旧するまでREMCSセン タへの送信は行われません。

15 ページの REMCS にハード構成情報を送信するSBの表に、どの REMCS SB ポートから REMCS に通知するかを示します。

| PRIME                 | EQUEST 4000 の        | 状態                       | REMCS にハード構成情報を送信す<br>る SB |             |             |  |
|-----------------------|----------------------|--------------------------|----------------------------|-------------|-------------|--|
| パー<br>ティ<br>ション<br>構成 | SB #O                | SB #1                    | A                          | В           | С           |  |
| 1                     | 実装(iRMC 正<br>常)      | 未実装/Free SB/非<br>Home SB | SB #O                      | SB #0       | SB #0       |  |
|                       | Free SB/非<br>Home SB | 実装                       | SB #1                      | SB#0<br>*2) | SB#0<br>*2) |  |
|                       | 未実装                  | 実装                       | SB #1                      | SB #1       | SB#1        |  |
| 2                     | 実装(iRMC 正<br>常)      | 実装(iRMC 正常)              | SB #O                      | SB #0       | SB #0       |  |
|                       | 実装(iRMC 故障<br>*1))   | 実装(iRMC 正常)              | SB#1<br>*3)                | SB #1       | 送信しない       |  |

テーブル 2: REMCS にハード構成情報を送信するSB

- \*1) iRMC がハング状態、かつ iRMC 間の生存チェックで通信異常により iRMC の生存が確認できない場合
- \*2) 2枚のSBでパーティションを構成している場合。
- \*3) REMCS へのレジストレーションを一度も実施していない場合、または再レジストレーション実施時に SB#0 の iRMC が故障していた場合

# 3.2 REMCS センターへの接続

REMCS センターへの接続形態は、ユーザーのネットワーク構成やサーバ構成により 異なります。あらかじめ、どの接続形態で利用するかを決める必要があります。

PRIMEQUEST 4000 シリーズは以下の接続形態をサポートしており、いずれの接続形態においても SMTP だけを使用して REMCS センターと通信します。

- インターネット接続(メール)
- P-P 接続(ISDN/VPN:メール)

🧷 日本の場合のみ:

- ISDN サービスは 2024 年 1 月に終了します。それ以降、ISDN 上の接続 はサポートされなくなります。
  - P-P 接続を使用するに場合は、ISDN の代わりにセキュア回線サービスがご利用いただけます。セキュア回線サービスにつきましては当社営業担当者に確認してください。
  - セキュア回線サービスをご利用になる場合、接続形態は「P-P 接続 (VPN:メールのみ)」を選択してください。

なお、REMCS センター接続のための設定は、担当保守員が行います。

# 3.3 REMCS センターへの接続形態

この章では、REMCS センターへの接続形態について説明します。

### 3.3.1 インターネット接続(メール)

インターネットを経由して REMCS センターと通信します。

- お客様サイト内の SMTP サーバを FQDN で指定する場合は、iRMC の参照 先 DNS を設定する必要があります。
  - SMTP サーバを IP アドレスで指定する場合は、DNS 設定は不要です。
  - ホーム以外の SB と空き SB: ユーザポートを使用する場合、非Home SBとFree SB からのリモート通知 はできません。 ホーム以外の SB または空き SB からホーム SB がダウンしていることを通 知させるには、REMCS ポートを代わりに使用してください。
- ユーザポートに接続したネットワークを使用する場合

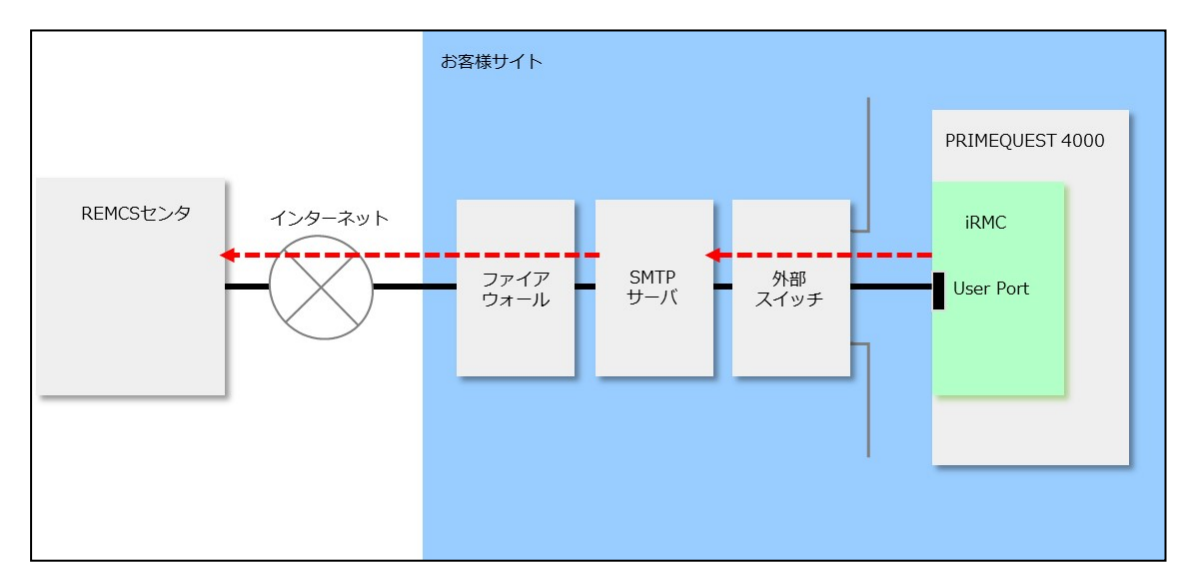

図 3: インターネット接続(ユーザポートに接続したネットワークを使用)

図17 ページの インターネット接続(ユーザポートに接続したネットワークを使用) は、ユーザポートに接続したネットワークの形態を示します。 ユーザポートに接続していないネットワークを使用する場合

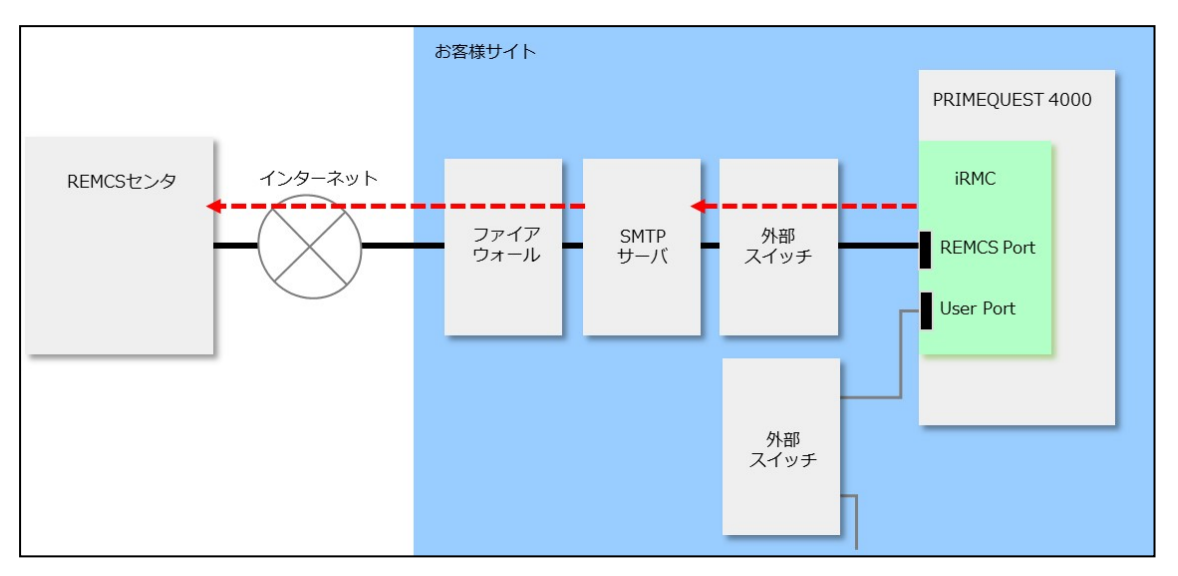

図 4: インターネット接続(REMCS ポートに接続したネットワークを使用)

図18 ページの インターネット接続(REMCS ポートに接続したネットワークを使用)は、ユーザポートに接続したネットワークの形態を示します。

### 3.3.2 P-P 接続(ISDN/VPN:メール)

VPN 回線などの回線を用いた P-P 方式で REMCS センターと通信します。

日本の場合は、16ページの ISDN サービスは 2024 年 1 月に終了します。それ以降、ISDN 上の接続はサポートされなくなります。の ISDN サービスの注意事項を参照してください。

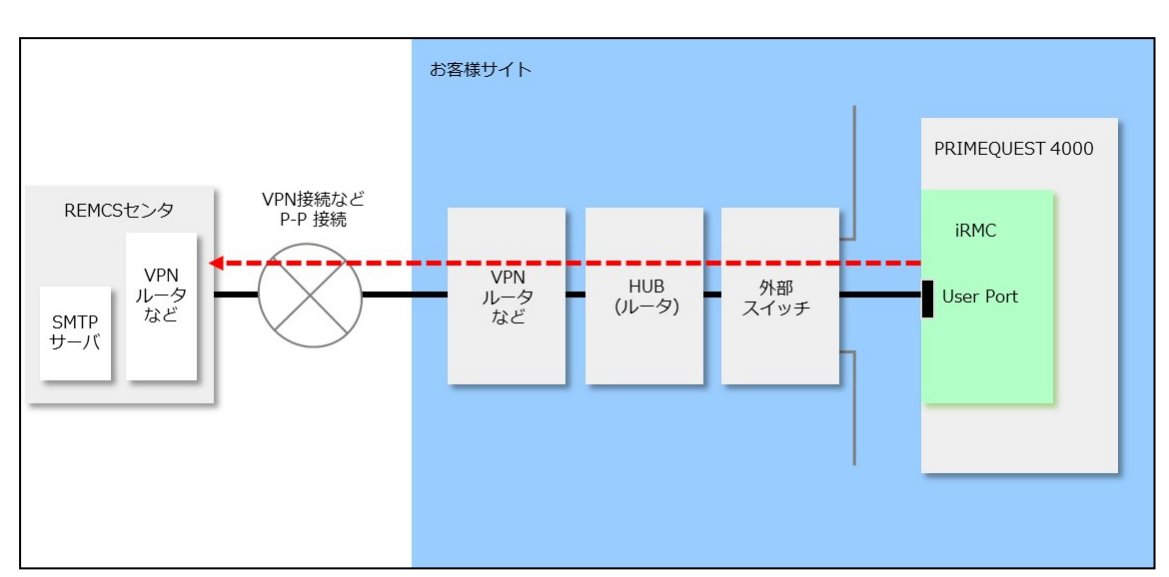

ユーザポートに接続したネットワークを使用する場合

図 5: ユーザポートに接続したネットワークを使用したP-P 接続

図19 ページの ユーザポートに接続したネットワークを使用したP-P 接続は、ユーザ ポートに接続したネットワークの形態を示します。

### ユーザポートに接続していないネットワークを使用する場合

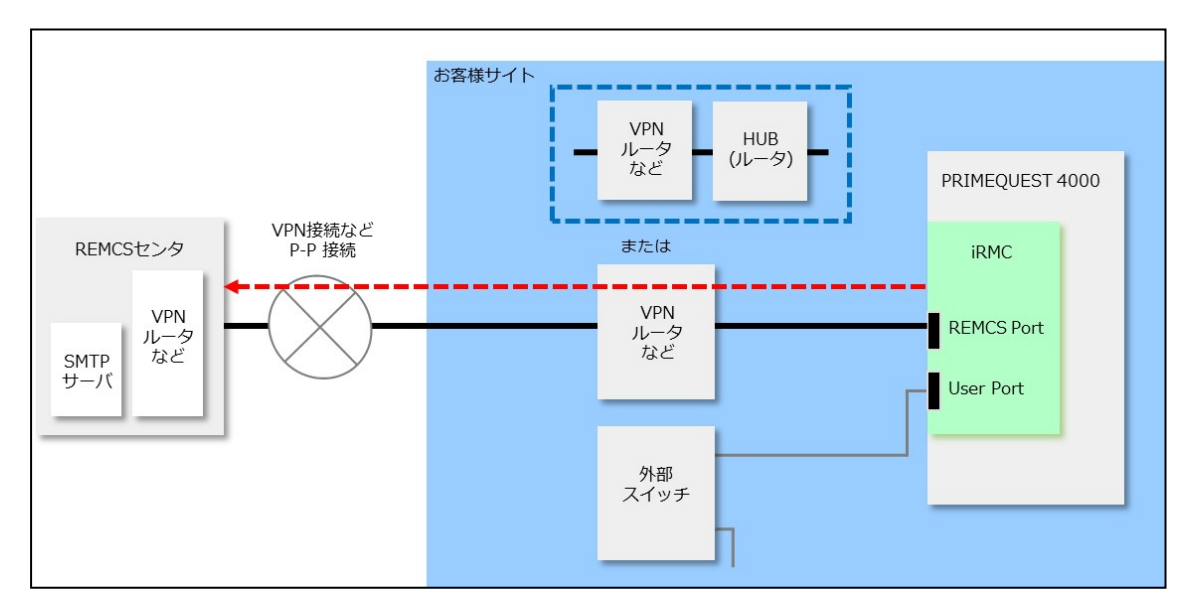

図 6: REMCS ポートを使用した P-P 接続

ユーザポートに接続したネットワークとは別のネットワークと接続する場合に REMCS ポートを使用する形態を図19 ページの REMCS ポートを使用した P-P 接 続に示します。 形態には2種類あります。REMCS ポートに直接 VPN ルータなどを接続する場合 と、HUB(ルータ)に接続してほかの装置などと専用 LAN を構成し、HUB に VPN ルータなどを接続する形態があります。

- iRMC の Web インターフェースから REMCS ポートの IP アドレスを設定 する必要があります。ただし DNS は指定できません。
  - IP アドレスを使用して SMTP サーバを指定してください。

# 3.4 日本語への切り替え

REMCS GUI は、デフォルトでは英語で表示されます。PRIMEQUEST 4000 シ リーズ を日本に設置している場合は、言語を日本語に設定する必要があります。

日本語に切り替えるには、以下の手順に従います。

 iRMC Web インターフェースで「管理」-「詳細設定」-「REMCS」-「詳細設定 を開く」を選択します。

| FE operation<br>Detail environment settings<br>Selecting REMCS Center<br>Select language          | REMCS FE menu                                            |
|---------------------------------------------------------------------------------------------------|----------------------------------------------------------|
| Deleting the personal information<br>Display of SSL Certificate<br>Replace connection center list | Please select REMCS FE operation link on the left frame. |
| EXIT                                                                                              |                                                          |
|                                                                                                   |                                                          |
|                                                                                                   |                                                          |

「REMCS FE menu」初期画面

2. REMCS FE menuで、「Select language」を選択します。

| FE operation<br>Detail environment settings<br>Selecting REMCS Center<br>Select language                                         | Select language(Japanese or English) |
|----------------------------------------------------------------------------------------------------|--------------------------------------|
| Machine name display_change<br>Deleting the personal information<br>Display of SSL Certificate<br>Replace connection center list | ⊂ Japanese<br>● English              |
| EXIT                                                                                                    | Setting Cancel                       |
|                                                                                                    |                                      |

図 7: 「Select language (Japanese or English)」 画面 (日本語/英語の切替え)

- Japanese」を選択して、「Setting」ボタンをクリックします。
   確認後、「REMCS CEメニュー」の初期画面が再び表示されます。
- 4. 「REMCS CEメニュー」の初期画面で、「REMCS CEメニューの終了」を選択 します。

英語に戻すには、上記の3ステップを繰り返して、日本語を英語選択に切り替えます。

詳細については、87ページの日本語/英語切替えを参照してください。

# 4 REMCS サービス開始手順

# 4.1 開始手順の概要

REMCS サービスを開始するためにはREMCS センターへの登録(レジストレーション)が必要です。

レジストレーションとは、お客様の情報を REMCS センターに登録することです。

ただし、製品の設置時に担当保守員がお客様の情報を直接聞いて登録を済ませている 場合は、レジストレーションを省略できます。

初期設定時の画面遷移を図23ページの REMCS センターへのレジストレーションの 流れに示します。

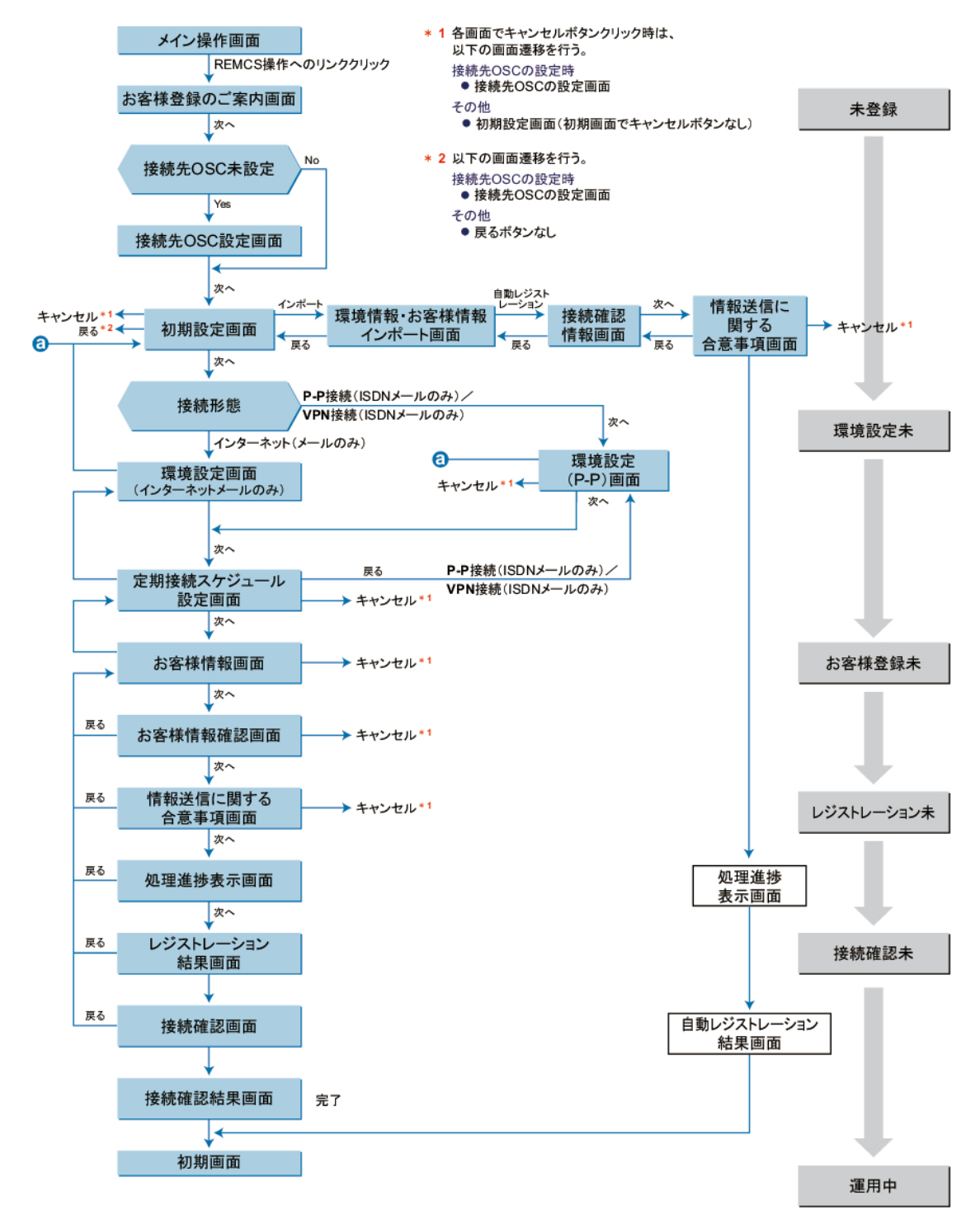

図 8: REMCS センターへのレジストレーションの流れ

レジストレーションを行うときは、以下の情報を準備してください。

- 保証書(装置の型名、チェックコード、製造番号が記載されています)
   REMCSの画面下部に表示される装置 ID が一致しているか確認するために使用します。
  - 表示形式例: 装置 ID 00-PQ4000-型名-チェックコード-製造番号
- 使用するメールサーバの IP アドレスまたは FQDN
   FQDN は、ユーザポートを使用したインターネット接続の場合にのみ指定できます。
   FQDN を指定する場合は、iRMC Web インターフェースの「設定」-「ネットワーク制御」-「DNS」で DNS サーバが設定されていることを確認してください。
- 発信元 E-Mail アドレス(社外発信資格が必要)
- REMCS ポートを使用して REMCS センターに接続するには、まず、iRMC Web インターフェースの「管理」-「詳細設定メニュー」-「保守ネットワーク」の項目 を設定する必要があります。 あらかじめ、割り当てる IP アドレス、サブネットマスク、ゲートウェイアドレ ス、宛先の SMTP サーバアドレスを準備して設定してください。

 REMCS 接続を P-P で行う場合、<gateway address> および <SMTP address> の設定は不要です。この場合 <gateway address> および <SMTP address> には 0.0.0.0 を指定します。

'保守操作中にはレジストレーションを行わないでください。

# 4.2 REMCS センターへのレジストレーション

サービスを起動するには、REMCS センターとの登録が必要です。REMCS センター への登録を行うレジストレーション手順について説明します。

レジストレーションは、以下の手順で行います。

- 25 ページの REMCS の開始
- 27 ページの 接続先 REMCS センターの設定
- 28ページの環境設定-初期設定
- 34ページの 定期接続スケジュール設定
- 36ページのお客様情報の設定
- 41 ページの レジストレーション結果確認
- 42ページの 接続確認

### 4.2.1 REMCS の開始

- 1. REMCSを開始するには、iRMC Web インターフェースで「管理」-「詳細設 定」-「REMCS」-「メニューを開く」を選択します。 これまでレジストレーションを行っていない場合は、「お客様登録のご案内」画 面が表示されます。REMCS センター操作時のデータの追跡と処理について通知 されます。
  - レジストレーションがすでに行われている場合は、代わりに55ページの 「REMCS メニュー」の初期画面が表示されます。
    - 2パーティション構成の場合、REMCS メニューは SB#0 のiRMC Web イ ンターフェースから開きます。
       iRMC Web インターフェースの REMCS アプリケーションメニューで「メニューを開く」が無効になっているため、SB#1 の iRMC Web インター フェースから REMCS メニューを開けません。SB#0 の iRMC Web イン ターフェースから行われたレジストレーションなどの設定変更は、SB#1 の iRMC に自動反映されます。
    - ホーム以外の SB と空き SB では REMCS を起動できません。

| □接続形態設定 | $\rightarrow$ | □環境設定                                 | <b>→</b>             | □お客様情報設定                           | <b>→</b>        | □レジストレーション                         | <b>→</b>    | □接続確認               |
|---------|---------------|---------------------------------------|----------------------|------------------------------------|-----------------|------------------------------------|-------------|---------------------|
|         |               |                                       |                      |                                    |                 |                                    |             | <u>REMCSメニューの終了</u> |
|         |               |                                       |                      |                                    |                 |                                    |             |                     |
|         |               |                                       |                      | お客様                                | 登録              | のご案内                               |             |                     |
|         |               |                                       |                      |                                    |                 |                                    |             |                     |
|         |               | ः<br>ज                                | 本メニュ<br>構成情報         | ーにしたがって必要事項を<br>(ハードウェア/ソフトウ       | 入力する            | 5ことにより、お客様の情報と、<br>2弊社リモート顧客サポートセン | 装置<br>ンター   |                     |
|         |               | 3                                     | 登録情報                 | s ビンター」に送り登録い<br>は、お客様のハードウェア      | "および)           | / レシストレーションと呼びる<br>ノフトウェアのサポート、新劇品 | F97。<br>Bのご |                     |
|         |               | ————————————————————————————————————— | 内、製品<br>この情報<br>付されま | 改善のために使用させてい<br>は第三者には提供いたしま<br>す。 | いたたきま<br>きせん。 向 | ます。<br>約、情報は機器内で暗号化された             | き後に         |                     |
|         |               | -<br>(こ;                              | 上記の方<br>お進みく         | 針にご賛同いただける場合<br>ださい。               | 、「次/            | <」ボタンを押して、レジストし                    | ノーション       |                     |
|         |               |                                       |                      |                                    | 次へ              |                                    |             |                     |
|         |               |                                       |                      |                                    |                 |                                    |             |                     |

図 9: 「お客様登録のご案内」画面

2. 「次へ」ボタンをクリックします。

接続先の REMCS センターを選択するための27 ページの 接続先 REMCS センターの設定が表示されます。

CE 操作で接続先センターを選択済みの場合は、「28 ページの 環境設定 - 初期 設定」を参照してください。

### 4.2.2 接続先 REMCS センターの設定

1. 「**接続先 REMCS センターの設定**」画面で、接続先の REMCS センターを選択し ます。

設置国により接続先センターが異なります。

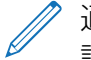

<sup>2</sup>通常、日本国内の場合は「OSC」が初期値で表示されるので、この画面では確認だけ行います。

🥢 すでに確認が終わっている場合、この画面は表示されません。

| □接続形態設定 | $\rightarrow$ | □環境設定 | $\rightarrow$ | □お客様情報設定 | $\rightarrow$ | □レジストレーション | <b>→</b> | □接続確認        |
|---------|---------------|-------|---------------|----------|---------------|------------|----------|--------------|
|         |               |       |               |          |               |            |          | REMCSメニューの終了 |
|         |               |       |               |          |               |            |          |              |
|         |               |       |               |          |               |            |          |              |
|         |               |       |               |          |               |            |          |              |
|         |               |       |               | 接続先REM   | CSセ           | ンターの設定     |          |              |
|         |               |       |               |          |               |            |          |              |
|         |               |       |               |          |               |            |          |              |
|         |               |       |               | REMCS    | ンター           | OSC 🗸      |          |              |
|         |               |       |               |          |               |            |          |              |
|         |               |       |               |          | 次へ            |            |          |              |
|         |               |       |               |          |               |            |          |              |
|         |               |       |               |          |               |            |          |              |
|         |               |       |               |          |               |            |          |              |
|         |               |       |               |          |               |            |          |              |
|         |               |       |               |          |               |            |          |              |
|         |               |       |               |          |               |            |          |              |

- 図 10: 「接続先 REMCS センターの設定」画面
- 2. 「**REMCS センター**」のリストから利用可能なリモート コントロールセンターの いずれかを選択します。
- 「次へ」ボタンをクリックします。
   接続先 REMCS センターが登録されて、環境設定するための28 ページの「初期 設定」画面が表示されます。

### 4.2.3 環境設定 - 初期設定

「初期設定」画面で、「接続構成」で選択した接続構成を REMCS センターへの接続 に指定できます。

別の装置の設定情報、またはバックアップして装置に保存された設定情報をインポートして環境を設定することもできます。

設定情報には、次のものがあります。

- SMTP サーバアドレスや送信者の E-Mail アドレスなどの環境情報
- お客様名や管理者の E-Mail アドレスなどお客様情報

REMCS サービスを設定しても、55 ページの「REMCS メニュー」の初期画面のメニューから「**接続形態の変更**」を選択して接続形態を変更できます。

| □接約 | 売形態設定 | <b>→</b> | □環境設定                | $\rightarrow$  | □お客様情報設定                   | <b>→</b>       | □レジストレーション                      | $\rightarrow$ | □接続確認                |
|-----|-------|----------|----------------------|----------------|----------------------------|----------------|---------------------------------|---------------|----------------------|
|     |       |          |                      |                |                            |                |                                 |               | REMCSメニューの終了         |
|     |       |          |                      |                |                            |                |                                 |               |                      |
|     |       |          |                      |                |                            | 初期討            | <b>没定</b>                       |               |                      |
|     |       |          |                      |                | ローカルファイ                    | いからの           | のインボート                          |               |                      |
|     |       |          |                      |                | 接続形態(イン                    | ターネッ           | ト接続(メールのみ) ✔                    |               |                      |
|     |       |          |                      |                | 証明書の入れ替                    | <u>z</u>       |                                 |               |                      |
|     |       |          |                      |                |                            |                |                                 |               |                      |
|     |       | 1        | 環境情報、お客様<br>ンポートしない場 | 験情報を-<br>場合は、持 | インポートする場合は、<br>接続形態を選択後、「次 | 「ローカ/<br>へ」ボタン | レファイルからのインポート」<br>いをクリックしてください。 | をクリック         | <sup>7</sup> してください。 |
|     |       |          |                      |                |                            | 次へ             |                                 |               |                      |
|     |       |          |                      |                |                            |                |                                 |               |                      |

図 11:「初期設定」画面

#### 環境情報を新規に設定する

環境情報を新規に設定する場合の手順を、以下に示します。

- 1. リストから「**接続形態**」を選択します。
  - インターネット接続(メールのみ):インターネット経由の接続の初期設定
  - P-P 接続 (ISDN:メールのみ) : P-P ISDN 経由の接続の初期設定
  - P-P 接続 (VPN:メールのみ) : P-P VPN 経由の接続の初期設定

日本の場合は、16ページの ISDN サービスは 2024 年 1 月に終了します。それ以降、ISDN 上の接続はサポートされなくなります。の ISDN サービスの注意事項を参照してください。

2. 「次へ」ボタンをクリックします。 接続形態の登録が終わり、それぞれの設定画面が表示されます。

🥟 以下の手順は、環境情報がすでに存在する場合のものです。

他の装置に下記の設定情報が存在する場合、および以前に下記の設定情報を バックアップしている場合、設定情報を読み込み、レジストレーションを自動 的に設定できます。

- お客様情報:rm\_bkcus.def
- 環境情報:rm\_bkenv.def

環境情報がすでに存在する場合の手順は「44 ページの レジストレーション情報のインポート」を参照してください。

### 接続形態が「インターネット接続(メールのみ)」の場合

「28ページの「初期設定」画面」で「インターネット接続(メールのみ)」が選択 されている場合は、「インターネット(メールのみ)接続の環境設定」画面が表示さ れます。インターネットを利用してメールを送信するための情報を設定します。

REMCS サービスを設定しても、55 ページの「REMCS メニュー」の初期画面のメニューから「**接続情報**」を選択して接続情報を変更できます。

| ■接続形態設定 → □                                    | 環境設定 → □お客様情報設定 → □レジストレーション → □接続確認                                                                                |
|------------------------------------------------|----------------------------------------------------------------------------------------------------|
|                                                | REMCSメニューの終了                                                                                                    |
|                                                | インターネット(メールのみ)接続の環境設定                                                                                               |
| SMTPサーバ<br>暗号化接続の種類<br>発信元E-Mail<br>認証タイプ      | 10.128.34.151<br>SMTPポート番号 25<br>該basi.naoyosi@jp.fujitsu.com<br>膨証なし マ                                             |
| AUTH SMTP認証機<br>ユーザーID<br>パスワード<br>POPサーバ      | 満 無効 ▼ (【認証タイプ】が【AUTH SMTP】の場合に有効) (【認証タイプ】が【認証なし】以外の場合に入力必須) (【認証タイプ】が【認証なし】以外の場合に入力必須) (【認証タイプ】が【認証なし】以外の場合に入力必須) |
| POPポート番号<br>分割方式<br>分割サイズ                      | 110     (【認証タイプ】が【POP Before SMTP】の場合に入力必須)       イベント分割 ▼       512     KB(【分割方式】が【分割なし】以外の場合に入力必須)                |
| IPバージョン優先順<br>※【SMTP <b>サーバ】</b><br>IP:6アドレスとネ | 位 [IPv4 ▼<br>と【POPサーバ】にIPv6リンクローカルアドレスを使用する場合、<br>ットワークIFを%で接続して設定してください。                                           |
|                                                | 戻る 次へ キャンセル                                                                                                    |

図 12: 「インターネット接続(メールのみ)の環境設定」画面

1. 以下の項目を入力します。

### SMTP サーバ

SMTP サーバ名または IP アドレスを半角英数字で入力します。 最大桁数: 128

### SMTP ポート番号

メール(SMTP)サーバのポート番号を半角数字で入力します。 値の範囲: 1 ~ 65535 初期値: 25 (Well Known Port を使用)

### 暗号化接続の種類

SMTP over SSL の暗号化接続形態を選択します。

- なし(初期設定)
- STARTTLS
- SSL/TLS

発信元 E-Mail

発信元 E-Mail アドレスを入力します。

値の範囲:半角英数字、最大128文字

メールアドレスには @ 記号を含み、@ マークが先頭または最後に存在しない こと。

@マークの直後の文字がドットではないこと。その他の特殊文字や () <>; []
 ∖が使用されていないこと。

### 認証タイプ

認証タイプを選択します。

認証なし(初期値)

ユーザー ID、パスワード、POP サーバ名のパラメータに入力されたあら ゆる値は内部的に破棄されます。

• POP before SMTP

ユーザー ID、パスワード、POP サーバ名は必須です。

AUTH SMTP

ユーザー ID とパスワードは必須です。

#### AUTH SMTP 認証機構

(認証タイプ = AUTH SMTP が選択されている場合は必須、それ以外は無効。ボックスには「無効」と表示されます。)
 AUTH SMTP 認証機構を選択します。

- AUTO (初期値)
- CRAM-MD5
- PLAIN
- LOGIN
- ユーザー ID

(認証タイプ = AUTH SMTP ¦ POP Before SMTP が選択されている場合は 必須)

認証サーバのユーザー IDを半角英数字で入力します。

入力されたすべての文字は、プライバシー保護のため\*(アスタリスク)として表示されます。

最大桁数: 64

パスワード

(認証タイプ = AUTH SMTP | POP Before SMTP が選択されている場合は 必須)

認証サーバのパスワードを半角英数字で入力します。

入力されたすべての文字は、プライバシー保護のため\*(アスタリスク)とし て表示されます。 最大桁数: 64

### POP サーバ

(認証タイプ = POP Before SMTP が選択されている場合は必須)
 POP サーバ名または IP アドレスを半角英数字で入力します。
 最大桁数: 128

POP ポート番号

(認証タイプ = POP Before SMTP が選択されている場合は必須)
 POP3 認証サーバのポート番号を半角数字で入力します。
 値の範囲: 1 ~ 65535
 初期値: 110 (Well Known Port を使用)

#### 分割方式

分割方式を選択します。

- 分割なし
- イベント分割(初期値)

#### 分割サイズ

分割サイズを半角数字で入力します。 値の範囲:64~512KB デフォルト値:512KB

IP バージョン優先順位

IPバージョン設定を選択します。

- ・なし
- IPv4 (初期設定)
- IPv6
- 2. 「次へ」ボタンをクリックします。

接続構成が登録されると、34ページの「定期接続スケジュール設定」画面が表示されます。34ページの定期接続スケジュール設定を続行します。

### 接続形態が P-P 接続(ISDN/VPN:メールのみ)の場合

日本の場合は、16ページの ISDN サービスは 2024 年 1 月に終了します。それ以降、ISDN 上の接続はサポートされなくなります。の ISDN サービスの注意事項を参照してください。

**P-P 接続(ISDN:メールのみ)**または **P-P 接続(VPN:メールのみ)**が「28 ページの「初期設定」画面」で選択されている場合は、「**P-P 接続の環境設定**」画面が表示されます。P-P 接続を利用してメールを送信するための情報を設定します。

REMCS サービスを設定しても、55 ページの「REMCS メニュー」の初期画面のメニューから「接続情報」をクリックして接続情報を変更できます。

| ■接続形態設定 | → □環境設定 → □お客様情報設定 → □レジストレーション → □接続確認                                                                                                    |  |
|---------|----------------------------------------------------------------------------------------------------|--|
|         | <u>REMCSメニューの終了</u>                                                                                                    |  |
|         | P-P接続の環境設定                                                                                                    |  |
|         | SMTP/PROXYサーパ         発信元E-Mail         分割方式       イペント分割▼         分割サイズ       512         KB(【分割方式】が【分割なし】以外の場合に入力必須)         ※【SMTP/PROXYサーパ】にIPv6リンクローカルアドレスを使用する場合、<br>IPv6アドレスとネットワークUFを%で接続して設定してください。 |  |
|         | 戻る 次へ キャンセル                                                                                                    |  |
|         |                                                                                                    |  |

図 13: 「P-P 接続の環境設定」画面

1. 以下の項目を入力します。

### SMTP/PROXY サーバ

SMTP/PROXY サーバ名または IP アドレスを半角英数字で入力します。 最大桁数: 128

### 発信元 E-Mail

発信元 E-Mail アドレスを入力します。

値の範囲:半角英数字、最大128文字

メールアドレスには @ 記号を含み、@ マークが先頭または最後に存在しない こと。

@マークの直後の文字がドットではないこと。その他の特殊文字や () <>; []
 ∖が使用されていないこと。

### 分割方式

分割方式を選択します。

- 分割なし
- イベント分割(初期値)

分割サイズ

分割サイズを半角数字で入力します。 値の範囲:64~512KB デフォルト値:512KB

「次へ」ボタンをクリックします。
 接続構成が登録されると、34ページの「定期接続スケジュール設定」画面が表示されます。34ページの定期接続スケジュール設定を続行します。

### 4.2.4 定期接続スケジュール設定

「定期接続スケジュール設定」画面で、定期接続のパラメータを設定できます。 REMCS サービス開始後も、55 ページの「REMCS メニュー」の初期画面のメ ニューから「定期接続情報」をクリックして、定期接続スケジュールを変更できま す。

| ■接続形態設定 | <b>→</b>    | □環境設定          | _→  | □お客様情報設定  | <b>→</b> | ₀レジストレーション                  | →    | □接続確認               |
|---------|-------------|----------------|-----|-----------|----------|-----------------------------|------|---------------------|
|         |             |                |     |           |          |                             |      | <u>REMCSメニューの終了</u> |
|         |             |                |     |           |          |                             |      |                     |
|         |             |                |     | 定期接続ス     | 、ケジ      | ュール設定                       |      |                     |
| 現在の     | の設定は        | t、毎日11時215     | 分です |           |          |                             |      |                     |
| 周期      | 朝 毎日<br>用時間 | i ✓<br>11 時 21 | 曜日  | │ (【周期】 / | が【毎〕     | 図】の場合に入力必須)<br>み(定期接続時刻は【運用 | 時間】の | の範囲から無作為に設定)        |
|         |             |                |     | ※運用終了時刻の) | 入力が無     | 無い場合、運用開始時刻カ                | 『定期接 | 続時刻に設定されます。         |
|         |             |                | Ī   | €ð        | 次へ       | キャンセル                       |      |                     |
|         |             |                |     |           |          |                             |      |                     |
|         |             |                |     |           |          |                             |      |                     |

図 14: 「定期接続スケジュール設定」画面

1. 以下の項目を設定します。

#### 周期

周期を以下のいずれかから設定します。 毎週¦毎日¦日曜を除く毎日¦土日を除く毎日 初期値:毎週

#### 曜日

周期 = 毎週を指定した場合、曜日も設定する必要があります。 他の周期を指定した場合は、このパラメータは使用されません。 初期値:月曜日から金曜日の乱数値 運用時間

運用時間を指定します。少なくとも開始時刻を設定する必要があります。

- 運用開始時刻(時):運用の開始時刻を0~23で入力します。
- 運用開始時刻(分):運用の開始時刻を0~59で入力します。
- (オプション)運用終了時刻(時):運用の終了時刻を0~23で入力します。
- (オプション)運用終了時刻(分):運用の終了時刻を0~59で入力します。

初期值:10:00~15:00

2. 「次へ」ボタンをクリックします。

定期接続スケジュールが登録されると、36ページの「お客様情報設定」画面が 表示されます。

### 4.2.5 お客様情報の設定

お客様情報の設定は、「お客様情報設定」画面で行うことができます。 なお、REMCS サービス開始後も、54 ページの REMCS 操作の手順概要のメニュー から「お客様情報の更新」をクリックして、お客様情報を変更できます。

| ■接続形態設定 → ■環境設定 -                                   | → □お客様情報設定 → □レジストレーション →                | □接続確認        |  |  |  |  |  |  |  |
|-----------------------------------------------------|------------------------------------------|--------------|--|--|--|--|--|--|--|
|                                                     |                                          | REMCSメニューの終了 |  |  |  |  |  |  |  |
|                                                     | お客样情報の入力                                 |              |  |  |  |  |  |  |  |
|                                                     |                                          |              |  |  |  |  |  |  |  |
|                                                     | ※のついている項目は入力必須項目です。                      |              |  |  |  |  |  |  |  |
|                                                     | 半角力ナは、使用しないでください。                        |              |  |  |  |  |  |  |  |
| 法人名                                                 | テストフジツウ                                  | (全角)         |  |  |  |  |  |  |  |
| 法人名(力ナ)    ※                                        | テストフジツウ                                  | (全角カタカナ)     |  |  |  |  |  |  |  |
| 部署名                                                 | (全角)                                     |              |  |  |  |  |  |  |  |
| ご住所 ※                                               | 上小田中                                     | (全角)         |  |  |  |  |  |  |  |
| ビル名称                                                | (全角)                                     |              |  |  |  |  |  |  |  |
| 管理者のお名前 ※                                           | イシバシ・ナオヨシ (全角)                           |              |  |  |  |  |  |  |  |
| 管理者のお名前(カナ) ※                                       | イシバシ・ナオヨシ (全角力タカナ)                       |              |  |  |  |  |  |  |  |
| E-Mailアドレス ※                                        | isibasi.naoyosi@jp.fujitsu.com           | 」(英数記号)      |  |  |  |  |  |  |  |
| 動便番号 エン・コ                                           | (英数記号)例. 012-3456                        |              |  |  |  |  |  |  |  |
|                                                     | 012-345-6789 (数字記号) 例. 012-345-6789      |              |  |  |  |  |  |  |  |
| FAX 番号                                              | (数字記号)例. 012-345-6789                    |              |  |  |  |  |  |  |  |
| 装直ユニーク名                                             |                                          |              |  |  |  |  |  |  |  |
|                                                     | JP (央子:ISO-3166コート衣(A2))                 | (4.7)        |  |  |  |  |  |  |  |
| 設直場所<br>=2.実現までありましたが                               |                                          | (至用)         |  |  |  |  |  |  |  |
| 設直場所のビル名称                                           | (空用)                                     |              |  |  |  |  |  |  |  |
| 夫爬有E-Mail                                           |                                          | (央政記号)       |  |  |  |  |  |  |  |
|                                                     | □101人1月¥20月)际                            |              |  |  |  |  |  |  |  |
| ※【こ住所】が【設置場所】                                       | ※【ご住所】が【設置場所】と同じ場合は、【設置場所】を入力する必要はありません。 |              |  |  |  |  |  |  |  |
| ※【ビル名称】が【設置場所のビル名称】と同じ場合は、【設置場所のビル名称】を人力する必要はありません。 |                                          |              |  |  |  |  |  |  |  |
|                                                     |                                          |              |  |  |  |  |  |  |  |
| [                                                   | 戻る 次へ キャンセル                              |              |  |  |  |  |  |  |  |

- 図 15: 「お客様情報設定」画面
- 1. 必要なお客様情報を入力します。

### 法人名

(必須)法人名を全角文字で入力します。最大長:30文字(全角)

法人名(カナ)

(必須) 法人名を全角カタカナで入力します。 最大長:40文字(全角)
#### 部署名

お客様の部署名を全角文字で入力します。 最大長:20文字(全角)

### ご住所

(必須) お客様の住所を全角文字で入力します。 最大長:30文字(全角)

### ビル名称

ビル名称を全角文字で入力します。 最大長:20文字(全角)

#### 管理者のお名前

(必須) サーバのお客様管理者のお名前を全角文字で入力します。 最大長:20文字(全角)

### 管理者のお名前(カナ)

(必須)

サーバのお客様管理者のお名前を全角カタカナで入力します。 最大長:20文字(全角)

### E-Mail アドレス

(必須)

サーバのお客様管理者の E-Mail アドレスを半角英数記号で入力します。 この E-Mail アドレス宛てに接続確認完了のメールが送られます。

値の範囲:半角英数字、最大60文字

メールアドレスには @ 記号を含み、@ マークが先頭または最後に存在しない こと。

@ マークの直後の文字がドットではないこと。その他の特殊文字や () <>; [] \が使用されていないこと。

#### 郵便番号

お客様の会社所在地郵便番号を半角数字と「-」で入力します。 郵便番号の桁数は、PRIMEQUEST 4000 シリーズを設置する国に対応した 桁数になります。

### 電話番号

(必須) お客様の電話番号を半角数字記号と「-」で入力します。 最大長:20文字

### FAX 番号

お客様の FAX 番号を半角数字記号と「-」で入力します。 最大長:20 文字

### 装置ユニーク名

お客様固有の名称を半角英数記号で入力します。 最大長:32文字

### 国名

(必須) 設置国を国際国コードで入力します(例:日本は「JP」)。 値の範囲: A-Z、99の2文字 小文字は大文字に変換されます。 コードは、ISO-3166 コード表A(2)(2文字)に一覧されています。未設 定の国は99を指定します。

### 設置場所

設置場所を全角文字で入力します(「ご住所」と同じ場合は、入力不要)。 最大長:30文字(全角)

### 設置場所のビル名称

ビル名称を全角文字で入力します(「ご住所」と同じ場合は、入力不要)。 最大長:20文字(全角)

### 実施者 E-Mail アドレス

実施者(担当保守員)の E-Mail アドレスを入力します。 この E-Mail アドレス宛てに接続確認完了のメールが送られます。

値の範囲:半角英数字、最大 60 文字

メールアドレスには @ 記号を含み、@ マークが先頭または最後に存在しない こと。

@マークの直後の文字がドットではないこと。その他の特殊文字や () <>; []
 ∖が使用されていないこと。

### 個人情報削除

「個人情報」と指定されたすべてのデータを削除するかどうかを指定します。 個人情報を含む項目は以下のとおりです。

- 管理者のお名前
- E-Mail アドレス
- 電話番号
- Fax
- 実施者 E-Mail アドレス

チェックすると、値は iRMC のお客様情報として保持されず、削除されます。 値の範囲:チェックあり ¦ チェックなし

デフォルト:チェックなし(空フィールド):-個人情報は削除されません。

個人情報保護対象項目。 実施者によって「89ページの「個人情報削除」画面」から個人情報が削除 された場合、iRMC お客様情報から情報が削除されます。

2. 「次へ」ボタンをクリックします。

お客様情報が登録されると、「**お客様情報確認**」画面が表示されます。 この画面には、確認の対象となるお客様情報が表示されます。

| ■接続形態設定 → ■環境設定 → □お客様情報設定 | . → □レジストレーション → □接続確認           |
|----------------------------|----------------------------------|
|                            | REMCSメニューの終了                     |
| 入力                         | 情報の確認                            |
| ご入力いただいたお客様情               | 報に間違いがないかご確認ください。                |
| 法人名                        | ※ テストフジツウ                        |
| 法人名(力ナ)                    | ※ テストフジツウ                        |
| 部署名                        |                                  |
| ご住所                        | ※ 上小田中                           |
| ビル名称                       |                                  |
| 管理者のお名前                    | ※ イシバシ・ナオヨシ                      |
| ・ 管理者のお名前(力ナ               | ・)※ イシバシ・ナオヨシ                    |
| E-Mailアドレス                 | % isibasi.naoyosi@jp.fujitsu.com |
| 郵便番号                       |                                  |
| 電話番号                       | × 012-345-6789                   |
| F A X 番号                   |                                  |
| 装置ユニーク名                    |                                  |
| 国名                         | ж.р                              |
| 設置場所                       |                                  |
| 設置場所のビル名称                  |                                  |
| 关加语名E-Mail                 |                                  |
|                            |                                  |
| 戻る                         | 次へ キャンセル                         |

図 16: 「お客様情報確認」画面

入力を確認して、「次へ」ボタンをクリックします。
 お客様情報が登録されると、「情報送信に関する合意事項」画面が表示されます。

このウィンドウは、「環境情報・お客様情報のインポート」画面の「**自動レジス** トレーション」ボタンをクリックして自動設定を行った場合も表示されます (「44 ページの レジストレーション情報のインポート」を参照)。

この画面では、以前提供した情報の転送に合意できます。

| ●接続形態設定 → ●環境設定 → ●お客様情報設定 → □レジストレーション → □接続確                                                                   | 57<br>2             |
|----------------------------------------------------------------------------------------------------|---------------------|
|                                                                                                    | <u>REMCSメニューの終了</u> |
|                                                                                                    |                     |
| 情報送信に関する合意事項                                                                                                    |                     |
| 下記の方針にご賛同いただける場合、「合意する」ボタンを押下してください。<br>登録内容をサポートセンターへ送信します。                                                     |                     |
| お客様登録では、お客様の情報、ハードウェア、ソフトウェアの構成を弊社REMCSセンターに<br>送付致します。<br>さらに、トラブル発生時の調査資料を弊社REMCSセンターに送付します。                   |                     |
| 送付いただく情報は、お客様の機器及びソフトウェアの保守、弊社の新製品のご案内、弊社の製品<br>改善のために使わせていただきます。この情報は第三者には提供致しません。<br>また、情報は機器内で暗号化された後に送付されます。 |                     |
| 度る 合意する キャンセル                                                                                                    |                     |
|                                                                                                    |                     |
|                                                                                                    |                     |

図17:「情報送信に関する合意事項」画面

「合意する」ボタンをクリックして合意を確定します。
 お客様情報が登録されると、41ページのレジストレーション結果確認が表示されます。

# 4.2.6 レジストレーション結果確認

レジストレーションが終了すると、実行結果が「**レジストレーション結果**」画面に表示されます。

| ■接続形態設定 | → | ∎環境設定 | $\rightarrow$ | ■お客様情報設定   | <b>→</b> | ■レジストレーション | <b>→</b> | □接続確認        |
|---------|---|-------|---------------|------------|----------|------------|----------|--------------|
|         |   |       |               |            |          |            |          | REMCSメニューの終了 |
|         |   |       |               |            |          |            |          |              |
|         |   |       |               | レジスト       | ν-:      | ション結果      |          |              |
|         |   |       |               | レジストレージ    | ション(     | こ成功しました。   |          |              |
|         |   |       |               | <b>反</b> る | 次へ       | キャンセル      | ]        |              |
|         |   |       |               |            |          |            |          |              |
|         |   |       |               |            |          |            |          |              |

図 18: 「レジストレーション結果」画面

1. 「次へ」ボタンをクリックして、「42ページの接続確認」に進みます。

### 4.2.7 接続確認

「接続確認」画面では、REMCS センターとの接続確認を実行できます。

| ■接続形態調                                                                                                    | 淀 →    | ■環境設定                | → ■お客様情          | 報設定 →    | ■レジストレーション                    | <i>′</i> →   | □接続確認 | 1                   |  |  |  |  |
|----------------------------------------------------------------------------------------------------|--------|----------------------|------------------|----------|-------------------------------|--------------|-------|---------------------|--|--|--|--|
|                                                                                                    |        |                      |                  |          |                               |              |       | <u>REMCSメニューの終了</u> |  |  |  |  |
|                                                                                                    |        |                      |                  |          |                               |              |       |                     |  |  |  |  |
|                                                                                                    |        |                      |                  | 接続確認     | 忍                             |              |       |                     |  |  |  |  |
|                                                                                                    | REMCST | ンターとの接続              | を確認します。回         | 線によっては、処 | 埋が完了するまでに                     | 時間がかか        | る場合があ | ります。                |  |  |  |  |
| REMCSセンターとの接続を確認します。回線によっては、処理が完了するまでに時間がかかる場合があります。 <ul> <li>お客様管理者 (isibasi.naoyosi@jp.fujitsu.com) への結果通知</li> <li>通知する。</li> <li>通知する。</li> <li>通知する。</li> <li>運知しない。</li> <li>実施者への結果通知(お客様管理者以外にも送信する場合に設定してください。)</li> </ul> |        |                      |                  |          |                               |              |       |                     |  |  |  |  |
|                                                                                                    |        | ● 通知 9 る。<br>主施者への結果 | 通知(お友祥管理         | 10 通知しる  | い。<br>ろ場合に設定してくた              |              |       |                     |  |  |  |  |
|                                                                                                    |        |                      | ≝ (通常形式)         | ○ 通知する   | <ol> <li>(携帯電話向け簡)</li> </ol> | <b></b> 易形式) |       |                     |  |  |  |  |
|                                                                                                    |        | ● 通知しない<br>結果通知先」    | ∿。<br>∃-mailアドレス |          |                               |              |       |                     |  |  |  |  |
|                                                                                                    |        |                      | 戻る               | 接続確認     | キャンセル                         |              |       |                     |  |  |  |  |

図 19: 「接続確認」 画面

1. 接続確認結果の送信先に関する設定を確認します。

### お客様管理者への結果通知

- 通知する
   初期値。管理者に結果が通知されます。
- 通知しない。
   管理者に結果は通知されません。

### 実施者への結果通知

- 通知する。(通常形式)
   実施者に結果が通知されます。
- 通知する。(携帯電話向け簡易形式)
   実施者に結果が通知されます。
- 通知しない。
   初期値。実施者に結果は通知されません。

### 結果通知先 E-mail アドレス

通知が設定されている場合、E-Mailアドレスの必須テキストフィールド。 値の範囲:半角英数字、最大 60 桁

メールアドレスには @ 記号を含み、@ マークが先頭または最後に存在しない こと。

@ マークの直後の文字がドットではないこと。その他の特殊文字や () <>; [] \が使用されていないこと。

2. 「接続確認」ボタンをクリックして接続を確認します。 「接続確認結果」画面が表示されます。

この画面は、接続確認の結果をシステムメッセージとして表示します。

| ■接続形態設定 | → | ∎環境設定 | $\rightarrow$ | ■お客様情報設定                    | <b>→</b>   | ■レジストレーション                | → | ■接続確認 |                     |
|---------|---|-------|---------------|-----------------------------|------------|---------------------------|---|-------|---------------------|
|         |   |       |               |                             |            |                           |   |       | <u>REMCSメニューの終了</u> |
|         |   |       |               | 接續                          | 麻醉         | 2.結里                      |   |       |                     |
|         |   |       |               |                             |            |                           |   |       |                     |
|         |   |       |               | RMG_0058: 接続傾<br>REMCSセンターで | 認に成<br>確認完 | 切しました。<br>行後、管理者あてに<br>++ |   |       |                     |
|         |   |       |               | 通知メールが送り                    | 2<br>= 7   | <b>σ</b> . 9 · 0          |   |       |                     |
|         |   |       |               |                             |            |                           |   |       |                     |
|         |   |       |               |                             |            |                           |   |       |                     |
|         |   |       |               |                             |            |                           |   |       |                     |

図 20: 初期設定時の「接続確認結果」画面

3. 「**OK**」ボタンをクリックします。

接続確認が終了し、55ページの「REMCSメニュー」の初期画面が表示されます。

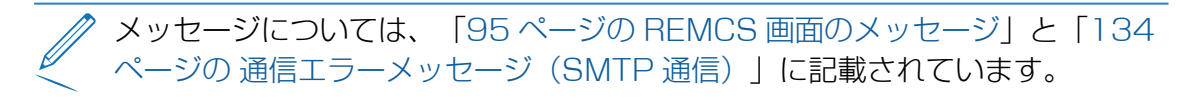

# 4.3 レジストレーション情報のインポート

「初期設定」画面のローカルファイルからのインポートをクリックすると、「環境情報・お客様情報のインポート」画面が表示されます。指定された設定情報ファイル (環境情報ファイル、お客様情報ファイル)のインポートおよび自動設定を行いま す。同じ装置または他の装置にバックアップした設定情報ファイルを使用できます。

| ■接続形態設定 | 2 → | □環境設定 | →□お客様                | 青報設定 →                    | □レジストレー                                    | ション →           | □接続確認               |  |
|---------|-----|-------|----------------------|---------------------------|--------------------------------------------|-----------------|---------------------|--|
|         |     |       |                      |                           |                                            |                 | <u>REMCSメニューの終了</u> |  |
|         |     |       | 環境情報                 | <b>⊌・お客様</b> 憎            | 青報のインホ                                     | パート             |                     |  |
|         |     |       | 環境情報ファ-<br>お客様情報フ:   | イル名 Choose<br>マイル名 Choose | File No file chosen<br>File No file chosen |                 |                     |  |
|         |     |       | ※【環境情報フォ<br>※【お客様情報】 | ァイル名】はフル<br>ファイル名】はフ      | パスで入力してく<br>リルパスで入力して                      | ください。<br>こください。 |                     |  |
|         |     | 戻る    |                      | インボー                      | ٢                                          | 自動レジストレ         | ->=>                |  |
|         |     |       |                      |                           |                                            |                 |                     |  |
|         |     |       |                      |                           |                                            |                 |                     |  |
|         |     |       |                      |                           |                                            |                 |                     |  |

図 21:「環境情報・お客様情報のインポート」画面

### 手動レジストレーション

設定情報ファイルをインポートして手動で登録する場合の手順は以下です。

- 1. Web ブラウザを起動している PC やファイルサーバで、バックアップしている以下のファイルを指定します。
  - 環境情報ファイル:rm bkenv.def ファイルを探します。
  - お客様情報ファイル:rm bkcus.def ファイルを探します。
- 「インポート」ボタンをクリックして設定情報ファイルをインポートします。
   インポートが完了すると、「28ページの「初期設定」画面」が表示されます。
   その後の手順に従います。

### 自動レジストレーション

設定情報ファイルから自動でレジストレーションを行う場合の手順は以下です。

- 1. Web ブラウザを起動している PC やファイルサーバで、バックアップしている以下のファイルを指定します。
  - 環境情報ファイル:rm bkenv.def ファイルを探します。
  - お客様情報ファイル:rm bkcus.def ファイルを探します。
- 2. 「**自動レジストレーション**」ボタンをクリックします。

次の画面が表示されます。

| 自動レジストレーション後に | 「個人情報を削除しますか。 |
|---------------|---------------|
| 削除する          | 削除しない         |
|               |               |

図 22: 自動レジストレーションの後に個人情報を削除するかどうかの質問

「削除」ボタンをクリックすると、自動レジストレーション終了後に個人情報が削除されます。

運用を指定すると、「**接続確認**」画面が表示されます。接続結果の送信先に関する設定を確認してください。

| ■接続形態設定 | → <b>■</b> 環境設定 · | → ■お客様情報           | 設定 →          | ■レジストレーション  | <b>→</b> | □接続確認               |
|---------|-------------------|--------------------|---------------|-------------|----------|---------------------|
|         |                   |                    |               |             |          | <u>REMCSメニューの終了</u> |
|         |                   |                    |               |             |          |                     |
|         |                   |                    | 接続碎           | 認           |          |                     |
| REM     | ICSセンターとの接続な      | 2確認します。 回経         | 泉によっては、       | 処理が完了するまでに聞 | 間がかか     | る場合があります。           |
| Г       |                   |                    |               |             |          |                     |
|         | ・お客様管理者 (isil     | oasi.naoyosi@jp.fu | jitsu.com) への | 結果通知        |          |                     |
|         | ◎ 通知する。           |                    | ○ 通知し         | ない。         |          |                     |
|         | ・実施者への結果通         | 知(お客様管理者           | 似外にも送信        | する場合に設定してくだ | さい。)     |                     |
|         | ○ 通知する。           | (通常形式)             | ○ 通知す         | る。(携帯電話向け簡易 | 閉形式)     |                     |
|         | ● 通知しない           |                    |               |             |          |                     |
|         | 結果通知先E            | mailアドレス           |               |             |          |                     |
| L       |                   |                    |               |             |          |                     |
|         |                   | 戻る                 | 接続確認          | キャンセル       |          |                     |

図 23: 「接続確認」画面

• お客様管理者への結果通知

お客様管理者への結果通知の要否を設定します。お客様管理者の E-Mail アド レスにはインポートしたお客様情報に入力されていた管理者 E-Mail アドレス が表示されます

- 実施者への結果通知
   実施者への結果通知の要否を設定します。「通知する」を選択した場合は、
   「結果通知先 E-mail アドレス」に実施者のメールアドレスを設定します。
- 3. 「次へ」ボタンをクリックし、自動レジストレーションを設定します。

「情報送信に関する合意事項」(自動設定)画面が表示されます。

| ■接続形態設定 → ■環境設定 → ■お客様情報設定 → □レジストレーション → □接続確認                                                                  |
|----------------------------------------------------------------------------------------------------|
| <u>REMCSメニューの終了</u>                                                                                              |
|                                                                                                    |
| 情報送信に関する合意事項                                                                                                    |
| 下記の方針にご賛同いただける場合、「合意する」ボタンを押下してください。<br>登録内容をサポートセンターへ送信します。                                                     |
| お客様登録では、お客様の情報、ハードウェア、ソフトウェアの構成を弊社REMCSセンターに<br>送付致します。<br>さらに、トラブル発生時の調査資料を弊社REMCSセンターに送付します。                   |
| 送付いただく情報は、お客様の機器及びソフトウェアの保守、弊社の新製品のご案内、弊社の製品<br>改善のために使わせていただきます。この情報は第三者には提供致しません。<br>また、情報は機器内で暗号化された後に送付されます。 |
| 戻る 合意する キャンセル                                                                                                    |
|                                                                                                    |
|                                                                                                    |

図 24: 「情報送信に関する合意事項」(自動設定)画面

合意事項を確認し、「合意する」ボタンをクリックします。
 お客様情報が登録されると、「自動レジストレーション結果」画面が表示されます。

| ■接続形態設定 → | ■環境設定 → ■お客様情報設定                             | → ■レジストレーション           | → ■接続確認      |
|-----------|----------------------------------------------|------------------------|--------------|
|           |                                              |                        | REMCSメニューの終了 |
|           | 自動レジス                                        | トレーション結果               |              |
|           | RMG_0038: 自動レジストレーシ                          | コンを開始しました。             |              |
|           | レジストレーションに成1                                 | 功しました。                 |              |
|           | 接続確認に成功しました。<br>REMCSセンターで確認完<br>通知メールが送り返され | 。<br>3了後、管理者あてに<br>ます。 |              |
|           | RMG_0039: 自動レジストレーシ                          | コンに成功しました。             |              |
|           | [                                            | 完了                     |              |
|           |                                              |                        |              |
|           |                                              |                        |              |
|           |                                              |                        |              |

図 25: 「自動レジストレーション結果」 画面

5. 「**OK**」ボタンをクリックします。

レジストレーションが完了すると、REMCS 初期画面が表示されます。

# 4.4 S/MIME 形式証明書の入れ替えと検証

28 ページの「初期設定」画面で「**証明書の入れ替え**」リンクをクリックすると、画面が開きます。ここで、初期設定時に S/MIME 形式証明書を入れ替えます。

| ■接続形態設定 | $\rightarrow$ | □環境設定          | <b>→</b>     | □お客様情報設定                | <b>→</b>     | □レジストレーショ            | > → 혀    | 妾続確認 |           |  |
|---------|---------------|----------------|--------------|-------------------------|--------------|----------------------|----------|------|-----------|--|
|         |               |                |              |                         |              |                      |          | REMO | CSメニューの終了 |  |
|         |               |                |              |                         |              |                      |          |      |           |  |
|         |               |                |              | 証明書                     | 「のフ          | 、れ替え                 |          |      |           |  |
|         |               | 証明書の)<br>クリックし | 入れ替え<br>して、調 | を行ないます。対象<br>E明書の取り込みを行 | ミとなる<br>iってく | 証明書を指定した後、<br>ださい。   | 【次へ】 ボタン | ッを   |           |  |
|         |               |                | ĒĒ           | 明書のファイル名(               | Choose F     | ile sha256_testH.der |          |      |           |  |
|         |               |                | * [          | 証明書のファイル名               | はフノ          | レパスで入力してくだ           | さい。      |      |           |  |
|         |               |                |              | 次へ                      |              | キャンセル                |          |      |           |  |
|         |               |                |              |                         |              |                      |          |      |           |  |
|         |               |                |              |                         |              |                      |          |      |           |  |
|         |               |                |              |                         |              |                      |          |      |           |  |
|         |               |                |              |                         |              |                      |          |      |           |  |

図 26: 「証明書の入れ替え」 画面

1. 証明書ファイルを指定します。

### 証明書のファイル名

ファイルエクスプローラ(ブラウザ機能)が開き、証明書ファイルを選択します。

証明書ファイルはファイル検索画面で指定できます。

2. 「次へ」ボタンをクリックします。「証明書の確認」画面が表示されます。

| ■接続形態設定 | <b>→</b> | □環境設定  | $\rightarrow$ | □お客様帽         | 青報設定        | $\rightarrow$ | □レジフ        | ストレージ     | ション -     | → oł | 接続確認  |             |    |     |  |
|---------|----------|--------|---------------|---------------|-------------|---------------|-------------|-----------|-----------|------|-------|-------------|----|-----|--|
|         |          |        |               |               |             |               |             |           |           |      |       | REMCS;      | ×= | の終了 |  |
|         |          |        |               |               |             |               |             |           |           |      |       |             |    |     |  |
|         |          |        |               |               |             |               |             |           |           |      |       |             |    |     |  |
|         |          |        |               |               |             |               |             |           |           |      |       |             |    |     |  |
|         |          |        |               |               | 証明          | 周書の           | 確認          |           |           |      |       |             |    |     |  |
|         |          |        |               |               |             |               | -           |           |           |      |       |             |    |     |  |
|         |          |        |               |               |             |               |             |           |           |      |       |             |    |     |  |
|         | 取り込      | んだ証明書  | を確認し          | ってください<br>! す | い。内容が       | で正しけ          | れば、 [)      | 次へ】ボ      | タンをクリ     | ックして | てください | <i>،</i> ۱, |    |     |  |
|         | 証明音      | の人们省入り | を1丁いま         | 59.           |             |               |             |           |           |      |       |             |    |     |  |
|         |          |        |               |               |             |               |             |           |           |      |       |             |    |     |  |
|         |          | 発行先    | : CN=t        | testh_256, O  | =Fujitsu L  | imited, S     | S=KANAO     | GAWA, C   | =JP       |      |       |             |    |     |  |
|         |          | 発行者    | : CN=r        | remcsproject  | , O=fujitsu | ı, L=kaw      | asaki city, | , S=kanag | awa, C=JP |      |       |             |    |     |  |
|         |          | 有効期限   | : 2014/       | /01/17 から     | 2032/03/13  | 3             |             |           |           |      |       |             |    |     |  |
|         |          | 拇印     | : shal        | : EFB8979F    | FC3B76A     | 4 9268F       | D03 7502    | 2D8B3 71  | 12AD6E    |      |       |             |    |     |  |
|         |          | 心理士    | mdb           | : /41CC/AI    | E 6E6EA9    | IE 4545       | IDEE 3A0    | UBBB4A    |           |      |       |             |    |     |  |
|         |          | 公用十一   | : RSA(        | (2048 Bits)   |             |               |             |           |           |      |       |             |    |     |  |
|         |          |        |               |               |             |               |             |           |           |      |       |             |    |     |  |
|         |          |        |               |               |             |               |             |           |           |      |       |             |    |     |  |
|         |          |        |               |               | 次へ          |               | キャン         | セル        |           |      |       |             |    |     |  |
|         |          |        |               | _             |             |               |             |           |           |      |       |             |    |     |  |
|         |          |        |               |               |             |               |             |           |           |      |       |             |    |     |  |
|         |          |        |               |               |             |               |             |           |           |      |       |             |    |     |  |

図 27:「証明書の確認」画面

3. メッセージを読んで確認します。

4. 「次へ」ボタンをクリックすると、以下の確認メッセージが出力されます。

証明書の入れ替えを行います。証明書の入れ替えを行うと、接続確認が完了するまで REMCS センターへの通報は行われません。よろしいですか。

5. 「OK」ボタンをクリックして、28ページの「初期設定」画面に戻ります。

# 4.5 REMCS 設定のインポートおよび自動レジストレー ションに関する注意事項

PRIMEQUEST 4000 で SMTP over SSL 接続をサポートしたことに伴い、 REMCS 設定情報のインポート、自動レジストレーション処理に以下の注意事項があ ります。

PRIMEQUEST 4000 シリーズは、ある条件下では自動登録が実行できません。自動登録が実行できない条件:「暗号化接続の種類」を STARTTLS または SSL/TLS から「なし」に変更した場合

上記の場合は、以下の手順を実行してください。

- 1. REMCS 環境情報ファイルをインポートします。
- 2. 「環境設定」画面で「暗号化接続の種類」の設定を「なし」に変更します。
- 3. レジストレーションを手動で実行します。

| 環境情報ファイルの REMCS 設定     |                  |                            | PRIMEQUE<br>リーズで実行す<br>タ | ST 4000 シ<br>する前のステー<br>ス  |
|------------------------|------------------|----------------------------|--------------------------|----------------------------|
| エクスポート元                | 接続形態             | 暗号化接続の                     | 暗号化接続の種類                 |                            |
|                        |                  | 裡稅                         | なし(=初期<br>値)             | STARTTLS<br>または<br>SSL/TLS |
| PRIMEQUEST 1000        | 不問               | 非サポート                      | A                        | S*1<br>[ケース 1]             |
| PRIMEQUEST             | P-P              | なし                         |                          |                            |
| 2000/3000/4000<br>シリーズ | (メールの<br>み)      |                            | A                        | S *2<br>[ケース 2]            |
|                        |                  | なし                         |                          |                            |
|                        | インターネッ           |                            |                          |                            |
|                        | ト<br>(メールの<br>み) | STARTTLS<br>または<br>SSL/TLS | A                        | А                          |

テーブル 3: 暗号化接続設定、インポート、自動レジストレーションのリスト

- A 利用可能
- S 特別な手順が必要
- \*1 PRIMEQUEST 1000 シリーズからエクスポートした環境情報ファイルでは、 「**暗号化接続の種類**」の設定を「STARTTLS」または「SSL/TLS」から「な し」へ変更することはできません。 自動レジストレーションは使用できません。 上記の場合は、以下の手順を実行してください。
  - 1. REMCS 環境情報ファイルをインポートします。
  - 2. 「暗号化接続の種類」の設定を「なし」に変更します。
  - 3. レジストレーションを実行します。
- \*2 PRIMEQUEST 2000/3000/4000 シリーズからエクスポートした環境情報 ファイルでは(SMTP over SSL は 利用不可)、「暗号化接続の種類」の設定 を「STARTTLS」または「SSL/TLS」から「なし」へ変更することはできませ ん。自動レジストレーションは使用できません。 上記の場合は、以下の手順を実行してください。
  - 1. REMCS 環境情報ファイルをインポートします。
  - 2. 「暗号化接続の種類」の設定を「なし」に変更します。
  - 3. レジストレーションを実行します。

ケース1と2の異常発生のシーケンスを次の図で説明します。

図中の用語定義:

- SMTPs なし: 「暗号化接続の種類」が「なし」の意味。
- SMTPs あり:「暗号化接続の種類」が「STARTTLS」または「SSL/TLS」の 意味。

### ケース1

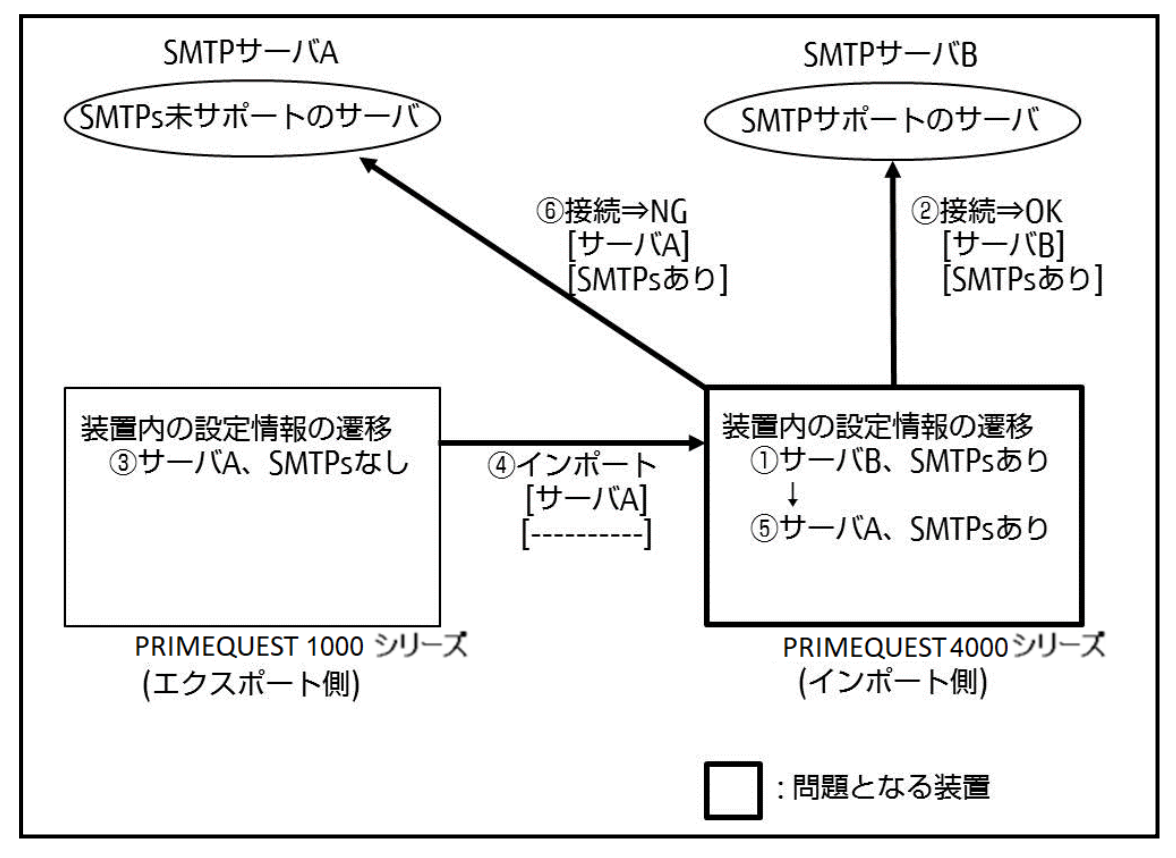

図 28: ケース 1

- PRIMEQUEST 4000 シリーズが設定(1)で(2)によって SMTP サーバ A に接続されている状態。
- (3)の設定が(4)によってインポートされている場合、(3)の「SMTPs なし」を設定として出力しないため、(5)の「SMTPs あり」は変更されません(このために問題が発生します)。

この結果、PRIMEQUEST 4000 シリーズは SMTP サーバ A に(6) (PRIMEQUEST 1000 シリーズで接続できる)によって接続できません。

### ケース 2

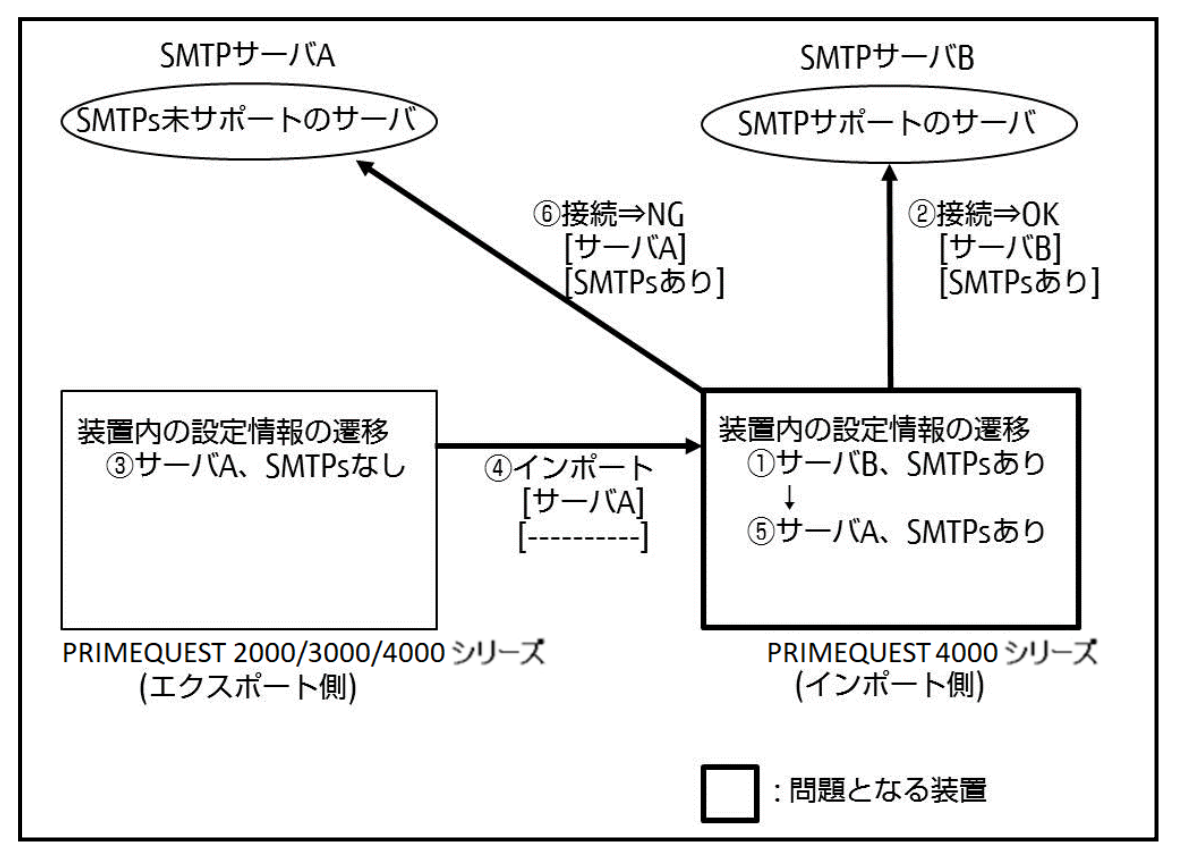

図 29: ケース 2

- PRIMEQUEST 4000 シリーズ(インポート側)が設定(1)で(2)によって SMTP サーバ B に接続されている状態。
- (3)の設定が(4)によってインポートされている場合、(3)の「SMTPs なし」を設定として出力しない(\*)ため、(5)の「SMTPs あり」は変更されません(このために問題が発生します)。
- この結果、PRIMEQUEST 4000 シリーズ(インポート側)は SMTP サーバ A に(6)(PRIMEQUEST 4000 シリーズ(エクスポート側)で接続できる)に よって接続できません。
- (\*) この場合、システムが起動してから設定は変更されません。

# 5 REMCS サービス操作手順

# 5.1 REMCS 操作の手順概要

REMCS センターへのレジストレーションが完了した場合、または REMCS センター への接続確認が完了した後で iRMC Web インターフェースから REMCS を起動した 場合に、「REMCS メニュー」の初期画面が表示されます。REMCS センターのレジ ストレーションをキャンセルすると、26 ページの「お客様登録のご案内」画面が表 示されます。

- 2パーティション構成の場合、REMCS メニューは SB#0 のiRMC Web イ ンターフェースから開きます。 iRMC Web インターフェースの REMCS アプリケーションメニューで「メニューを開く」が無効になっているため、SB#1 の iRMC Web インター フェースから REMCS メニューを開けません。SB#0 の iRMC Web イン ターフェースから行われたレジストレーションなどの設定変更は、SB#1 の iRMC に自動反映されます。
  - ホーム以外の SB と空き SB では REMCS を起動できません。

ホーム以外の SB と空き SB では REMCS を起動できません。

1. 実行する機能を「**REMCS メニュー**」の初期画面の左のメニューから選択しま す。

| レジストレーション           |                           |
|---------------------|---------------------------|
| <u>再レジストレーション</u>   |                           |
| お客様情報の更新            | REMCS >                   |
| 環境設定                |                           |
| 接続情報                | 実行したい操作項目を左記メニューより選択して下さい |
| 定期接続情報              |                           |
| 設定情報エクスポート          |                           |
| 接続形態の変更             |                           |
| 証明書の表示              |                           |
| 証明書の入れ替え            |                           |
| 前証明書への復元            |                           |
| 接続                  |                           |
| 接続確認                |                           |
| センター接続一時停止          |                           |
| センター接続再開            |                           |
| サポート情報              |                           |
| 八ード構成情報送信           |                           |
|                     |                           |
| <u>REMCSメニューの終了</u> |                           |
|                     |                           |
|                     |                           |
|                     |                           |
|                     |                           |
|                     |                           |
|                     |                           |
|                     |                           |

図 30: 「REMCS メニュー」の初期画面

REMCS メニューの初期画面には、REMCS 操作のメニュー項目が表示されます。

| メニュ | 1一項目       | 説明                               |
|-----|------------|----------------------------------|
| レジス | ストレーション    |                                  |
|     | 再レジストレーション | レジストレーションを更新します。                 |
|     | お客様情報の更新   | お客様情報の確認または変更を行います。              |
| 環境設 |            |                                  |
|     | 接続情報       | 接続情報を表示または変更します。                 |
|     | 定期接続情報     | 定期接続スケジュールを設定または変更します。           |
|     | 設定情報エクスポート | 設定情報をエクスポートします。                  |
|     | 接続形態の変更    | 接続形態を設定または変更します。                 |
|     | 証明書の表示     | S/MIME 形式の送信に使用する証明書を表示します。      |
|     | 証明書の入れ替え   | S/MIME 形式の送信に使用する証明書を入れ替え<br>ます。 |

| ×== | 1一項目          | 説明                                      |
|-----|---------------|-----------------------------------------|
|     | 前証明書への復元      | S/MIME 形式証明書を以前使用していた証明書に<br>入れ替えます。    |
|     |               | 証明書の入れ替えを行っていない場合、本項目は<br>選択できません。      |
| 接続  |               |                                         |
|     | 接続確認          | REMCS センターとの接続を確認します。                   |
|     | センター接続一時停止    | 保守などのときに REMCS センターとの接続を一<br>時停止します。    |
|     | センター接続再開      | 一時停止していたセンター接続を再開します。                   |
| サポー | - ト情報         |                                         |
|     | ハード構成情報送信     | ハードウェア構成情報を送信します。                       |
| REM | CS CE メニューの終了 | REMCS 操作を終了し、表示しているブラウザの<br>ウィンドウを閉じます。 |

# 5.2 レジストレーション

# 5.2.1 再レジストレーション

レジストレーション完了後に実施者等の指示で再度レジストレーションを実施する場合に使用します。

再レジストレーションの手順を以下に説明します。

1. 「**REMCS**」初期画面のメニューから、「**再レジストレーション**」をクリックしま す。「情報送信に関する合意事項」画面が表示されます。

| レジストレーション<br>再レジストレーション     |                                                                                       |
|-----------------------------|---------------------------------------------------------------------------------------|
| お客様情報の更新                    | 情報送信に関する合意事項                                                                          |
| 環境設定                        |                                                                                       |
| 接続情報                        |                                                                                       |
| 定期接続情報                      | 下記の方針にご賛同いたたける場合、「合意する」ボタンを押下してください。<br>登録内容をサポートヤンターへ送信します。                          |
| 設定情報エクスポート                  |                                                                                       |
| 接続形態の変更                     | お客様登録では、お客様の情報、ハードウェア、ソフトウェアの構成を弊社REMCSセンターに                                          |
| 証明書の表示                      | 送付致します。<br>さらに、トラブル発生時の調査資料を弊社REMCSセンターに送付します。                                        |
| <u>証明書の人れ替え</u><br>前証明書への復一 | ほけいただく信仰け 北支体の経発なび/フレウェアの保守 燃計の新知見のご案内 燃計の割日                                          |
| 前証明音への)授元<br>按结             | は19/1/2/21目前には、お子様のの構成のワジア・フェアの状体、チェロの制度回りと来た。<br>改善のために使わせていただきます。この情報は第三者には提供致しません。 |
| 接続確認                        | また、情報は機器内で暗号化された後に送付されます。                                                             |
| センター接続一時停止                  |                                                                                       |
| センター接続再開                    | 合意するキャンセル                                                                             |
| サポート情報                      |                                                                                       |
| 八ード構成情報送信                   |                                                                                       |
|                             |                                                                                       |
| REMCSX_1-00#S1              |                                                                                       |
|                             |                                                                                       |
|                             |                                                                                       |
|                             |                                                                                       |
|                             |                                                                                       |
|                             |                                                                                       |
|                             |                                                                                       |

図31:「情報送信に関する合意事項」(自動設定)画面

2. E-Mail 送信が可能な環境かどうかを確認し、「**合意する**」ボタンをクリックしま す。

入力した情報が REMCS センターに自動送付され、メールの転送が完了すると、 「**レジストレーション結果」画面**が表示されます。

| レジストレーション           |                   |
|---------------------|-------------------|
| <u>再レジストレーション</u>   | レジストレーション結里       |
| お客様情報の更新            |                   |
| 環境設定                |                   |
| 接続情報                |                   |
| 定期接続情報              | レジストレーションに成功しました。 |
| 設定情報エクスポート          |                   |
| 接続形態の変更             |                   |
| 証明書の表示              |                   |
| <u>証明書の入れ替え</u>     | ÷7                |
| 前証明書への復元            | 元 ]               |
| 接続                  |                   |
| 接続確認                |                   |
| センター接続一時停止          |                   |
| センター接続再開            |                   |
| サポート情報              |                   |
| <u>ハード構成情報送信</u>    |                   |
|                     |                   |
| <u>KEMCS×ニューの終了</u> |                   |
|                     |                   |
|                     |                   |
|                     |                   |

図 32: 「レジストレーション結果」画面

3. 「**キャンセル**」ボタンをクリックして55 ページの「REMCS メニュー」の初期 画面に戻ります。

## 5.2.2 お客様情報の更新

レジストレーション時に入力したお客様情報を確認したり、管理者のお名前やご住所 などのお客様情報を変更したりする場合に使用します。

1. 「REMCS」初期画面のメニューから、「お客様情報の更新」をクリックします。 「お客様情報」画面が表示されます。

| レジストレーション         | お客様情報の入力                                  |              |
|-------------------|-------------------------------------------|--------------|
| <u>再レジストレーション</u> |                                           |              |
| お客様情報の更新          | ※のついている項目は入力必須項目です。                       |              |
| 環境設定              | 半角力ナは、使用しないでください。                         |              |
| 接続情報              | 法人名 ※ デスト富士通                              | (全角)         |
| 定期接続情報            | 法人名(カナ) ※ デストフジッウ                         | <br>(全角カタカナ) |
| 設定情報エクスポート        | 部署名 (全角)                                  |              |
| 接続形態の変更           | ご住所 ※ 上小田中                                | (全角)         |
| 証明書の表示            | ビル名称 (全角)                                 |              |
| 証明書の入れ替え          | 管理者のお名前 ※ デスト富士通 (全角)                     |              |
| 前証明書への復元          | 管理者のお名前(カナ) ※ デストフジツウ (全角カタカナ)            |              |
| 接続                | E-Mailアドレス ※ norman@example.com           | (英数記号)       |
| 接続確認              | 郵便番号 (英数記号)例. 012-3456                    |              |
| センター接続一時停止        | 電話番号 ※ 012-345-6789 (数字記号)例. 012-345-6789 |              |
| センター接続再開          | FAX番号 (数字記号)例. 012-345-6789               |              |
| サポート情報            | 装置ユニーク名 (英数記号)                            |              |
| 八一ド構成情報送信         | 国名 ※ JP (英字:ISO-3166コード表(A2))             |              |
|                   | 設置場所                                      | (全角)         |
| REMCS×_1-0005     | 設置場所のビル名称 (全角)                            |              |
|                   | 実施者E-Mail                                 | (英数記号)       |
|                   | ☑ 個人情報削除                                  |              |
|                   | ※【ご住所】が【設置場所】と同じ場合は、【設置場所】を入力する必要はありません。  |              |
|                   | ※【ビル名称】が【設置場所のビル名称】と同じ場合は、【設置場所のビル名称】を入力す | する必要はありません。  |
|                   |                                           |              |
|                   | 次へ キャンセル                                  |              |
|                   |                                           |              |

図 33: 「お客様情報」画面

- 2. 表示された設定の確認のみを行いますか?
  - すべての設定が正しいことを確認した場合:必ず「キャンセル」ボタンをク リックしてすべての設定を確定し、55ページの「REMCSメニュー」の初 期画面に戻ります。
  - 設定を変更する必要がある場合:手順3から6に進んでください。
- 3. 必要な設定に変更します。
- 4. 「次へ」ボタンをクリックします。「入力情報の確認」画面が表示されます。

| レジストレーション<br>再レジストレーション                                                                                                    | 入力情報の確認                                                                                                    |
|----------------------------------------------------------------------------------------------------|----------------------------------------------------------------------------------------------------|
| <br><u>お客様情報の更新</u><br>環境設定                                                                                                    | ご入力いただいたお客様情報に間違いがないかご確認くだる                                                                                                    |
| 定期接続情報<br>定期接続情報<br>設定情報エクスポート<br>接続形態の変更<br>証明書の表示<br>証明書のの復元<br>接続<br>提続確認<br>センター接続一時停止<br>センター接続一時停止<br>センター接続再開<br>サポート情報<br>八ード構成情報送信<br>REMCSメニューの終了 | 法人名※ テスト富士通法人名(力ナ)※ テストフジツウ部署名ご住所ご住所※ 上小田中じし名称管理者のお名前(力ナ)※ テスト富士通管理者のお名前(力ナ)※ テストマジツウE-MaiDドレス※ norman@example.com郵便番号※ 012-345-6789F A X 番号※ 万人装置ユニーク名裏面国名※ D設置場所のビル名称※ D実施者E-Mail※ |
|                                                                                                    | 戻る 次へ キャンセル                                                                                                    |

図 34: 「入力情報の確認」画面

- 5. 設定を確認します。
  - 情報に誤りがあり、修正する場合は「**戻る**」ボタンをクリックして、59ページの「お客様情報」画面画面に戻って修正します。
  - 誤りがない場合は「次へ」ボタンをクリックします。「情報送信に関する合意 事項」画面が表示され、変更の確認が続行されます。

| レジストレーション           |                                                                  |
|---------------------|------------------------------------------------------------------|
| <u>再レジストレーション</u>   | 信和光信に関する今音車商                                                     |
| お客様情報の更新            | 旧牧び宿に咲りる口忌尹坦                                                     |
| 環境設定                |                                                                  |
| 接続情報                |                                                                  |
| 定期接続情報              | 下記の方針にご賛同いただける場合、「合意する」ボタンを押下してください。<br>祭得の変わせず、となっかっく送伊します      |
| 設定情報エクスポート          |                                                                  |
| 接続形態の変更             | お客様登録では、お客様の情報、ハードウェア、ソフトウェアの構成を弊社REMCSセンターに                     |
| 証明書の表示              | 送付致します。                                                          |
| 証明書の入れ替え            | さらに、トラフル発生時の調査資料を弊社REMCSセンターに送付します。                              |
| 前証明書への復元            | 送付いただく情報は、お客様の機器及びソフトウェアの保守、弊社の新製品のご案内、弊社の製品                     |
| 接続                  | び曲のために使わせていただきます。この消戦は第二者には現代以しません。<br>また、情報は機関ので勝号化された後に送付されます。 |
| 接続確認                |                                                                  |
| センター接続一時停止          |                                                                  |
| センター接続再開            | 合意する キャンセル                                                       |
| サポート情報              |                                                                  |
| 八ード構成情報送信           |                                                                  |
|                     |                                                                  |
| <u>REMCSメニューの終了</u> |                                                                  |
|                     |                                                                  |
|                     |                                                                  |
|                     |                                                                  |
|                     |                                                                  |
|                     |                                                                  |
|                     |                                                                  |
|                     |                                                                  |

図 35:「情報送信に関する合意事項」(自動設定)画面

6. 「**合意する**」ボタンをクリックします。入力した情報が REMCS センターに自動 送付され、メールへの転送が完了すると、「41 ページの「レジストレーション 結果」画面が表示されます。

設定を変更した場合は、「入力情報の確認」画面を「次へ」ボタンから退出し、最終的に「情報送信に関する合意事項」画面で確認を完了する必要があります。それ以外の場合、変更は破棄されます。

# 5.3 環境設定

## 5.3.1 接続情報設定

現在使用している接続情報の表示またはメールサーバなどの設定情報を変更する場合 に使用します。

- 1. 「REMCS」初期画面のメニューから、「接続情報」をクリックします。
  - 環境が「インターネット接続(メールのみ)」に設定されている場合、「イン ターネット接続(メールのみ)の環境設定」画面が表示されます。
  - 環境が他の接続タイプに設定されている場合は、「**P-P接続の環境設定**」ウィンドウが表示されます。

画面操作方法の詳細は、30ページの「インターネット接続(メールのみ)の環境設定」画面または33ページの「P-P接続の環境設定」画面を参照してください。

| レジストレーション         西レジストレーション         が客様情報の更新         環境設定         提続情報         定期接続情報         設定情報エクスポート         接続推載の変更         証明書の表示         証明書の入れ替え         前証明書への復元         接続確認         センター接続一時停止 | インターネット(メールのみ)接続の環境設定         SMTPサーバ       10.128.34.151         暗号化接続の種類       をし         発信元E-Mail       isibasi naoyosi@p.fujisu.com         認証タイプ       認証なし         ペロロック       (認証なし)         AUTH SMTP認証機構       第効マ((認証タイプ)が【AUTH SMTP】の場合に有効)         ユーザーD       ((認証タイプ)が【認証なし)以外の場合に入力必須)         パスワード       ((認証タイプ)が【認証タイプ】が【認証なし)以外の場合に入力必須)         POPサーバ       ((認証タイプ】が【POP Before SMTP】の場合に入力必須)         POPボート番号       110       ((認証タイプ】が【POP Before SMTP】の場合に入力必須)         分割方式       イベント分割ビ       ((認証タイプ】が「NDP DAL DAL DAL DAL DAL DAL DAL DAL DAL DAL |
|----------------------------------------------------------------------------------------------------|----------------------------------------------------------------------------------------------------|
| <sup></sup> <b>サ</b> ボー ト <b>  再</b> 報<br><u> 八 — ド 構成</u> 情報送信<br><u>REMCS メニューの終了</u>                                                                                                    | IPパーション聴力はRTU IPY4・<br>※ [SMTPサーバ] と [POPサーバ] にIP+6リンクローカルアドレスを使用する場合、<br>IP+6アドレスとネットワークIFを%で接続して設定してください。<br>次へ キャンセル                                                                                                    |

図 36:「インターネット接続(メールのみ)の環境設定」画面

| レジストレーション           |                                                                                                    |
|---------------------|----------------------------------------------------------------------------------------------------|
| <u>再レジストレーション</u>   | P D 接続の環境設定                                                                                                    |
| お客様情報の更新            | 1-132/00/29290022                                                                                                    |
| 環境設定                |                                                                                                    |
| 接続情報                | SMTD/DROXV++-/                                                                                                    |
| 定期接続情報              |                                                                                                    |
| 設定情報エクスポート          |                                                                                                    |
| 接続形態の変更             |                                                                                                    |
| 証明書の表示              |                                                                                                    |
| 証明書の入れ替え            | ※「SNTP/PROXVサーバ」にIP:メリンクローカルアドレスを使用する場合                                                                                                    |
| 前証明書への復元            | in control (Control - Control - Co |
| 接続                  |                                                                                                    |
| 接続確認                |                                                                                                    |
| センター接続一時停止          | 次へ キャンセル                                                                                                    |
| センター接続再開            |                                                                                                    |
| サポート情報              |                                                                                                    |
| 八一ド構成情報送信           |                                                                                                    |
|                     |                                                                                                    |
| <u>REMCSメニューの終了</u> | -                                                                                                    |
|                     |                                                                                                    |
|                     |                                                                                                    |
|                     |                                                                                                    |
|                     |                                                                                                    |
|                     |                                                                                                    |
|                     |                                                                                                    |
|                     |                                                                                                    |

図 37: 「P-P 接続の環境設定」画面

- 2. 表示された設定の確認のみを行いますか?
  - すべての設定が正しいことを確認した場合:必ず「キャンセル」ボタンをク リックしてすべての設定を確定し、55ページの「REMCSメニュー」の初 期画面に戻ります。
  - 設定を変更する必要がある場合:手順3と4に進んでください。
- 3. 必要な設定に変更します。
- 「次へ」ボタンをクリックして、変更の確認を続行します。「接続確認」画面が 表示されます。「72ページの接続確認」の手順を完了します。(「接続確認」 ボタンをクリックし、「完了」ボタンをクリックします)。

 設定を変更した場合、「次へ」ボタンからこの画面を退出し、最終的に「72 ページの 接続確認」の手順を経て、確認を完了する必要があります。それ以外の場合、変更は破棄されます。

## 5.3.2 定期接続

定期接続スケジュールの表示または変更を行う場合に使用します。

1. 「REMCS」初期画面のメニューから、「定期接続」をクリックします。

「定期接続スケジュール設定」画面が表示されます。画面操作について詳しく は、「34ページの「定期接続スケジュール設定」画面」画面を参照してください。

| レジストレーション           |                                                 |
|---------------------|-------------------------------------------------|
| <u>再レジストレーション</u>   | 定期接続人グシュール設定                                    |
| お客様情報の更新            |                                                 |
| 環境設定                |                                                 |
| 接続情報                | 現在の設定は、毎日11時21分です                               |
| 定期接続情報              |                                                 |
| 設定情報エクスポート          | 周期(毎日 マ 曜日 無効マ)(【周期】が【毎週】の場合に入力必須)              |
| 接続形態の変更             | 運用時間 11 時 21 分 ~ 時 分 (定期接続時刻は【運用時間】の範囲から無作為に設定) |
| 証明書の表示              | ※運用終了時刻の入力が無い場合、運用開始時刻が定期接続時刻に設定されます。           |
| <u>証明書の入れ替え</u>     |                                                 |
| 前証明書への復元            |                                                 |
| 接続                  |                                                 |
| 接続確認                |                                                 |
| センター接続一時停止          |                                                 |
| センター接続再開            |                                                 |
| サポート情報              |                                                 |
| 八一ド構成情報送信           |                                                 |
|                     |                                                 |
| <u>REMCSメニューの終了</u> |                                                 |
|                     |                                                 |
|                     |                                                 |
|                     |                                                 |
|                     |                                                 |
|                     |                                                 |
|                     |                                                 |
|                     |                                                 |

図 38: 「定期接続スケジュール設定」画面

 2. 定期接続スケジュールを変更して、「次へ」ボタンをクリックすると、
 REMCS センターへのエージェント情報変更通知が行われます。
 処理が完了すると、55 ページの「REMCS メニュー」の初期画面に戻ります。
 情報の確認だけの場合は「キャンセル」ボタンをクリックします。55 ページの 「REMCS メニュー」の初期画面に戻ります。

## 5.3.3 設定情報エクスポート

お客様情報および環境設定情報をローカルファイルに保存する場合に使用します。 エクスポートした設定情報は、ほかのサーバ上で REMCS サービスの開始処理を行う ときに、OS を問わず利用できます。

1. 「**REMCS**」初期画面のメニューから、「**設定情報エクスポート**」をクリックしま す。「**環境情報・お客様情報のエクスポート**」画面が表示されます。

| レジストレーション           |                                 |
|---------------------|---------------------------------|
| 再レジストレーション          |                                 |
| お客様情報の更新            | 環境情報・お客様情報のエクスボート               |
| 環境設定                |                                 |
| 接続情報                | <b>這</b> 億情報・お変様情報のエクスポートを行います。 |
| 定期接続情報              |                                 |
| 設定情報エクスポート          |                                 |
| 接続形態の変更             |                                 |
| 証明書の表示              | 環境情報 お客様情報 キャンセル                |
| 証明書の入れ替え            |                                 |
| 前証明書への復元            |                                 |
| 接続                  |                                 |
| 接続確認                |                                 |
| センター接続一時停止          |                                 |
| センター接続再開            |                                 |
| サポート情報              |                                 |
| 八一ド構成情報送信           |                                 |
|                     |                                 |
| <u>REMCSメニューの終了</u> |                                 |
|                     |                                 |
|                     |                                 |
|                     |                                 |
|                     |                                 |
|                     |                                 |
|                     |                                 |
|                     |                                 |

図 39: 「環境情報・お客様情報のエクスポート」画面

2. 「環境情報」または「お客様情報」をクリックします。

ファイル名および格納場所指定ダイアログボックスが表示されるので、下記を指 定します。

- お客様情報:rm\_bkcus.def
- 環境情報:rm\_bkenv.def
- 3. 「**キャンセル**」ボタンをクリックして55 ページの「REMCS メニュー」の初期 画面に戻ります。

## 5.3.4 接続形態の変更

現在使用している接続形態から、別の接続形態に変更する場合に使用します。

1. 「REMCS」初期画面のメニューから、「接続形態の変更」をクリックします。 「接続形態の変更」画面が表示されます。

| レジストレーション    |                           |
|--------------|---------------------------|
| 再レジストレーション   |                           |
| お客様情報の更新     | 接続形態の変更                   |
| 環境設定         |                           |
| 接続情報         | ローカルファイルからのインボート          |
| 定期接続情報       |                           |
| 設定情報エクスポート   | 接続形態 【インターネット接続(メールのみ) ♥】 |
| 接続形態の変更      |                           |
| 証明書の表示       | カムキャンセル                   |
| 証明書の入れ替え     |                           |
| 前証明書への復元     |                           |
| 接続           |                           |
| 接続確認         |                           |
| センター接続一時停止   |                           |
| センター接続再開     |                           |
| サポート情報       |                           |
| 八一ド構成情報送信    |                           |
|              |                           |
| REMCSメニューの終了 |                           |
|              |                           |
|              |                           |
|              |                           |
|              |                           |
|              |                           |
|              |                           |
|              |                           |

図 40: 「接続形態の変更」画面

2. 接続形態を変更後、「次へ」ボタンをクリックします。

それまで設定されていた情報が破棄され、装置状態が「**設定未完了**」となりま す。「28 ページの 環境設定 - 初期設定」を参照して情報を再設定し、サービスの 開始操作を行う必要があります。

## 5.3.5 証明書の表示

証明書の内容を確認する場合に使用します。

- 1. 「REMCS」初期画面のメニューから、「証明書の表示」をクリックします。 場合に応じた画面が表示されます。
  - 「**証明書の表示**」(画面(証明書の入れ替えを行っていない場合)(「67 ページの 証明書の入れ替えを行っていない場合に表示される画面」を参照)。
  - 「証明書の表示」(証明書の入れ替えを行っている場合-使用中)(「68 ページの証明書の入れ替えを行っている場合に表示される画面」を参照)。
     この場合、「使用中の証明書」を選択して、「表示」ボタンをクリックします。
  - 「証明書の表示」画面(表示済み証明書 前証明書) 68 ページの「証明書 の表示」画面(証明書の入れ替えを行っている場合の前証明書)。

この場合、「前証明書」を選択して、「表示」ボタンをクリックします。

2. 確認して終了する場合は「終了」ボタンをクリックします。

「**終了**」をクリックして、55 ページの「REMCS メニュー」の初期画面に戻ります。

証明書の入れ替えを行っていない場合に表示される画面

| レジストレーション<br><u>再レジストレーション</u><br><u>お客様情報の更新</u><br>環境設定<br><u>接続情報</u><br>定期接続情報<br>設定情報エクスポート<br>接続形態の変更<br>証明書の表示 | 前証明書への復元<br>入れ替え前の証明書に戻します。証明書の内容を確認し、よろしければ、【次へ】ボタンを<br>クリックしてください。<br>(復元される証明書)                                                                                                    |
|----------------------------------------------------------------------------------------------------|----------------------------------------------------------------------------------------------------|
| 証明書の入れ蓄え<br>前証明書への復元<br>接続<br>投続確認<br>センター接統一時停止<br>センター接統一時<br>サポード構成<br>情報送信<br>REMCSメニューの終了                        | 発行先 : CN=REMCS Project, O=Fujitsu Limited, S=kanagawa, C=JP<br>発行者 : CN=remcsproject, O=fujitsu, L=kawasaki city, S=kanagawa, C=JP<br>有効期限 : 2012/04/26 から 2032/03/29<br>海印 : shal: 02AF6EDB 09A79523 7F1B2D36 80F51C74 0185B1E1<br>md5 : 91836CEF C0AC6BD8 F62A781F FB604895<br>公開キー : - |
|                                                                                                    |                                                                                                    |

図 41:「証明書の表示」画面(証明書の入れ替えを行っていない場合)

証明書の入れ替えを行っている場合に表示される画面

| 環境設定       接続情報       定期接続情報       設定情報エクスポート       接続性報の変更       発行先     :CN=testh_256, O=Fujitsu Limited, S=KANAGAWA, C=JP       超明貴の表示     発行者       証明貴の入れ替え     有効期限       前証明貴への復元     #印       接続確認     公開キー       :RSA(2048 Bits)                                                                                                    |
|----------------------------------------------------------------------------------------------------|
| 接続情報     《使用中の証明書》       設定情報上クスポート     第行先 : CN=testh_256, O=Fujitsu Limited, S=KANAGAWA, C=JP       接続形態の変更     発行者 : CN=remcsproject, O=Fujitsu, L=kawasaki city, S=kanagawa, C=JP       超明貴の表示     発行者 : CN=remcsproject, O=Fujitsu, L=kawasaki city, S=kanagawa, C=JP       前証明貴の入れ替え     有効期限 : 2014/01/17 から 2032/03/13       前証明貴への復元     指印 : sha1 : EFB8979F FC3B76A4 9268FD03 7502D8B3 7112AD6E<br>md5 : 741CC7AE 6E6EA91E 43431DEE 3A0BBB4A       接続確認     公開キー : RSA(2048 Bits)                                                                                                    |
| 定期建続情報     《使用中の証明書》       設定情報エクスポート        接続形態の変更     発行先       ご明書の表示     発行者       ごい=remcsproject, O=Fujitsu Limited, S=KANAGAWA, C=JP       証明書の表示     発行者       ごい=remcsproject, O=Fujitsu, L=kawasaki city, S=kanagawa, C=JP       有効期限     :2014/01/17 から 2032/03/13       前証明書への復元     指印       接続                                                                                                    |
| 設定情報エノスホート     接続形態の変更     発行先 : CN=testh_256, O=Fujitsu Limited, S=KANAGAWA, C=JP     証明書の表示     発行者 : CN=testh_256, O=Fujitsu Limited, S=KANAGAWA, C=JP     証明書の入れ替え     前証明書への復元     提択     接続     投稿     投稿     公開キー : RSA(2048 Bits)     CD=                                                                                                    |
| 注意で加めしませ         つけい         こくにもていました         このしていました         このしていました         このしていました         このしていました         このしていました         このしていました         このしていました         このしていました         このしていました         このしていました         についていました         についていました         このしていました         このした         このした         このした         にないました         にないました |
|                                                                                                    |
|                                                                                                    |
| 接続         md5: 741CC7AE 6E6EA91E 43431DEE 3A0BBB4A           // 经請申記         公開中一: RSA(2048 Bits)                                                                                                    |
| 按統確認 公開十一 : RSA(2048 Bits)                                                                                                    |
|                                                                                                    |
| センター接続一時停止 人管日 : 2023/08/24                                                                                                    |
| センター接続再開                                                                                                    |
| サポート情報 ● 使用中の証明書                                                                                                    |
| 八—戶構成情報送信 ○前証明書                                                                                                    |
| REMCSメニューの終了<br>表示 終了                                                                                                    |

図 42: 「証明書の表示」画面(証明書の入れ替えを行っている場合 - 使用中)

| レジストレーション           |                                                                     |
|---------------------|---------------------------------------------------------------------|
| <u>再レジストレーション</u>   | 証明書の表示                                                              |
| お客様情報の更新            | 証明音の衣水                                                              |
| 環境設定                |                                                                     |
| 接続情報                |                                                                     |
| 定期接続情報              | 《前証明書》                                                              |
| 設定情報エクスポート          |                                                                     |
| 接続形態の変更             | 発行先 : CN=REMCS Project, O=Fujitsu Limited, S=kanagawa, C=JP         |
| 証明書の表示              | 発行者 : CN=remcsproject, O=fujitsu, L=kawasaki city, S=kanagawa, C=JP |
| <u>証明書の入れ替え</u>     | 有効期限 : 2012/04/26 から 2032/03/29                                     |
| 前証明書への復元            | 拇印 : sha1 : 02AF6EDB 09A79523 7F1B2D36 80F51C74 0185B1E1            |
| 接続                  | md5 : 91836CEF C0AC6BD8 F62A781F FB604895                           |
| 接続確認                | 公開十一 : RSA(2048 Bits)                                               |
| センター接続一時停止          | 入晉日 : 2023/08/24                                                    |
| センター接続再開            |                                                                     |
| サポート情報              | ○ 使用中の証明書                                                           |
| 八ード構成情報送信           | ● 前証明書                                                              |
|                     |                                                                     |
| <u>REMCSメニューの終了</u> | 表示 終了                                                               |
|                     |                                                                     |
|                     |                                                                     |
|                     |                                                                     |
|                     |                                                                     |
|                     |                                                                     |
|                     |                                                                     |

図 43: 「証明書の表示」画面(証明書の入れ替えを行っている場合の前証明書)

# 5.3.6 証明書の入れ替え

現在使用している証明書を、別の証明書に入れ替える場合に使用します。

1. 「REMCS」初期画面のメニューから、「証明書の入れ替え」をクリックします。 「証明書の入れ替え」画面が表示されます。

| レジストレーション           |                                        |
|---------------------|----------------------------------------|
| <u>再レジストレーション</u>   | 証明書の1枚株ラ                               |
| お客様情報の更新            | 証明音の入れ皆え                               |
| 環境設定                |                                        |
| 接続情報                | 証明書の入れ替えを行ないます。対象となる証明書を指定した後、【次へ】ボタンを |
| 定期接続情報              | クリックして、証明書の取り込みを行ってください。               |
| 設定情報エクスポート          |                                        |
| 接続形態の変更             | 証明書のファイル名 Chases File No file chases   |
| 証明書の表示              |                                        |
| 証明書の入れ替え            |                                        |
| 前証明書への復元            | ※【証明書のファイル名】はフルパスで入力してください。            |
| 接続                  |                                        |
| 接続確認                | 次へ キャンセル                               |
| センター接続一時停止          |                                        |
| <u>センター接続再開</u>     |                                        |
| サポート情報              |                                        |
| 八一ド構成情報送信           |                                        |
|                     |                                        |
| <u>REMCSメニューの終了</u> |                                        |
|                     |                                        |
|                     |                                        |
|                     |                                        |
|                     |                                        |
|                     |                                        |
|                     |                                        |
|                     |                                        |

図 44: 「証明書の入れ替え」画面

2. 証明書ファイルを指定し、「次へ」ボタンをクリックします。

| レジストレーション         再レジストレーション            お客様情報の更新         環境設定         提続情報         定期提続情報         設定情報エクスポート         投続形態の変更         証明書の表示         証明書の表示         証明書の入れ替え         前証明書への復元         接続         投続確認         センター接続一時停止         センター接続再聞         サポート情報         八一ド構成情報送信         REMCSメニューの終了 | 取り込んだ証明書を確認してください。内容が正しければ、【次へ】ボタンをクリックしてください。<br>証明書の入れ替えを行います。<br>発行先 : CN=testh_256, O=Fujitsu Limited, S=KANAGAWA, C=JP<br>発行者 : CN=remcsproject, O=fujitsu, L=kawasaki city, S=kanagawa, C=JP<br>発行者 : CN=remcsproject, O=fujitsu, L=kawasaki city, S=kanagawa, C=JP<br>発行者 : CN=remcsproject, O=fujitsu, L=kawasaki city, S=kanagawa, C=JP<br>発行者 : CN=remcsproject, O=fujitsu, L=kawasaki city, S=kanagawa, C=JP<br>発行者 : CN=remcsproject, O=fujitsu, L=kawasaki city, S=kanagawa, C=JP<br>発行者 : CN=remcsproject, O=fujitsu, L=kawasaki city, S=kanagawa, C=JP<br>和印 : shal : EFB8979F FC3B76A4 9268FD03 7502D8B3 7112AD6E<br>md5 : 741CC7AE 6E6EA91E 43431DEE 3A0BBB4A<br>公開キー : RSA(2048 Bits) |
|----------------------------------------------------------------------------------------------------|----------------------------------------------------------------------------------------------------|
|                                                                                                    |                                                                                                    |

図 45:「証明書の確認」画面

- 3. 表示内容を確認して、よければ「次へ」ボタンをクリックします。入れ替えをし ない場合は「キャンセル」ボタンをクリックします。
- 4. 次の確認メッセージが表示されます。

「証明書の入れ替えを行います。証明書の入れ替えを行うと、接続確認が完了するまで REMCS センターへの通報は行われません。よろしいですか。」

問題がない場合は「OK」ボタンをクリックします。

5. 装置の状態表示が「設定未完了」になります。73 ページの「接続確認」画面 (個人情報削除ありの場合)または72 ページの「接続確認」画面(個人情報削 除なしの場合)が表示されます。 接続確認を行うと「運用中」になります。

# 5.3.7 前証明書への復元

入れ替えた証明書を、入れ替え前の証明書に戻す場合に使用します。

1. 「REMCS」初期画面のメニューから、「前証明書への復元」をクリックします。 「前証明書への復元」画面が表示されます。

| レジストレーション<br><u> 再レジストレーション</u><br>お友様情報の更新       | 前証明書への復元                                                                                                    |
|---------------------------------------------------|----------------------------------------------------------------------------------------------------|
|                                                   | L<br>入れ替え前の証明書に戻します。証明書の内容を確認し、よろしければ、【次へ】ボタンを<br>クリックしてください。<br>《復元される証明書》<br>発行先 : CN=REMCS Project, O=Fujitsu Limited, S=kanagawa, C=JP<br>発行者 : CN=remcsproject, O=fujitsu, L=kawasaki city, S=kanagawa, C=JP<br>有効期限 : 2012/04/26 から 2032/03/29<br>拇印 : sha1 : 02AF6EDB 09A79523 7F1B2D36 80F51C74 0185B1E1<br>md5 : 91836CEF C0AC6BD8 F62A781F FB604895<br>公開キー : RSA(2048 Bits) |
| サポート情報<br><u>ハード構成情報送信</u><br><u>REMCSメニューの終了</u> | 次へ                                                                                                    |

図 46:「前証明書への復元」画面

- 2. <復元される証明書>の内容を確認して、「次へ」ボタンをクリックします。
   復元をしない場合は「キャンセル」ボタンをクリックします。
- 3. 以下の確認メッセージが表示されます。

「証明書の入れ替えを行います。証明書の入れ替えを行うと、接続確認が完了するま で REMCS センターへの通報は行われません。よろしいですか。」

問題がない場合は「OK」ボタンをクリックします。

 装置の状態表示が「設定未完了」になります。73ページの「接続確認」画面 (個人情報削除ありの場合)または72ページの「接続確認」画面(個人情報削 除なしの場合)が表示されます。 接続確認を行うと「運用中」になります。

# 5.4 接続

# 5.4.1 接続確認

REMCS センターとの接続を確認する場合に使用します。

1. 「REMCS」初期画面のメニューから、「接続確認」ボタンをクリックします。 「接続確認」画面(個人情報削除なしの場合)または「接続確認」画面(個人情 報削除ありの場合)が表示されます。

| レジストレーション<br>車レジストレーション | 接続確認                                                       |
|-------------------------|------------------------------------------------------------|
| お客様情報の更新                | 324.440 \$ \$ 100                                          |
| 環境設定                    | DFN (Act 1)、クートの頃体も応認) ます、同頃に トゥアは、加速が空フォスまでには開がわれて得合がおります |
| 接続情報                    | REMICSビンターとの技統を推転します。回販にようては、処理が売了するまでに时间ががかる場合が必ります。      |
| 定期接続情報                  |                                                            |
| 設定情報エクスポート              | ・ お客様管理者 (isibasi.naoyosi@jp.fujitsu.com) への結果通知           |
| 接続形態の変更                 | ● 通知する。 ○ 通知しない。                                           |
| 証明書の表示                  | <ul> <li>・実施者への結果通知(お客様管理者以外にも送信する場合に設定してください。)</li> </ul> |
| 証明書の入れ替え                | ○ 通知する。 (通常形式) ○ 通知する。 (携帯電話向け簡易形式)                        |
| 前証明書への復元                | ● 通知しない。                                                   |
| 接続                      | 結果通知先E-mailアドレス                                            |
| 接続確認                    |                                                            |
| センター接続一時停止              |                                                            |
| センター接続再開                | 接続確認 キャンセル                                                 |
| サポート情報                  |                                                            |
| 八一ド構成情報送信               |                                                            |
| PENCS V = 7 - MAZ       |                                                            |
| <u>REMCSXII-00001</u>   |                                                            |
|                         |                                                            |
|                         |                                                            |
|                         |                                                            |
|                         |                                                            |
|                         |                                                            |
|                         |                                                            |
|                         |                                                            |

図 47: 「接続確認」画面(個人情報削除なしの場合)
| レジストレーション           再レジストレーション <u>お客様情報の更新</u> 環境設定           遅愁情報           定期接続情報           設定情報エクスポート           提続形態の変更           証明書の表示 |                                                                                                    |
|----------------------------------------------------------------------------------------------------|----------------------------------------------------------------------------------------------------|
| 証明書の入れ替え<br>前証明書への復元<br>接続<br>提続確認<br>センター接続一時停止<br>センター接続再開<br>サポート/情報<br>八ード構成情報送信<br>REMCSメニューの終了                                        | <ul> <li>※アドレスを入力しないで「通知する」を選択した場合はセンター登録済みの<br/>お客様管理者E-Mailアドレスに結果が通知されます。</li> <li>実施者への結果通知(お客様管理者以外にも送信する場合に設定してください。)</li> <li>通知する。(通常形式)</li> <li>通知する。(携帯電話向け簡易形式)</li> <li>通知しない。</li> <li>結果通知先E-mailアドレス</li> </ul> |
|                                                                                                    |                                                                                                    |

図 48: 「接続確認」画面(個人情報削除ありの場合)

- 2. 接続結果の送信先設定を確認し、「接続確認」ボタンをクリックします。
- 3. 「接続結果」画面が表示されます。

「OK」ボタンをクリックします。55ページの「REMCS メニュー」の初期画面 に戻ります。

| レジストレーション    |                                           |
|--------------|-------------------------------------------|
| 再レジストレーション   | 连续标题                                      |
| お客様情報の更新     | 1文机"唯祂们不                                  |
| 環境設定         |                                           |
| 接続情報         | RMG_0058: 接続確認に成功しました。                    |
| 定期接続情報       |                                           |
| 設定情報エクスポート   | KENICSビンターで確認売」後、自注者のこに<br>通知メールが送り返されます。 |
| 接続形態の変更      |                                           |
|              | <b>*</b> 7                                |
|              | π                                         |
| 則証明書への復元     |                                           |
| 接流           |                                           |
| 接続確認         |                                           |
|              |                                           |
|              |                                           |
|              |                                           |
|              |                                           |
| REMCSメニューの終了 |                                           |
|              |                                           |
|              |                                           |
|              |                                           |
|              |                                           |
|              |                                           |
|              |                                           |
|              |                                           |

図 49: 「接続確認結果」画面

「接続確認」画面で表示された結果通知先 E-Mail アドレス宛てに接続確認完了を 通知するメールが届きます。

## 5.4.2 センター接続一時停止

REMCS センターとの接続を一時的に停止する場合に使用します。

- サーバが保守や休日などで停止して定期接続ができないときに、REMCS センターとの接続を停止させます。
- REMCS センターとの接続を停止している間は、REMCS センターへの通信を一 切行いません。
- REMCS センターとの接続を停止した後、システムの運用を再開するときには、 「センター接続再開」を行う必要があります。
- 1. 「**REMCS**」初期画面のメニューから、「**センター接続一時停止**」をクリックしま す。

「センター接続一時停止」画面が表示されます。

| レジストレーション           |                          |
|---------------------|--------------------------|
| <u>再レジストレーション</u>   | わたり、ケー体結一時度で             |
| <u>お客様情報の更新</u>     | ビノター接続一時停止               |
| 環境設定                |                          |
| 接続情報                | REMCSセンターとの接続を一時的に停止します。 |
| 定期接続情報              |                          |
| <u>設定情報エクスポート</u>   |                          |
| 接続形態の変更             | ー時停止 キャンセル               |
| 証明書の表示              |                          |
| <u>証明書の入れ替え</u>     |                          |
| 前証明書への復元            |                          |
| 接続                  |                          |
| 接続確認                |                          |
| センター接続一時停止          |                          |
| センター接続再開            |                          |
| サポート情報              |                          |
| 八ード構成情報送信           |                          |
|                     |                          |
| <u>REMCSメニューの終了</u> |                          |
|                     |                          |
|                     |                          |
|                     |                          |
|                     |                          |
|                     |                          |
|                     |                          |
|                     |                          |

図 50: 「センター接続一時停止」 画面

2. 「接続停止」ボタンをクリックします。確認ダイアログボックスが表示され、接続一時停止通知が REMCS センターに送信されます。

処理後、結果がポップアップで通知されます。

次に、55ページの「REMCSメニュー」の初期画面が表示されます。

## 5.4.3 センター接続再開

一時停止していた REMCS センターとの接続を再開する場合に使用します。

- 装置の運用状態が「接続停止中」であった場合は「運用中」になります。
- 「保守中・接続停止中」であった場合は「保守中」になります。
- 「REMCS」初期画面のメニューから、「センター接続再開」をクリックして「センター接続再開」画面を表示します。

| レジストレーション    |                      |
|--------------|----------------------|
| 再レジストレーション   | センター接続再開             |
| お客様情報の更新     | ビノター接続再開             |
| 環境設定         |                      |
| 接続情報         | REMCSセンターとの接続を再開します。 |
| 定期接続情報       |                      |
| 設定情報エクスポート   |                      |
| 接続形態の変更      | 接続再開 キャンセル           |
| 証明書の表示       |                      |
| 証明書の入れ替え     |                      |
| 前証明書への復元     |                      |
| 接続           |                      |
| 接続確認         |                      |
| センター接続一時停止   |                      |
| センター接続再開     |                      |
| サポート情報       |                      |
| 八ード構成情報送信    |                      |
|              |                      |
| REMCSメニューの終了 |                      |
|              |                      |
|              |                      |
|              |                      |
|              |                      |
|              |                      |
|              |                      |
|              |                      |

図 51: 「センター接続再開」 画面

「センタ接続再開」ボタンをクリックします。確認ダイアログボックスを表示し、接続再開通知を REMCS センターに送信します。
 処理後、結果がポップアップで通知されます。
 次に、55 ページの「REMCS メニュー」の初期画面が表示されます。

## 5.5 サポート情報

## 5.5.1 ハード構成情報送信

サーバのハードウェアの構成情報を REMCS センターに送信する場合に使用します。

1. 「REMCS」初期画面のメニューから、「ハード構成情報送信」をクリックしま す。情報」をクリックして「ハード構成情報送信」画面を表示します。

| レジストレーション           |                          |
|---------------------|--------------------------|
| <u>再レジストレーション</u>   |                          |
| お客様情報の更新            | 八一个角成情報达信                |
| 環境設定                |                          |
| 接続情報                | ハード構成情報をREMCSセンターに送信します。 |
| 定期接続情報              |                          |
| 設定情報エクスポート          |                          |
| 接続形態の変更             | 送信 キャンセル                 |
| 証明書の表示              |                          |
| 証明書の入れ替え            |                          |
| 前証明書への復元            |                          |
| 接続                  |                          |
| 接続確認                |                          |
| センター接続一時停止          |                          |
| センター接続再開            |                          |
| サポート情報              |                          |
| 八一ド構成情報送信           |                          |
|                     |                          |
| <u>REMCSメニューの終了</u> |                          |
|                     |                          |
|                     |                          |
|                     |                          |
|                     |                          |
|                     |                          |
|                     |                          |
|                     |                          |

図 52: 「ハード構成情報送信」 画面

2. 「送信」ボタンをクリックします。

確認ダイアログボックスを表示し、REMCS センターにハードウェア構成情報を 送信します。 処理後、結果がポップアップで通知されます。次に、55 ページの「REMCS メ ニュー」の初期画面が表示されます。

# 5.6 REMCS メニューの終了

REMCS メニューの終了に使用します。

| ♂ admin@pq4000rhel86 ×                                                                                                    | REMCS Agent                 | ×                  | +                                                                                            | ~ | - | × |
|----------------------------------------------------------------------------------------------------|-----------------------------|--------------------|----------------------------------------------------------------------------------------------|---|---|---|
| ← → C ▲ Not secure   http://www.secure                                                                                                    | es://10.118.168.142:432/gui | /RMG_Fram          | e.cgi                                                                                        | ☆ | * | : |
| レジストレーション<br><u>再レジストレーション</u><br><u>お客様情報の更新</u><br>環境設定<br>接続情報<br>定期建続情報<br>設定情報エクスポート<br>接続形態の変更<br>証明書の入れ替え<br>前証明書への復元<br>接続<br>接続確認<br>センター接続一時停止<br>センター接続再開<br>サポート情報<br><u>人ード構成情報送信</u><br><u>REMCSメニューの終了</u> |                             | 10.118.1<br>REMCS操 | 88.142:432 says<br>作を終了します。よろしいですか。<br><u> のK</u> <u>Cancel</u><br>実行したい操作項目を左記メニューより選択して下さい |   |   |   |

図 53: REMCS メニューの終了

ΟK

REMCS メニューを閉じます。

キャンセル

変更を行わずにアクションをキャンセルし、55ページの「REMCSメニュー」の初期画面に戻ります。

# 6 REMCS サービスの詳細設定(CE 操作メ ニュー)

## 6.1 REMCS サービスの詳細設定 - 概要

送信トラブルを回避するための送信リトライ回数やタイムアウト時間などの詳細な設定や、接続先 REMCS センターを変更したり、表示する装置名を切り替えたりする場合に使用します。

通常は使用する必要のない機能です。担当保守員またはサポートセンタからの指示が あった場合に設定してください。

REMCS サービスの詳細設定に使用する画面は、iRMC Web インターフェースの「管理」-「詳細設定」-「REMCS」-「詳細設定を開く」を選択して起動します。

- 2パーティション構成の場合、REMCS メニューは SB#0 のiRMC Web イ ンターフェースから開きます。
   iRMC Web インターフェースの REMCS アプリケーションメニューで「詳細設定を開く」が無効になっているため、SB#1 の iRMC Web インター フェースから REMCS メニューを開けません。SB#0 の iRMC Web イン ターフェースから行われたレジストレーションなどの設定変更は、SB#1 の iRMC に自動反映されます。
  - ホーム以外の SB と空き SB では REMCS を起動できません。

REMCS CE メニューの初期画面が表示されます。

| CE操作メニュー               |                           |
|------------------------|---------------------------|
| 環境詳細情報                 |                           |
| <u>接続先REMCSセンター</u>    |                           |
| 日本語/英語切替え              |                           |
| 装置名表示の切替え              | 実行したい操作項目を左記メニューより選択して下さい |
| 個人情報削除                 |                           |
| SSL証明書の表示              |                           |
| 接続先センターリストの入れ替え        |                           |
| <u>REMCS CEメニューの終了</u> |                           |
|                        |                           |
|                        |                           |
|                        |                           |

図 54:「REMCS CE メニュー」初期画面

| 項目                   | 説明                                                                                                    |
|----------------------|----------------------------------------------------------------------------------------------------|
| 環境詳細情報               | インターネット使用時の通信のタイムアウト時間、リトライ回数な<br>どを変更します。                                                                                                    |
| 接続先 REMCS<br>センター    | 接続先 REMCS センターを変更します。                                                                                                    |
| 日本語/英語切<br>替え        | 表示言語を日本または英語に切り替えます。                                                                                                    |
| 装置名表示の切<br>替え        | Web インターフェースに表示する装置名を装置 ID またはユニーク<br>名のどちらかに設定します。                                                                                                    |
| 個人情報削除               | お客様情報に含まれる個人情報を削除します。                                                                                                    |
| SSL 証明書の<br>表示       | SMTP サーバによって取得された SSL 証明書は、SMTP over<br>SSL で送信が完了し、 <b>暗号化接続の種類が STARTTLS ¦</b><br><b>SSL/TLS</b> の場合にのみ表示されます(28 ページの 環境設定 - 初期<br>設定を参照)。<br>SSL 証明書が存在しない場合は、以下のメッセージが出力されま<br>す。<br>「RMG 0229:SSL <b>証明書が存在しません</b> 」 |
| 接続センターリ              | 接続先センターリストを入れ替えます。                                                                                                    |
| ストの入れ替え              |                                                                                                    |
| REMCS CE メ<br>ニューの終了 | REMCS CE メニューを閉じます。                                                                                                    |

テーブル 4: REMCS CE メニュー初期画面の項目

## 6.2 環境詳細情報

インターネット使用時の通信環境の設定を変更する場合に使用します。

設定を行う場合は十分に注意してください。設定を誤ると REMCS センターに イベントが送信できなくなる場合があります。

現在の設定条件(インターネット接続(メールのみ)または P-P 接続)に応じて、該 当する画面が表示されます。

- 「インターネット接続(メールのみ)」の場合は、以下を参照してください。
- 環境が P-P 接続に設定されている場合は、84 ページの P-P 接続の場合を参照してください。

「インターネット接続(メールのみ)」の場合

1. REMCS CE メニューの初期画面から「環境詳細情報」を選択します。「環境詳細 設定」画面(インターネット接続(メールのみ)の場合)が表示されます。

| CE操作メニュー            | Ī                                        |                                              |
|---------------------|------------------------------------------|----------------------------------------------|
| 環境詳細情報              |                                          | <b>填</b> 現詳細設正画面                             |
| <u>接続先REMCSセンター</u> |                                          |                                              |
| 日本語/英語切替え           | E-Mail設定                                 |                                              |
| 装置名表示の切替え           | タイムアウト時間                                 | 60 秒 リトライ回数 5 リトライ間隔 30 秒                    |
| 個人情報削除              | SMTPサーバ                                  | 10.128.34.151 SMTPポート番号 25                   |
| <u>SSL証明書の表示</u>    | 暗号化接続の種類                                 | なし                                           |
| 接続先センターリストの入れ替え     | 認証設定                                     |                                              |
|                     | 認証タイプ                                    | 認証なし                                         |
| REMCS CEメニューの終了     | AUTH SMTP認証機構                            | 「無効▼」(【認証タイプ】が【AUTH SMTP】の場合に有効)             |
|                     | ユーザロ                                     | (【認証タイプ】が【認証なし】以外の場合に入力必須)                   |
|                     | パスワード                                    | (【認証タイプ】が【認証なし】以外の場合に入力必須)                   |
|                     | POP設定(【認証タイプ】に【POP】                      | Before SMTP】指定時)                             |
|                     | POPサーバ                                   | POPポート番号 110                                 |
|                     | POP認証後のメール送信待機時間                         | 1000 ms                                      |
|                     | 接続制御                                     |                                              |
|                     | IPバージョン優先順位                              | IPv4 ▼                                       |
|                     | その他                                      |                                              |
|                     | 発信元E-Mail                                | isibasi.naoyosi@jp.fujitsu.com               |
|                     | 分割方式                                     | イベント分割                                       |
|                     | 分割サイズ                                    | 512 KB(【分割方式】が【分割なし】以外の場合に入力必須)              |
|                     | HELO/EHLOに指定するドメイン                       | 名                                            |
|                     | ※【SMTPサーバ】と【POPサーバ】<br>IPv6アドレスとネットワークIA | にIPv6リンクローカルアドレスを使用する場合、<br>を%で接続して設定してください。 |
|                     |                                          | 次へ キャンセル                                     |

図 55:「環境詳細設定」画面(インターネット接続(メールのみ)の場合)

2. 値を入力します。

E-Mail 設定

### タイムアウト時間

E-Mail 用タイムアウト時間(秒)を半角数字で入力します。 範囲:60~3600

#### リトライ回数

E-Mail 用リトライ回数を半角数字で入力します。 最大桁数: 2

### リトライ間隔

E-Mail 用リトライ間隔を半角数字で入力します。 範囲:1~600

### SMTP サーバ

メール(SMTP)サーバ名、または IP アドレスを半角英数記号で入力します。 最大桁数: 128

## SMTP ポート番号

メール(SMTP)サーバのポート番号を半角数字で入力します。 初期値:25 (Well Known Port を使用) 範囲:1~65535

#### 暗号化接続の種類

SMTP over SSL の暗号化接続の種類を選択します。

- なし(初期値)
- STARTTLS
- SSL/TLS

#### 認証設定

#### 認証タイプ

認証タイプを選択します。

- ・なし
- AUTO (初期設定)
- POP before SMTP
- AUTH SMTP

#### AUTH SMTP 認証機構

(**認証タイプで AUTH SMTP** を設定した場合のみエントリが有効) SMTP 認証の選択

- AUTO (初期値)
- CRAM-MD5
- PLAIN
- LOGIN

#### ユーザー ID

(認証タイプが 認証なし 以外の場合は必須) 認証サーバのユーザー IDを半角英数記号で入力します。 最大桁数: 128

#### パスワード

(認証タイプが 認証なし 以外の場合は必須) 認証サーバのパスワードを半角英数記号で入力します。 最大桁数: 128 入力値はすべて \* で表示されます。

POP 設定(認証タイプが POP Before SMTP の場合)

#### POP サーバ

(認証タイプが POP Before SMTP の場合は必須)
 POP サーバ名、または IP アドレスを半角英数記号で入力します。
 最大桁数: 128

### POP ポート番号

POP3 認証サーバのポート番号を半角数字で入力します。 初期値:110(Well Known Port を使用) 範囲:1~65535

#### POP 認証後のメール送信待機時間

POP3 認証後、メール送信を開始するまでの待ち時間(ミリ秒)を半角数字 で入力します。 推奨値:1000 ms 範囲:0~30000

#### 接続制御

#### IP バージョン優先順位

IP バージョンの優先順位を選択します。

- ・なし
- IPv4 (初期設定)
- IPv6

その他

### 発信元 E-Mail

発信元 E-Mail アドレスを半角英数記号で入力します。 最大桁数: 128

### 分割方式

分割方式を選択します。

- 分割なし
- イベント分割(初期値)

### 分割サイズ

(分割方式が 分割なし 以外の場合は必須)) 分割するサイズを半角数字で入力します。 範囲:64~512 KB 初期値:512 KB

### HELO/EHLO に指定するドメイン名

HELO/EHLO に指定するドメイン名を、半角英数字、'.'(ピリオド)、または '-' (ハイフン)を使用して入力します。 ハイフンは、各ラベルの先頭または末尾(ピリオドで区切られた部分)には使 用できません。 最大桁数: 253

3. 「**設定**」ボタンをクリックします。

確認のダイアログボックスが表示されるので、設定内容を登録します。

処理後、結果がポップアップで表示され、78 ページの「REMCS CE メニュー」 初期画面に戻ります。

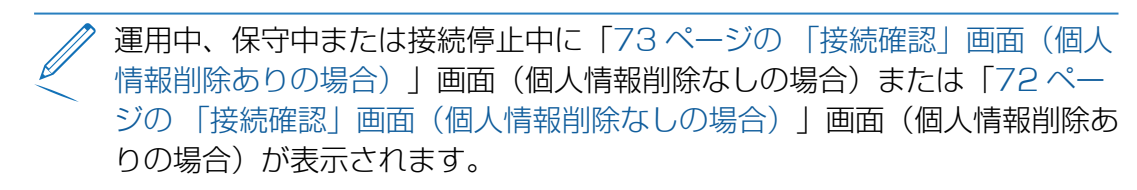

- 接続結果の送信先設定を確認し、「接続確認」ボタンをクリックします。「73ページの「接続確認結果」画面」画面が表示されます。
- 「OK」ボタンをクリックします。78 ページの「REMCS CE メ ニュー」初期画面に戻ります。

## P-P 接続の場合

1. REMCS CE メニューの初期画面から「環境詳細情報」を選択します。「環境詳細 設定」画面(P-P 接続時)が表示されます。

| CE操作メニュー<br><u>環境詳細情報</u><br><del>接続先REMCSセンター</del> | 環境詳細設定画面                                                                                                    |
|------------------------------------------------------|----------------------------------------------------------------------------------------------------|
| 日本語/英語切替え<br>装置名表示の切替え<br>個人情報削除<br>colistemまでまこ     | E-Mail設定<br>タイムアウト時間 60 秒 リトライ回数 5 リトライ間隔 30 秒<br>SMTP/PROXYサーバ                                                                                                    |
| SSLEE 91日の交示<br>接続先センターリストの入れ替え<br>REMCS CEメニューの終了   | <b>その他</b><br>発信元E-Mail<br>分割方式 【ペペント分割マ<br>分割サイズ [512 KB(【分割方式】が【分割なし】以外の場合に入力必須)                                                                                                    |
|                                                      | SEC / ABY JAX / 「Jana G who and C Jana G who and C Jana G who and C Jana G who and C Jana G who and C Jana G Who and C Jana G Who and C Jana |

図 56: 「環境詳細設定」画面(P-P 接続時)

2. 値を入力します。

E-Mail 設定

### タイムアウト時間

E-Mail 用タイムアウト時間(秒)を半角数字で入力します。 範囲:60~3600

リトライ回数

E-Mail 用リトライ回数を半角数字で入力します。 最大桁数: 2

リトライ間隔

E-Mail 用リトライ間隔を半角数字で入力します。 範囲:1~600

### SMTP/PROXY サーバ

SMTP/PROXY サーバ名、または IP アドレスを半角英数記号で入力します。

最大桁数: 128

## その他

### 発信元 E-Mail

発信元 E-Mail アドレスを半角英数記号で入力します。 最大桁数: 128

### 分割方式

分割方式を選択します。

- 分割なし
- イベント分割(初期値)

### 分割サイズ

(分割方式が **分割なし** 以外の場合は必須)) 分割するサイズを半角数字で入力します。 範囲:64~512 KB 初期値:512 KB

### HELO/EHLO に指定するドメイン名

HELO/EHLO に指定するドメイン名を、半角英数字、'.'(ピリオド)、または '-'(ハイフン)を使用して入力します。 ハイフンは、各ラベルの先頭または末尾(ピリオドで区切られた部分)には使 用できません。 最大桁数: 253

3. 「設定」ボタンをクリックします。

確認のダイアログボックスが表示されるので、設定内容を登録します。

処理後、結果がポップアップで表示され、78 ページの「REMCS CE メニュー」 初期画面に戻ります。

運用中、保守中または接続停止中に「73ページの「接続確認」画面(個人 情報削除ありの場合)」画面(個人情報削除なしの場合)または「72ペー ジの「接続確認」画面(個人情報削除なしの場合)」画面(個人情報削除あ りの場合)が表示されます。

- 接続結果の送信先設定を確認し、「接続確認」ボタンをクリックしま す。「73ページの「接続確認結果」画面」画面が表示されます。
- 「OK」ボタンをクリックします。78 ページの「REMCS CE メ ニュー」初期画面に戻ります。

# 6.3 接続先 REMCS センター

REMCS センターの接続先を変更する場合に使用します。

REMCS CE メニューの初期画面から「接続先 REMCS センターの設定」を選択し、「接続先 REMCS センターの設定」画面を表示します。

| CE操作メニュー<br>環境詳細情報<br>接続先REMCSセンター<br>日本語 英語切替? | 接続先REMCSセンターの設定 |
|-------------------------------------------------|-----------------|
| <u> </u>                                        | REMCSセンター OSC マ |
| REMCS CEメニューの終了                                 | 設定 キャンセル        |
|                                                 |                 |

図 57: 「接続先 REMCS センターの設定」画面

- 2. 接続先センターを選択します。直接入力はできません。あらかじめ提供されてい る接続先一覧表から選択します。初期値は現在のセンター名です
- 3. 「**設定**」ボタンをクリックします。確認ダイアログボックスを表示し、設定内容 を登録します。

処理後、結果がポップアップで通知され、78ページの「REMCS CE メニュー」 初期画面に戻ります。

## 6.4 日本語/英語切替え

表示言語を日本語または英語に切り替える場合に使用します。

1. REMCS CE メニューの初期画面から「日本語/英語の切替え」を選択して、「日本語/英語の切替え」画面を表示します。初期値は、現在の設定値です。

| CE操作メニュー<br><u>環境詳細情報</u><br>接続先REMCSセンター     | 日本語/英語の切替え    |
|-----------------------------------------------|---------------|
| 日本語/英語切替え<br>装置名表示の切替え<br>個人情報削除<br>SSL証明書の表示 | ● 日本語<br>○ 英語 |
| 接続先センターリストの入れ替え<br>REMCS CEメニューの終了            | 設定 キャンセル      |
|                                               |               |

図 58: 「日本語/英語の切替え」 画面

- 2. 日本語または英語を指定します。
- 3. 「**設定**」ボタンをクリックします。

確認のダイアログボックスが表示されるので、設定内容を登録します。

処理後、結果がポップアップで通知され、78ページの「REMCS CE メニュー」 初期画面に戻ります。

## 6.5 装置名表示の切替え

GUI に表示する装置名を、装置 ID または「36 ページの 「お客様情報設定」画面」 画面で設定した装置ユニーク名に切り替える場合に使用します。

1. 「REMCS CE メニュー」の初期画面から、「装置名表示の切替え」を選択して、 「装置 ID/ユニーク名の切替え」画面を表示します。

| CE操作メニュー                      |                                          |
|-------------------------------|------------------------------------------|
| <u>壊現計価値報</u><br>接続先REMCSセンター | 装置ID/ユニーク名の切替え                           |
| <u>日本語/英語切替え</u>              |                                          |
| 装置名表示の切替え                     | <ul> <li>         後置ID表示     </li> </ul> |
| 個人情報削除                        | ○装置ユニーク名表示                               |
| SSL証明書の表示                     |                                          |
| 接続先センターリストの入れ替え               |                                          |
| REMCS CEメニューの終了               | 設定 キャンセル                                 |
|                               |                                          |
|                               |                                          |
|                               |                                          |

図 59:「装置 ID/ユニーク名の切替え」画面

- 2. 状態表示フレームに表示する装置名を指定します。初期値は、現在の設定値です。
- 3. 「設定」ボタンをクリックします。

確認のダイアログボックスが表示されるので、設定内容を登録します。

処理後、結果がポップアップで通知され、78ページの「REMCS CE メニュー」 初期画面に戻ります。

## 6.6 個人情報削除

レジストレーション後に、お客様情報の個人情報を削除する場合に使用します。

1. **REMCS CE メニュー**の初期画面から「**個人情報削除**」を選択し、「**個人情報削 除**」画面を表示します。

|                       | 個人情報削除                           |
|-----------------------|----------------------------------|
| <u> 境 現 詳 釉 / 育 報</u> |                                  |
| <u>接続先REMCSセンター</u>   | お客様情報に含まれる以下の個人情報(青字項目)の削除を行います。 |
| 日本語/英語切替え             |                                  |
| 装置名表示の切替え             | 法人名                              |
| 個人情報削除                | 法人名(力士)                          |
| SSL証明書の表示             | 部署名                              |
| 接続先センターリストの入れ替え       | ご住所                              |
|                       | ビル名称                             |
| REMCS CEメニューの終了       | 管理者のお名前                          |
|                       | 管理者のお名前(カナ)                      |
|                       | E-Mailアドレス                       |
|                       | 郵便番号                             |
|                       | 電話番号                             |
|                       | FAX番号                            |
|                       | 装置ユニーク名                          |
|                       | 国名                               |
|                       |                                  |
|                       | いたしたが、                           |
|                       |                                  |
|                       |                                  |
|                       |                                  |
|                       | 削除 キャンセル                         |
|                       |                                  |
|                       |                                  |
|                       |                                  |
|                       |                                  |

図 60: 「個人情報削除」画面

2. 「**削除**」ボタンをクリックすると、確認のダイアログボックスが表示されます。 実行後、結果がポップアップで通知されます。78 ページの「REMCS CE メ ニュー」初期画面が再び表示されます。

# 6.7 SSL 証明書の表示

証明書を表示して SSL を確認するために使用します。

 REMCS CE メニュー の初期画面メニューから「SSL 証明書の表示」を選択し、 「証明書の表示」画面(SSL)を表示します。

| CE操作メニュー<br>環境詳細情報<br>接続先REMCSセンター<br>日本語/英語切読え<br>装置を表示の切詰え<br>ままでのの語え | 証明書の表示                                                                                                    |
|-------------------------------------------------------------------------|----------------------------------------------------------------------------------------------------|
| 個人有能制施<br>SSL証明書の表示<br>接続たセンターリストの入れ替え<br>REMCS CEメニューの終了               | 発行先 : CN=tlsauth.rmc.cs.fujitsu.co.jp, O=fujitsu, L=Kawasaki, S=Kanagawa, C=JP<br>発行者 : CN=tlsauth.rmc.cs.fujitsu.co.jp, O=fujitsu, L=Kawasaki, S=Kanagawa, C=JP<br>有効期限 : 2022/11/07 から 2032/11/04<br>拇印 : sha1: 6875C817 8EED8754 7C70503F 0AC0CA0D 75080D5D<br>md5 : A7A26BCD A0B062AC 510D3FE5 3E853566<br>公開キー : RSA(2048 Bits) |
|                                                                         | M7                                                                                                    |

図 61:「証明書の表示」画面

2. 内容を読み、「**終了**」ボタンをクリックして確定します。78 ページの「REMCS CE メニュー」初期画面が再び表示されます。

# 6.8 接続センターリストの入れ替え

この機能は、接続センターリストの入れ替えに使用します。

1. REMCS CE メニューの初期画面から、「接続センターリストの入れ替え」を選択 します。「接続センターリストの入れ替え」画面が表示されます。

| CE操作メニュー               |                                  |
|------------------------|----------------------------------|
| 環境詳細情報                 | 住住生わいなーリストの10枚ラ                  |
| <u>接続先REMCSセンター</u>    | 投続元ピノターリストの入れ皆え                  |
| 日本語/英語切替え              |                                  |
| 装置名表示の切替え              | 接続先センターリストファイルを指定してください。         |
| 個人情報削除                 |                                  |
| <u>SSL証明書の表示</u>       | ファイル名 Choose File No file chosen |
| 接続先センターリストの入れ替え        |                                  |
| <u>REMCS CEメニューの終了</u> | 豊蜂                               |

図 62: 「接続センターリストの入れ替え」 画面

- 2. 「**ファイル選択**」をクリックしてファイル検索ウィンドウを開きます(ブラウザ 機能)。
- 3. ファイルブラウザで、接続先リストファイルを検索して選択し、確定します。
- 「登録」をクリックして選択したファイルを登録します。
   REMCS センターのレジストレーション後、結果がポップアップで報告され、86 ページの「接続先 REMCS センターの設定」画面が表示されます。

# 6.9 REMCS CE メニューの終了

REMCS CE メニューの終了に使用します。

| CE操作メニュー<br><u>環境詳細情報</u><br><u>接続先REMCSセンター</u><br>日本語/英語切替え | 10.118.168.142:432 says<br>REMCS操作を終了します。ようしいですか。<br>Cancel  |
|---------------------------------------------------------------|--------------------------------------------------------------|
| 装置名表示の切替え<br>個人情報前除<br>SSL証明書の表示<br>接続先センターリストの入れ替え           | 接続先センターリストファイルを指定してください。<br>ファイル名 Choose File No file chosen |
| <u>REMCS CEメニューの終了</u>                                        | 登録 キャンセル                                                     |

図 63: REMCS CE メニューの終了

## ΟK

REMCS CE メニューを閉じます。

## キャンセル

変更を行わずにアクションをキャンセルし、78 ページの「REMCS CE メ ニュー」初期画面に戻ります。

# iRMC のログ収集について

7

REMCS センターにメール送信ができない場合などのトラブル発生時に、調査資料として iRMC の動作ログが必要になることがあります。サポートセンターの指示に従います。

- iRMC Web インターフェースメニューから、「管理」-「保守」-「レポート」の順に選択します。
- 2. 「ログの生成とログのダウンロード」 を実行して、iRMC が保守するログをダウンロードします。

運用の詳細については、『PRIMEQUEST 4000 Series iRMC S6 Web インターフェース』の 2.5.3 の「保守ウィンドウ」の項を参照してください。

ダウンロードしたログファイルは、担当保守員に渡してください。

# 8 REMCS メッセージ

REMCS メッセージは、以下の概要にリストされています。

- 95 ページの 全画面共通のメッセージ
- 96 ページの GUI 起動時のメッセージ
- 98 ページの メニューフレームのメッセージ
- 99ページの状態表示フレームのメッセージ
- 99 ページの 設定進捗表示フレームのメッセージ
- 100ページの「お客様登録のご案内」画面のメッセージ
- 100 ページの 初期画面のメッセージ
- 101 ページの 初期設定画面のメッセージ
- 102ページの「環境情報・お客様情報のインポート」画面のメッセージ
- 103 ページの「自動レジストレーション結果」画面のメッセージ
- 104 ページの 「環境設定(インターネット(メールのみ))」 画面のメッセージ
- 106 ページの「環境設定(P-P)」画面のメッセージ
- 108 ページの「定期接続スケジュール設定」画面のメッセージ
- 110ページの「お客様登録のご案内」画面のメッセージ
- 112ページの「入力情報の確認」画面のメッセージ
- 113ページの「情報送信に関する合意事項」画面のメッセージ
- 114ページの「レジストレーション結果」画面のメッセージ
- 115ページの「環境情報・お客様情報のエクスポート」画面のメッセージ
- 116ページの「接続確認」画面または「接続確認情報」画面のメッセージ
- 117 ページの 「接続確認結果」 画面のメッセージ
- 118 ページの「センター接続一時停止」画面または「センター接続再開」画面の メッセージ
- 119ページの「ハード構成情報送信」画面のメッセージ
- 120 ページの REMCS CE メニュー初期画面の項目
- 121ページの「環境詳細設定」画面のメッセージ
- 123 ページの 「接続先REMCSセンターの設定」 画面のメッセージ
- 124 ページの 「日本語/英語の切替え」 画面のメッセージ

- 126 ページの「装置ID/ユニーク名の切替え」画面のメッセージ
- 126ページの処理進捗表示画面のメッセージ
- 127ページの「個人情報削除」画面のメッセージ
- 127 ページの「証明書の入れ替え」画面のメッセージ
- 130ページの「前証明書への復元」画面のメッセージ
- 131ページの「証明書の表示」画面のメッセージ
- 132ページの「証明書の表示」画面のメッセージ (SSL)
- 132ページの [接続センターの一覧の置換] ウィンドウのメッセージ

SMPT メッセージは、次の場所にリストされます。

• 134 ページの 通信エラーメッセージ (SMTP 通信)

## 8.1 REMCS 画面のメッセージ

ここでは、REMCS 画面に表示されるメッセージを説明します。 メッセージの xxx は、復帰値などの文字列を置換して出力するために使用していま す。

#### 全画面共通のメッセージ

| メッセーシコード | メッセーシ                          | アクション                                                                                      |
|----------|--------------------------------|--------------------------------------------------------------------------------------------|
| RMG_0150 | 定義ファイル情報のアクセスに失<br>敗しました。(xxx) | 再度実行して失敗する場合は、<br>REMCSの画面を終了し、再度<br>画面を起動し実行します。再度実<br>行しても現象が変わらない場合は<br>サポートセンターに連絡します。 |
| RMG_0225 | セッション情報の取得に失敗しま<br>した。(xxx)    | REMCS 画面操作が必要であれ<br>ば、REMCS 画面を再度起動し<br>ます。                                                |

テーブル 5: 全画面共通のメッセージ

| メッセージコー<br>ド | メッセージ                           | アクション                                                                                      |
|--------------|---------------------------------|--------------------------------------------------------------------------------------------|
| RMG_1121     | 接続されていません。(xxx)                 | 再度実行して失敗する場合は、<br>REMCSの画面を終了し、再度<br>画面を起動し実行します。再度実<br>行しても現象が変わらない場合は<br>サポートセンターに連絡します。 |
| RMG_1123     | 接続されていません。                      | REMCS 画面操作が必要であれ                                                                           |
| RMG_1125     | 一定時間アクセスがなかったため<br>タイムアウトされました。 | は、NEIVIUS 画面を円度起動し<br>ます。                                                                  |
| RMG_1135     | 接続されていません。                      |                                                                                            |

テーブル 5: 全画面共通のメッセージ

## GUI 起動時のメッセージ

| メッセージコー<br>ド | メッセージ                                       | アクション                                                |
|--------------|---------------------------------------------|------------------------------------------------------|
| RMG_0001     | 装置状態の取得に失敗しました。<br>(xxx)<br>(MachinelD=xxx) | 再度実行して失敗する場合は、<br>REMCSの画面を終了し、再度<br>画面を起動し実行します。再度実 |
| RMG_0002     | 画面データの展開に失敗しまし<br>た。(xxx)                   | 110Cも現象が変わらない場合は<br>サポートセンターに連絡します。                  |
| RMG_0007     | 装置 ID の取得に失敗しました。<br>(xxx)                  |                                                      |
| RMG_0012     | 言語環境の切替えを行いました。                             | なし。                                                  |

テーブル 6: GUI 起動時のメッセージ

| メッセージコー<br>ド | メッセージ                                         | アクション                                                                                      |
|--------------|-----------------------------------------------|--------------------------------------------------------------------------------------------|
| RMG_0013     | CGI パラメーターに誤りがあり<br>ます。                       | 再度実行して失敗する場合は、<br>REMCSの画面を終了し、再度<br>画面を起動し実行します。再度実<br>行しても現象が変わらない場合は<br>サポートヤンターに連絡します。 |
| RMG_0014     | 言語の切替えに失敗しました。<br>(xxx)                       |                                                                                            |
| RMG_0018     | 登録情報の取得に失敗しました。<br>(xxx)                      |                                                                                            |
| RMG_0041     | 装置状態の設定に失敗しました。<br>(xxx)                      |                                                                                            |
| RMG_0164     | 日本語の切替えに失敗しました。<br>(xxx)                      |                                                                                            |
| RMG_0165     | 英語の切替えに失敗しました。<br>(xxx)                       |                                                                                            |
| RMG_0166     | 日本語切替え処理を行いました。                               | 引き続き、レジストレーションを                                                                            |
| RMG_0167     | 英語切替え処理を行いました。                                |                                                                                            |
| RMG_0172     | 出荷先取得処理に失敗しました。<br>(xxx)                      | 再度実行して失敗する場合は、<br>REMCSの画面を終了し、再度<br>画面を起動し実行します。再度実<br>行しても現象が変わらない場合は<br>サポートセンターに連絡します。 |
| RMG_0188     | 設定ファイルの異常を検出したた<br>め、初期化を行いました。               | レジストレーションを実行しま<br>す。                                                                       |
| RMG_0193     | REMCS のモジュールがないた<br>め、REMCS フレームは表示さ<br>れません。 | 再度実行して失敗する場合は、<br>REMCSの画面を終了し、再度<br>画面を起動し実行します。再度実<br>行しても現象が変わらない場合は<br>サポートセンターに連絡します。 |

テーブル 6: GUI 起動時のメッセージ

メニューフレームのメッセージ

| メッセージコー<br>ド | メッセージ                                       | アクション                                                                                      |
|--------------|---------------------------------------------|--------------------------------------------------------------------------------------------|
| RMG_0001     | 装置状態の取得に失敗しました。<br>(xxx)<br>(MachineID=xxx) | 再度実行して失敗する場合は、<br>REMCSの画面を終了し、再度<br>画面を起動し実行します。再度実                                       |
| RMG_0002     | 画面データの展開に失敗しまし<br>た。(xxx)                   | サポートセンターに連絡します。                                                                            |
| RMG_0004     | CGI パラメーターに誤りがあり<br>ます。                     |                                                                                            |
| RMG_0005     | フレーム画面展開に成功しまし<br>た。                        | なし。                                                                                        |
| RMG_0006     | 接続形態の取得に失敗しました。<br>(xxx)<br>(MachineID=xxx) | 再度実行して失敗する場合は、<br>REMCSの画面を終了し、再度<br>画面を起動し実行します。再度実<br>行しても現象が変わらない場合は<br>サポートセンターに連絡します。 |
| RMG_0035     | REMCS 操作を終了します。よ<br>ろしいですか。                 | 「OK」ボタンまたは「キャンセ<br>ル」ボタンをクリックします。                                                          |

テーブル 7: メニューフレームのメッセージ

## 状態表示フレームのメッセージ

| メッセージコー<br>ド | メッセージ                                       | アクション                                                |
|--------------|---------------------------------------------|------------------------------------------------------|
| RMG_0001     | 装置状態の取得に失敗しました。<br>(xxx)<br>(MachineID=xxx) | 再度実行して失敗する場合は、<br>REMCSの画面を終了し、再度<br>画面を起動し実行します。再度実 |
| RMG_0002     | 画面データの展開に失敗しまし<br>た。(xxx)                   | サポートセンターに連絡します。                                      |
| RMG_0004     | CGI パラメーターに誤りがあり<br>ます。                     | -                                                    |
| RMG_0006     | 接続形態の取得に失敗しました。<br>(xxx)<br>(MachineID=xxx) |                                                      |
| RMG_0065     | お客様情報の登録に失敗しまし<br>た。 (xxx)                  |                                                      |

テーブル 8: 状態表示フレームのメッセージ

## 設定進捗表示フレームのメッセージ

| メッセージコー<br>ド | メッセージ                                       | アクション                                                |
|--------------|---------------------------------------------|------------------------------------------------------|
| RMG_0001     | 装置状態の取得に失敗しました。<br>(xxx)<br>(MachineID=xxx) | 再度実行して失敗する場合は、<br>REMCSの画面を終了し、再度<br>画面を起動し実行します。再度実 |
| RMG_0002     | 画面データの展開に失敗しまし<br>た。(xxx)                   | 1)しても現象が変わらない場合は<br>サポートセンターに連絡します。                  |
| RMG_0004     | CGI パラメーターに誤りがあり<br>ます。                     |                                                      |
| RMG_0035     | REMCS 操作を終了します。よ<br>ろしいですか。                 | 「OK」ボタンまたは「キャンセ<br>ル」ボタンをクリックします。                    |

テーブル 9: 設定進捗表示フレームのメッセージ

「お客様登録のご案内」画面のメッセージ

| メッセージコー<br>ド | メッセージ                       | アクション                                                                                      |
|--------------|-----------------------------|--------------------------------------------------------------------------------------------|
| RMG_0002     | 画面データの展開に失敗しまし<br>た。(xxx)   | 再度実行して失敗する場合は、<br>REMCSの画面を終了し、再度<br>画面を記動し実行します。再度実                                       |
| RMG_0004     | CGI パラメーターに誤りがあり<br>ます。     | 回るを起動していてはなり。<br>行しても現象が変わらない場合は<br>サポートセンターに連絡します。                                        |
| RMG_0010     | お客様登録のご案内画面表示処理<br>に成功しました。 | なし。                                                                                        |
| RMG_0018     | 登録情報の取得に失敗しました。<br>(xxx)    | 再度実行して失敗する場合は、<br>REMCSの画面を終了し、再度<br>画面を起動し実行します。再度実<br>行しても現象が変わらない場合は<br>サポートセンターに連絡します。 |

テーブル 10: 「お客様登録のご案内」画面のメッセージ

## 初期画面のメッセージ

| メッセージコー<br>ド | メッセージ                     | アクション                                                |
|--------------|---------------------------|------------------------------------------------------|
| RMG_0002     | 画面データの展開に失敗しまし<br>た。(xxx) | 再度実行して失敗する場合は、<br>REMCSの画面を終了し、再度<br>画面を起動し実行します。再度実 |
| RMG_0004     | CGI パラメーターに誤りがあり<br>ます。   | 行しても現象が変わらない場合はサポートセンターに連絡します。                       |
| RMG_0008     | 初期画面表示処理に成功しまし<br>た。      | なし。                                                  |

テーブル 11:初期画面のメッセージ

## 初期設定画面のメッセージ

| メッセージコー<br>ド | メッセージ                                                                             | アクション                                                                                      |
|--------------|-----------------------------------------------------------------------------------|--------------------------------------------------------------------------------------------|
| RMG_0001     | 装置状態の取得に失敗しました。<br>(xxx)<br>(MachineID=xxx)                                       | 再度実行して失敗する場合は、<br>REMCSの画面を終了し、再度<br>画面を起動し実行します。再度実                                       |
| RMG_0002     | 画面データの展開に失敗しまし<br>た。(xxx)                                                         | サポートセンターに連絡します。                                                                            |
| RMG_0004     | CGI パラメーターに誤りがあり<br>ます。                                                           |                                                                                            |
| RMG_0006     | 接続形態の取得に失敗しました。<br>(xxx)<br>(MachineID=xxx)                                       |                                                                                            |
| RMG_0011     | 初期設定画面表示処理に成功しま<br>した。                                                            | なし。                                                                                        |
| RMG_0025     | 接続形態の設定に失敗しました。<br>(xxx)                                                          | 再度実行して失敗する場合は、<br>REMCSの画面を終了し、再度<br>画面を起動し実行します。再度実<br>行しても現象が変わらない場合は<br>サポートセンターに連絡します。 |
| RMG_0026     | 接続形態を xxx に変更しまし<br>た。                                                            | なし。                                                                                        |
| RMG_0027     | 装置状態の変更に失敗しました。<br>(xxx)                                                          | 再度実行して失敗する場合は、<br>REMCSの画面を終了し、再度<br>画面を起動し実行します。再度実<br>行しても現象が変わらない場合は<br>サポートセンターに連絡します。 |
| RMG_0241     | 接続形態を変更した場合、<br>REMCS センターに通知されま<br>せん。再度レジストレーション操<br>作を行ってください。<br>接続形態を変更しますか? | 「OK」ボタンまたは「キャンセ<br>ル」ボタンをクリックします。                                                          |

テーブル 12: 初期設定画面のメッセージ

「環境情報・お客様情報のインポート」画面のメッセージ

| メッセージコー<br>ド | メッセージ                                                              | アクション                                                                                      |
|--------------|--------------------------------------------------------------------|--------------------------------------------------------------------------------------------|
| RMG_0002     | 画面データの展開に失敗しまし<br>た。(xxx)                                          | 再度実行して失敗する場合は、<br>REMCSの画面を終了し、再度                                                          |
| RMG_0004     | CGI パラメーターに誤りがあり<br>ます。                                            | 回回を起動し美行しより。再度美行しても現象が変わらない場合は<br>サポートセンターに連絡します。                                          |
| RMG_0027     | 装置状態の変更に失敗しました。<br>(xxx)                                           |                                                                                            |
| RMG_0032     | 入力されたファイルはインポート<br>対象外です。                                          | 正しいファイルを入力します。                                                                             |
| RMG_0033     | 入力されたディレクトリが正しく<br>ありません。                                          | 正しいディレクトリを入力しま<br>す。                                                                       |
| RMG_0036     | 入力必須項目です。                                                          | 正しく入力します。                                                                                  |
| RMG_0096     | サポートしていない接続形態が含<br>まれるため、環境情報をインポー<br>トできません。                      | サポートされている接続方式の<br>ファイルを入力します。                                                              |
| RMG_0116     | 環境情報およびお客様情報をイン<br>ポートする場合は、レジストレー<br>ションを実施する必要がありま<br>す。よろしいですか。 | 「OK」ボタンまたは「キャンセ<br>ル」ボタンをクリックします。                                                          |
| RMG_0118     | 環境情報、お客様情報のインポー<br>トに失敗しました。(xxx)                                  | 再度実行して失敗する場合は、<br>REMCSの画面を終了し、再度<br>画面を起動し実行します。再度実<br>行しても現象が変わらない場合は<br>サポートセンターに連絡します。 |
| RMG_0119     | 環境情報、お客様情報のインポー<br>トに成功しました。                                       | なし。                                                                                        |
| RMG_0142     | 入力されたディレクトリにファイ<br>ルが存在しません。                                       | ファイルの存在するディレクトリ<br>を入力します。                                                                 |

テーブル 13: 「環境情報・お客様情報のインポート」画面のメッセージ

| メッセージコー<br>ド | メッセージ                                          | アクション                                             |
|--------------|------------------------------------------------|---------------------------------------------------|
| RMG_0143     | 環境情報ファイルに誤りがありま<br>す。                          | 正しいファイルを入力し再度実行<br>します。                           |
| RMG_0144     | お客様情報ファイルに誤りがあり<br>ます。                         |                                                   |
| RMG_0174     | 環境ファイルの接続形態の確認に<br>失敗しました。(xxx)                | サポートされている接続方式の<br>ファイルを入力します。                     |
| RMG_0192     | Web ブラウザがサポートされて<br>いないため、ファイルはインポー<br>トされません。 | サポートされているブラウザを使<br>用して、再試行してください。<br>             |
| RMG_0194     | お客様情報ファイルに必須項目が<br>無いため、自動レジストレーショ<br>ンができません。 | お客様情報ファイルの内容を確認<br>し、誤りを修正後、再度実行しま<br>す。          |
| -            | 自動レジストレーションの後に個<br>人情報を削除しますか?                 | 「 <b>削除</b> 」また は「 <b>削除しない</b> 」<br>ボタンをクリックします。 |

テーブル 13: 「環境情報・お客様情報のインポート」画面のメッセージ

## 「自動レジストレーション結果」画面のメッセージ

| メッセージコー<br>ド | メッセージ                     | アクション                                                                                      |
|--------------|---------------------------|--------------------------------------------------------------------------------------------|
| RMG_0002     | 画面データの展開に失敗しまし<br>た。(xxx) | 再度実行して失敗する場合は、<br>REMCSの画面を終了し、再度<br>画面を起動し実行します。再度実<br>行しても現象が変わらない場合は<br>サポートセンターに連絡します。 |
| RMG_0004     | CGI パラメーターに誤りがあり<br>ます。   |                                                                                            |
| RMG_0038     | 自動レジストレーションを開始し<br>ました。   | なし。                                                                                        |
| RMG_0039     | 自動レジストレーションに成功し<br>ました。   |                                                                                            |

テーブル 14: 「自動レジストレーション結果」画面のメッセージ

| メッセージコー<br>ド | メッセージ                            | アクション                                                                                      |
|--------------|----------------------------------|--------------------------------------------------------------------------------------------|
| RMG_0040     | 自動レジストレーションに失敗し<br>ました。(xxx:xxx) | 再度実行して失敗する場合は、<br>REMCSの画面を終了し、再度<br>画面を起動し実行します。再度実<br>行しても現象が変わらない場合は<br>サポートセンターに連絡します。 |

テーブル 14: 「自動レジストレーション結果」画面のメッセージ

## 「環境設定(インターネット(メールのみ))」画面のメッセージ

| メッセージコー<br>ド | メッセージ<br>                                   | アクション                                                                                      |
|--------------|---------------------------------------------|--------------------------------------------------------------------------------------------|
| RMG_0001     | 装置状態の取得に失敗しました。<br>(xxx)<br>(MachineID=xxx) | 再度実行して失敗する場合は、<br>REMCSの画面を終了し、再度<br>画面を起動し実行します。再度実<br>行しても現象が変わらない場合は<br>サポートセンターに連絡します。 |
| RMG_0002     | 画面データの展開に失敗しまし<br>た。(xxx)                   |                                                                                            |
| RMG_0004     | CGI パラメーターに誤りがあり<br>ます。                     |                                                                                            |
| RMG_0006     | 接続形態の取得に失敗しました。<br>(xxx)<br>(MachineID=xxx) |                                                                                            |
| RMG_0015     | 入力値に指定できない文字が含ま<br>れています。                   | 入力値を修正します。                                                                                 |
| RMG_0016     | 入力値が範囲外です。                                  |                                                                                            |
| RMG_0018     | 登録情報の取得に失敗しました。<br>(xxx)                    | 再度実行して失敗する場合は、<br>REMCSの画面を終了し、再度<br>画面を起動し実行します。再度実<br>行しても現象が変わらない場合は<br>サポートセンターに連絡します。 |

テーブル 15: 「環境設定(インターネット(メールのみ))」画面のメッセージ

| メッセージコー<br>ド | メッセージ<br>                                                                                  | アクション                                                                                      |
|--------------|--------------------------------------------------------------------------------------------|--------------------------------------------------------------------------------------------|
| RMG_0030     | POP サーバを指定する場合は、<br>【ユーザー ID】/【パスワー<br>ド】/【POP サーバ】を指定し<br>てください。                          | POP サーバの仕様を修正しま<br>す。                                                                      |
| RMG_0031     | AUTH SMTP 認証情報の指定に<br>誤りがあります。 AUTH SMTP<br>認証を指定する場合は、【ユー<br>ザー ID】/【パスワード】を指定<br>してください。 | AUTH SMTP の仕様を修正しま<br>す。                                                                   |
| RMG_0036     | 入力必須項目です。正しく入力し<br>ます。                                                                     | 正しく入力します。                                                                                  |
| RMG_0037     | 環境設定の登録を行います。よろ<br>しいですか。                                                                  | 「OK」ボタンまたは「キャンセ<br>ル」ボタンをクリックします。                                                          |
| RMG_0041     | 装置状態の設定に失敗しました。<br>(xxx)                                                                   | 再度実行して失敗する場合は、<br>REMCSの画面を終了し、再度                                                          |
| RMG_0043     | 環境設定(インターネット(メール<br>のみ))の登録に失敗しました。<br>(xxx)                                               | 回回を起動し美行します。再度美行しても現象が変わらない場合は<br>サポートセンターに連絡します。                                          |
| RMG_0044     | 環境設定(インターネット(メール<br>のみ))登録に成功しました。                                                         | なし。                                                                                        |
| RMG_0095     | 接続形態が異なるため実行できま<br>せん。                                                                     | 再度実行して失敗する場合は、<br>REMCSの画面を終了し、再度<br>画面を起動し実行します。再度実<br>行しても現象が変わらない場合は<br>サポートセンターに連絡します。 |
| RMG_0181     | E-mail アドレスに誤りがありま<br>す。                                                                   | 正しく入力します。                                                                                  |
| RMG_0189     | 環境設定が完了するまで<br>REMCS センターへの通報は行<br>われません。よろしいですか。                                          | 「OK」ボタンまたは「キャンセ<br>ル」ボタンをクリックします。                                                          |

テーブル 15: 「環境設定(インターネット(メールのみ))」画面のメッセージ

| メッセージコー<br>ド | メッセージ                                           | アクション     |
|--------------|-------------------------------------------------|-----------|
| RMG_0208     | 【分割サイズ】の入力値に誤りが<br>あります。64~512の範囲で<br>指定してください。 | 正しく入力します。 |
| RMG_0226     | IPv6アドレスの指定に誤りがあ<br>ります。                        |           |
| RMG_0227     | リンクローカルアドレス指定の場<br>合、ネットワークI/Fは必須で<br>す。        |           |
| RMG_0228     | リンクローカルアドレス指定では<br>ないので、ネットワークI/Fは不<br>要です。     |           |

テーブル 15: 「環境設定(インターネット(メールのみ))」画面のメッセージ

## 「環境設定(P-P)」画面のメッセージ

| メッセージコー<br>ド | メッセージ                                       | アクション                                                                                      |
|--------------|---------------------------------------------|--------------------------------------------------------------------------------------------|
| RMG_0001     | 装置状態の取得に失敗しました。<br>(xxx)<br>(MachinelD=xxx) | 再度実行して失敗する場合は、<br>REMCSの画面を終了し、再度<br>画面を起動し実行します。再度実<br>行しても現象が変わらない場合は<br>サポートセンターに連絡します。 |
| RMG_0002     | 画面データの展開に失敗しまし<br>た。(xxx)                   |                                                                                            |
| RMG_0004     | CGI パラメーターに誤りがあり<br>ます。                     |                                                                                            |
| RMG_0006     | 接続形態の取得に失敗しました。<br>(xxx)<br>(MachineID=xxx) |                                                                                            |
| RMG_0015     | 入力値に指定できない文字が含ま<br>れています。                   | 入力値を修正します。                                                                                 |

テーブル 16: 「環境設定(P-P)」画面のメッセージ

| メッセージコー<br>ド | メッセージ                               | アクション                                                                                      |
|--------------|-------------------------------------|--------------------------------------------------------------------------------------------|
| RMG_0018     | 登録情報の取得に失敗しました。<br>(xxx)            | 再度実行して失敗する場合は、<br>REMCSの画面を終了し、再度<br>画面を起動し実行します。再度実<br>行しても現象が変わらない場合は<br>サポートセンターに連絡します。 |
| RMG_0028     | 全ての項目を入力してください。                     | 未入力の項目を入力します。                                                                              |
| RMG_0037     | 環境設定の登録を行います。よろ<br>しいですか。           | 「OK」ボタンまたは「キャンセ<br>ル」ボタンをクリックします。                                                          |
| RMG_0041     | 装置状態の設定に失敗しました。<br>(xxx)            | 再度実行して失敗する場合は、<br>REMCSの画面を終了し、再度<br>画面を起動し実行します。再度実<br>行しても現象が変わらない場合は<br>サポートセンターに連絡します。 |
| RMG_0079     | 環境設定(P-P)画面表示処理に<br>成功しました。         | なし。                                                                                        |
| RMG_0080     | REMCS 環境設定(P-P)の登録<br>に失敗しました。(xxx) | 入力した SMTP サーバの<br>FQDN、または IP アドレスを確<br>認します。<br>また、ネットワークの状態が正常<br>かどうか確認します。             |
| RMG_0081     | 環境設定(P-P)登録に成功しま<br>した。             | なし。                                                                                        |
| RMG_0095     | 接続形態が異なるため実行できま<br>せん。              | 再度実行して失敗する場合は、<br>REMCSの画面を終了し、再度<br>画面を起動し実行します。再度実<br>行しても現象が変わらない場合は<br>サポートセンターに連絡します。 |
| RMG_0181     | E-mail アドレスに誤りがありま<br>す。            | 正しく入力します。                                                                                  |

テーブル 16: 「環境設定(P-P)」画面のメッセージ

| メッセージコー<br>ド | メッセージ                                             | アクション                             |
|--------------|---------------------------------------------------|-----------------------------------|
| 1            |                                                   |                                   |
| RMG_0189     | 環境設定が完了するまで<br>REMCS センターへの通報は行<br>われません。よろしいですか。 | 「OK」ボタンまたは「キャンセ<br>ル」ボタンをクリックします。 |
| RMG_0208     | 【分割サイズ】の入力値に誤りが<br>あります。64~512の範囲で<br>指定してください。   | 正しく入力します。                         |
| RMG_0226     | IPv6アドレスの指定に誤りがあ<br>ります。                          |                                   |
| RMG_0227     | リンクローカルアドレス指定の場<br>合、ネットワークI/Fは必須で<br>す。          |                                   |
| RMG_0228     | リンクローカルアドレス指定では<br>ないので、ネットワークI/Fは不<br>要です。       |                                   |

テーブル 16: 「環境設定(P-P)」画面のメッセージ

## 「定期接続スケジュール設定」画面のメッセージ

| メッセージコー<br>ド | メッセージ                                       | アクション                                                                                      |
|--------------|---------------------------------------------|--------------------------------------------------------------------------------------------|
| RMG_0001     | 装置状態の取得に失敗しました。<br>(xxx)<br>(MachineID=xxx) | 再度実行して失敗する場合は、<br>REMCSの画面を終了し、再度<br>画面を起動し実行します。再度実<br>行しても現象が変わらない場合は<br>サポートセンターに連絡します。 |
| RMG_0002     | 画面データの展開に失敗しまし<br>た。(xxx)                   |                                                                                            |
| RMG_0004     | CGI パラメーターに誤りがあり<br>ます。                     |                                                                                            |
| RMG_0006     | 接続形態の取得に失敗しました。<br>(xxx)<br>(MachineID=xxx) |                                                                                            |

テーブル 17: 「定期接続スケジュール設定」画面のメッセージ
| メッセージコー<br>ド | メッセージ<br>                       | アクション                                                                                      |
|--------------|---------------------------------|--------------------------------------------------------------------------------------------|
| RMG_0015     | 入力値に指定できない文字が含ま<br>れています。       | 入力値を修正します。                                                                                 |
| RMG_0016     | 入力値が範囲外です。                      |                                                                                            |
| RMG_0018     | 登録情報の取得に失敗しました。<br>(xxx)        | 再度実行して失敗する場合は、<br>REMCSの画面を終了し、再度<br>画面を起動し実行します。再度実                                       |
| RMG_0027     | 装置状態の変更に失敗しました。<br>(xxx)        | 行しても現象が変わらない場合はサポートセンターに連絡します。                                                             |
| RMG_0036     | 入力必須項目です。                       | 正しく入力します。                                                                                  |
| RMG_0048     | 運用終了時間の設定が正しくあり<br>ません。         | 運用開始時間を確認し、正しい時<br>間を設定します。                                                                |
| RMG_0049     | 定期接続スケジュールの登録を行<br>います。よろしいですか。 | 「OK」ボタンまたは「キャンセ<br>ル」ボタンをクリックします。                                                          |
| RMG_0050     | 定期接続スケジュール画面表示処<br>理に成功しました。    | なし。                                                                                        |
| RMG_0051     | 定期接続スケジュールの登録に失<br>敗しました。(xxx)  | ネットワークの状態が正常かどう<br>か確認します。                                                                 |
| RMG_0052     | 定期接続スケジュールの設定に失<br>敗しました。(xxx)  | 再度実行して失敗する場合は、<br>REMCSの画面を終了し、再度<br>画面を起動し実行します。再度実<br>行しても現象が変わらない場合は<br>サポートセンターに連絡します。 |
| RMG_0054     | 定期接続スケジュールの登録に成<br>功しました。       | なし。                                                                                        |
| RMG_0056     | 接続確認処理に失敗しました。<br>(xxx)         | ネットワークの状態が正常かどう<br>か確認します。                                                                 |
| RMG_0186     | エージェント変更通知処理に失敗<br>しました。(xxx)   |                                                                                            |
| RMG_0187     | エージェント情報送信処理に失敗<br>しました。(xxx)   |                                                                                            |

テーブル 17: 「定期接続スケジュール設定」画面のメッセージ

#### 「お客様登録のご案内」画面のメッセージ

| メッセージコー<br>ド | メッセージ                                       | アクション                                                                                      |
|--------------|---------------------------------------------|--------------------------------------------------------------------------------------------|
| RMG_0001     | 装置状態の取得に失敗しました。<br>(xxx)<br>(MachineID=xxx) | 再度実行して失敗する場合は、<br>REMCSの画面を終了し、再度<br>画面を起動し実行します。再度実                                       |
| RMG_0002     | 画面データの展開に失敗しまし<br>た。(xxx)                   | サポートセンターに連絡します。                                                                            |
| RMG_0004     | CGI パラメーターに誤りがあり<br>ます。                     |                                                                                            |
| RMG_0006     | 接続形態の取得に失敗しました。<br>(xxx)<br>(MachineID=xxx) |                                                                                            |
| RMG_0015     | 入力値に指定できない文字が含ま<br>れています。                   | 入力値を修正します。                                                                                 |
| RMG_0029     | 入力桁数に誤りがあります。                               | 正しい桁数で入力します。                                                                               |
| RMG_0036     | 入力必須項目です。                                   | 正しく入力します。                                                                                  |
| RMG_0065     | お客様情報の登録に失敗しまし<br>た。(xxx)                   | 再度実行して失敗する場合は、<br>REMCSの画面を終了し、再度<br>画面を起動し実行します。再度実<br>行しても現象が変わらない場合は<br>サポートセンターに連絡します。 |
| RMG_0066     | お客様情報画面表示処理に成功しました。                         | なし。                                                                                        |

テーブル 18: 「お客様登録のご案内」画面のメッセージ

| メッセージコー<br>ド | メッセージ                                         | アクション                 |
|--------------|-----------------------------------------------|-----------------------|
| RMG_0068     | お客様情報の【法人名】に指定で<br>きない文字が含まれています。             | 指定できる文字を確認し修正しま<br>す。 |
| RMG_0069     | お客様情報の【部署名】に指定で<br>きない文字が含まれています。             |                       |
| RMG_0070     | お客様情報の【ご住所】に指定で<br>きない文字が含まれています。             |                       |
| RMG_0071     | お客様情報の【ビル名称】に指定<br>できない文字が含まれています。            |                       |
| RMG_0072     | お客様情報の【管理者のお名前】<br>に指定できない文字が含まれてい<br>ます。     |                       |
| RMG_0073     | お客様情報の【設置場所】に指定<br>できない文字が含まれています。            |                       |
| RMG_0074     | お客様情報の【設置場所のビル名<br>称】に指定できない文字が含まれ<br>ています。   |                       |
| RMG_0075     | お客様情報の【法人名(カナ)】に<br>指定できない文字が含まれていま<br>す。     |                       |
| RMG_0076     | お客様情報の【管理者のお名前<br>(カナ)】に指定できない文字が含<br>まれています。 |                       |
| RMG_0181     | E-mail アドレスに誤りがありま<br>す。                      | 正しく入力します。             |

テーブル 18: 「お客様登録のご案内」画面のメッセージ

# 「入力情報の確認」画面のメッセージ

| メッセージコー<br>ド | メッセージ<br>                                   | アクション                                                                                                    |
|--------------|---------------------------------------------|----------------------------------------------------------------------------------------------------|
| RMG_0001     | 装置状態の取得に失敗しました。<br>(xxx)<br>(MachineID=xxx) | 再度実行して失敗する場合は、<br>REMCSの画面を終了し、再度<br>画面を起動し実行します。再度実                                                                                                    |
| RMG_0002     | 画面データの展開に失敗しまし<br>た。(xxx)                   | サポートセンターに連絡します。                                                                                                    |
| RMG_0004     | CGI パラメーターに誤りがあり<br>ます。                     |                                                                                                    |
| RMG_0041     | 装置状態の設定に失敗しました。<br>(xxx)                    |                                                                                                    |
| RMG_0067     | お客様情報確認画面表示処理に成<br>功しました。                   | なし。                                                                                                    |
| RMG_0077     | お客様情報の登録に失敗しまし<br>た。。(xxx)(xxx)             | iRMCの「Network Interface」<br>設定で HOSTNAME が設定され<br>ているか確認します。再度実行し<br>て失敗する場合は、REMCSの<br>画面を終了し、再度画面を起動し<br>実行します。再度実行しても現象<br>が変わらない場合はサポートセン<br>ターに連絡します。 |
| RMG_0078     | お客様情報の登録に成功しまし<br>た。                        | なし。                                                                                                    |

テーブル 19: 「入力情報の確認」画面のメッセージ

#### 「情報送信に関する合意事項」画面のメッセージ

| メッセージコー<br>ド | メッセージ                                       | アクション                                                                                      |
|--------------|---------------------------------------------|--------------------------------------------------------------------------------------------|
| RMG_0001     | 装置状態の取得に失敗しました。<br>(xxx)<br>(MachineID=xxx) | 再度実行して失敗する場合は、<br>REMCSの画面を終了し、再度<br>画面を起動し実行します。再度実                                       |
| RMG_0002     | 画面データの展開に失敗しまし<br>た。(xxx)                   | サポートセンターに連絡します。                                                                            |
| RMG_0004     | CGI パラメーターに誤りがあり<br>ます。                     |                                                                                            |
| RMG_0006     | 接続形態の取得に失敗しました。<br>(xxx)<br>(MachineID=xxx) |                                                                                            |
| RMG_0041     | 装置状態の設定に失敗しました。<br>(xxx)                    |                                                                                            |
| RMG_0082     | 新規レジストレーションを起動し<br>ました。                     | なし。                                                                                        |
| RMG_0083     | 更新レジストレーションを起動し<br>ました。                     |                                                                                            |
| RMG_0084     | 情報送信に関する合意事項画面表<br>示処理に成功しました。              |                                                                                            |
| RMG_0085     | 新規レジストレーション処理に失<br>敗しました。(xxx)              | 再度実行して失敗する場合は、<br>REMCSの画面を終了し、再度<br>画面を起動し実行します。再度実<br>行しても現象が変わらない場合は<br>サポートセンターに連絡します。 |
| RMG_0086     | 新規レジストレーションを行いま<br>した。                      | なし。                                                                                        |

テーブル 20: 「情報送信に関する合意事項」画面のメッセージ

| メッセージコー<br>ド | メッセージ                          | アクション                                                                                      |
|--------------|--------------------------------|--------------------------------------------------------------------------------------------|
| RMG_0088     | 更新レジストレーション処理に失<br>敗しました。(xxx) | 再度実行して失敗する場合は、<br>REMCSの画面を終了し、再度<br>画面を起動し実行します。再度実<br>行しても現象が変わらない場合は<br>サポートセンターに連絡します。 |
| RMG_0089     | 更新レジストレーションを行いま<br>した。         | なし。                                                                                        |
| RMG_0128     | レジストレーション処理を呼び出<br>しました。       |                                                                                            |
| RMG_0129     | しばらくお待ちください。                   |                                                                                            |

テーブル 20: 「情報送信に関する合意事項」画面のメッセージ

# 「レジストレーション結果」画面のメッセージ

| メッセージコー<br>ド | メッセージ                                       | アクション                                                                                       |
|--------------|---------------------------------------------|---------------------------------------------------------------------------------------------|
| RMG_0001     | 装置状態の取得に失敗しました。<br>(xxx)<br>(MachineID=xxx) | 再度実行して失敗する場合は、<br>REMCS の画面を終了し、再度<br>画面を起動し実行します。再度実<br>行しても現象が変わらない場合は<br>サポートセンターに連絡します。 |
| RMG_0002     | 画面データの展開に失敗しまし<br>た。(xxx)                   |                                                                                             |
| RMG_0004     | CGI パラメーターに誤りがあり<br>ます。                     |                                                                                             |
| RMG_0082     | 新規レジストレーションを起動し<br>ました。                     | なし。                                                                                         |
| RMG_0083     | 更新レジストレーションを起動し<br>ました。                     |                                                                                             |
| RMG_0085     | 新規レジストレーション処理に失<br>敗しました。(xxx)              | ネットワークの状態が正常かどう<br>か確認します。                                                                  |

テーブル21:「レジストレーション結果」画面のメッセージ

| メッセージコー<br>ド | メッセージ                          | アクション                      |
|--------------|--------------------------------|----------------------------|
| RMG_0086     | 新規レジストレーションを行いま<br>した。         | なし。                        |
| RMG_0087     | レジストレーション結果画面表示<br>処理に成功しました。  |                            |
| RMG_0088     | 更新レジストレーション処理に失<br>敗しました。(xxx) | ネットワークの状態が正常かどう<br>か確認します。 |
| RMG_0089     | 更新レジストレーションを行いま<br>した。         | なし。                        |

テーブル21:「レジストレーション結果」画面のメッセージ

#### 「環境情報・お客様情報のエクスポート」画面のメッセージ

| メッセージコー<br>ド | メッセージ                              | アクション                                                |
|--------------|------------------------------------|------------------------------------------------------|
| RMG_0002     | 画面データの展開に失敗しまし<br>た。(xxx)          | 再度実行して失敗する場合は、<br>REMCSの画面を終了し、再度<br>画面を起動し実行します。再度実 |
| RMG_0004     | CGI パラメーターに誤りがあり<br>ます。            | 行しても現象が変わらない場合はサポートセンターに連絡します。                       |
| RMG_0015     | 入力値に指定できない文字が含ま<br>れています。          | 入力値を修正します。                                           |
| RMG_0033     | 入力されたディレクトリが正しく<br>ありません。          | 正しくディレクトリを入力しま<br>す。                                 |
| RMG_0036     | 入力必須項目です。                          | 項目の入力をします。                                           |
| RMG_0120     | 環境情報・お客様情報エクスポー<br>ト画面表示処理に成功しました。 | なし。                                                  |

テーブル 22: 「環境情報・お客様情報のエクスポート」画面のメッセージ

| メッセージコー<br>ド | メッセージ<br>                         | アクション                                                |
|--------------|-----------------------------------|------------------------------------------------------|
| RMG_0121     | 環境情報のエクスポートに失敗し<br>ました。(xxx)(xxx) | 再度実行して失敗する場合は、<br>REMCSの画面を終了し、再度<br>画面を記動し実行します。再度実 |
| RMG_0122     | お客様情報のエクスポートに失敗<br>しました。(xxx)     | 行しても現象が変わらない場合は<br>サポートセンターに連絡します。                   |
| RMG_0123     | 環境情報をエクスポートしまし<br>た。              | なし。                                                  |
| RMG_0124     | お客様情報をエクスポートしまし<br>た。             |                                                      |
| RMG_0125     | お客様情報をエクスポートしま<br>す。              | 「OK」ボタンまたは「 <b>キャンセ</b><br>ル」ボタンをクリックします。            |
| RMG_0126     | 環境情報をエクスポートします。                   |                                                      |
| -            | エクスポート終了後、この画面を<br>閉じてください。       | エクスポート終了後に画面を閉じ<br>ます。                               |

テーブル 22: 「環境情報・お客様情報のエクスポート」画面のメッセージ

#### 「接続確認」画面または「接続確認情報」画面のメッセージ

| メッセージコー<br>ド | メッセージ                                       | アクション                                                |
|--------------|---------------------------------------------|------------------------------------------------------|
| RMG_0001     | 装置状態の取得に失敗しました。<br>(xxx)<br>(MachinelD=xxx) | 再度実行して失敗する場合は、<br>REMCSの画面を終了し、再度<br>画面を起動し実行します。再度実 |
| RMG_0002     | 画面データの展開に失敗しまし<br>た。(xxx)                   | サポートセンターに連絡します。                                      |
| RMG_0004     | CGI パラメーターに誤りがあり<br>ます。                     |                                                      |
| RMG_0015     | 入力値に指定できない文字が含ま<br>れています。                   | 入力値を修正します。                                           |

テーブル 23: 「接続確認」画面または「接続確認情報」画面のメッセージ

| メッセージコー<br>ド | メッセージ                                   | アクション                                                                                      |
|--------------|-----------------------------------------|--------------------------------------------------------------------------------------------|
| RMG_0041     | 装置状態の設定に失敗しました。<br>(xxx)                | 再度実行して失敗する場合は、<br>REMCSの画面を終了し、再度<br>画面を起動し実行します。再度実<br>行しても現象が変わらない場合は<br>サポートセンターに連絡します。 |
| RMG_0053     | 接続確認を行います。よろしいで<br>すか。                  | 「 <b>OK</b> 」ボタンまたは「 <b>キャンセ</b><br>ル」ボタンをクリックします。                                         |
| RMG_0055     | 接続確認画面表示処理に成功しま<br>した。                  | なし。                                                                                        |
| RMG_0056     | 接続確認処理に失敗しました。<br>(xxx)                 | ネットワークの状態が正常かどう<br>か確認します。                                                                 |
| RMG_0058     | 接続確認に成功しました。                            | なし。                                                                                        |
| RMG_0181     | E-mail アドレスに誤りがありま<br>す。                | 正しく入力します。                                                                                  |
| RMG_0182     | 管理者か実施者少なくとも一方は<br>「通知する」に設定してくださ<br>い。 |                                                                                            |
| RMG_0183     | 【結果通知先E-mailアドレス】<br>を入力してください。         |                                                                                            |

テーブル 23: 「接続確認」画面または「接続確認情報」画面のメッセージ

## 「接続確認結果」画面のメッセージ

| メッセージコー<br>ド | メッセージ                     | アクション                             |
|--------------|---------------------------|-----------------------------------|
| RMG_0002     | 画面データの展開に失敗しまし<br>た。(xxx) | 再度実行して失敗する場合は、<br>REMCSの画面を終了し、再度 |
| RMG_0004     | CGI パラメーターに誤りがあり<br>ます。   | 行しても現象が変わらない場合はサポートセンターに連絡します。    |

テーブル 24: 「接続確認結果」画面のメッセージ

| メッセージコー<br>ド | メッセージ                   | アクション                      |
|--------------|-------------------------|----------------------------|
| RMG_0056     | 接続確認処理に失敗しました。<br>(xxx) | ネットワークの状態が正常かどう<br>か確認します。 |
| RMG_0058     | 接続確認に成功しました。            | なし。                        |
| RMG_0185     | 接続確認画面表示処理に成功しま<br>した。  |                            |

テーブル 24: 「接続確認結果」画面のメッセージ

#### 「センター接続一時停止」画面または「センター接続再開」画面のメッセージ

| メッセージコー<br>ド | メッセージ                                       | アクション                                                                                      |
|--------------|---------------------------------------------|--------------------------------------------------------------------------------------------|
| RMG_0001     | 装置状態の取得に失敗しました。<br>(xxx)<br>(MachineID=xxx) | 再度実行して失敗する場合は、<br>REMCSの画面を終了し、再度<br>画面を起動し実行します。再度実<br>行しても現象が変わらない場合は<br>サポートセンターに連絡します。 |
| RMG_0002     | 画面データの展開に失敗しまし<br>た。(xxx)                   |                                                                                            |
| RMG_0004     | CGI パラメーターに誤りがあり<br>ます。                     |                                                                                            |
| RMG_0041     | 装置状態の設定に失敗しました。<br>(xxx)                    |                                                                                            |
| RMG_0059     | REMCS センターとの接続を停<br>止しますか。よろしいですか。          | 「OK」ボタンまたは「キャンセ<br>ル」ボタンをクリックします。                                                          |

テーブル 25: 「センター接続一時停止」画面または「センター接続再開」画面のメッセージ

| メッセージコー<br>ド | メッセージ                              | アクション                             |
|--------------|------------------------------------|-----------------------------------|
| RMG_0060     | REMCSセンターとの接続を再開<br>しました。          | なし。                               |
| RMG_0061     | REMCS センターとの接続を停<br>止しました。         |                                   |
| RMG_0062     | REMCS センター接続停止画面<br>表示処理に成功しました。   |                                   |
| RMG_0063     | REMCS センター接続再開画面<br>表示処理に成功しました。   |                                   |
| RMG_0064     | REMCS センターとの接続を再<br>開しますか。よろしいですか。 | 「OK」ボタンまたは「キャンセ<br>ル」ボタンをクリックします。 |
| RMG_0092     | 現在、設定未完了のため実行でき<br>ません。            | レジストレーションが完了してか<br>ら実行します。        |

テーブル 25: 「センター接続一時停止」画面または「センター接続再開」画面のメッセージ

### 「ハード構成情報送信」画面のメッセージ

| メッセージコー<br>ド | メッセージ                       | アクション                                                  |
|--------------|-----------------------------|--------------------------------------------------------|
| RMG_0002     | 画面データの展開に失敗しまし<br>た。(xxx)   | 再度実行して失敗する場合は、<br>REMCSの画面を終了し、再度<br>画面を記動し実行します。再度実   |
| RMG_0004     | CGI パラメーターに誤りがあり<br>ます。     | 回るを起動した110より。中反天<br>行しても現象が変わらない場合は<br>サポートセンターに連絡します。 |
| RMG_0130     | ハード構成情報送信画面表示処理<br>に成功しました。 | なし。                                                    |
| RMG_0132     | ハード構成情報の送信を行いまし<br>た。       |                                                        |
| RMG_0133     | ハード構成情報の送信に失敗しま<br>した。(xxx) | ネットワークの状態が正常かどう<br>か確認します。                             |

テーブル 26: 「ハード構成情報送信」画面のメッセージ

| メッセージコー<br>ド | メッセージ                                             | アクション                             |
|--------------|---------------------------------------------------|-----------------------------------|
| RMG_0136     | REMCS センターにハード構成<br>情報を送信します。                     | 「OK」ボタンまたは「キャンセ<br>ル」ボタンをクリックします。 |
| RMG_0138     | ハード構成情報送信処理を起動し<br>ました。送信結果をイベントログ<br>参照画面で確認します。 | 送信結果をイベントログ参照画面<br>で確認します。        |
| RMG_0140     | ハード構成情報送信処理を起動し<br>ました。                           | なし。                               |

テーブル 26: 「ハード構成情報送信」画面のメッセージ

# REMCS CE メニュー初期画面の項目

| メッセージコー<br>ド | メッセージ                     | アクション                                                |
|--------------|---------------------------|------------------------------------------------------|
| RMG_0002     | 画面データの展開に失敗しまし<br>た。(xxx) | 再度実行して失敗する場合は、<br>REMCSの画面を終了し、再度<br>画面を起動し実行します。再度実 |
| RMG_0004     | CGI パラメーターに誤りがあり<br>ます。   | 行しても現象が変わらない場合はサポートセンターに連絡します。                       |
| RMG_0009     | CE 操作初期画面表示処理に成功<br>しました。 | なし。                                                  |

テーブル 27: REMCS CE メニュー初期画面の項目

## 「環境詳細設定」画面のメッセージ

| メッセージコー<br>ド | メッセージ                                       | アクション                                                                                      |
|--------------|---------------------------------------------|--------------------------------------------------------------------------------------------|
| RMG_0001     | 装置状態の取得に失敗しました。<br>(xxx)<br>(MachineID=xxx) | 再度実行して失敗する場合は、<br>REMCSの画面を終了し、再度<br>画面を起動し実行します。再度実<br>行しても現象が変わらない場合は<br>サポートセンターに連絡します。 |
| RMG_0002     | 画面データの展開に失敗しまし<br>た。(xxx)                   |                                                                                            |
| RMG_0004     | CGI パラメーターに誤りがあり<br>ます。                     |                                                                                            |
| RMG_0006     | 接続形態の取得に失敗しました。<br>(xxx)<br>(MachineID=xxx) |                                                                                            |
| RMG_0015     | 入力値に指定できない文字が含ま<br>れています。                   | 入力値を修正します。                                                                                 |
| RMG_0016     | 入力値が範囲外です。                                  |                                                                                            |
| RMG_0018     | 登録情報の取得に失敗しました。<br>(xxx)                    | 再度実行して失敗する場合は、<br>REMCSの画面を終了し、再度<br>画面を起動し実行します。再度実<br>行しても現象が変わらない場合は<br>サポートセンターに連絡します。 |
| RMG_0019     | 環境詳細設定画面表示処理に成功<br>しました。                    | なし。                                                                                        |
| RMG_0021     | REMCS 環境データの登録に失<br>敗しました。(xxx)             | 再度実行して失敗する場合は、<br>REMCSの画面を終了し、再度<br>画面を起動し実行します。再度実<br>行しても現象が変わらない場合は<br>サポートセンターに連絡します。 |
| RMG_0022     | 環境設定の登録を行いました。                              | なし。                                                                                        |
| RMG_0023     | 環境設定の登録に成功しました。                             |                                                                                            |

テーブル 28: 「環境詳細設定」画面のメッセージ

| メッセージコー<br>ド | メッセージ<br>                                                                                  | アクション                             |
|--------------|--------------------------------------------------------------------------------------------|-----------------------------------|
| RMG_0030     | POP サーバを指定する場合は、<br>【ユーザー ID】/【パスワー<br>ド】/【POP サーバ】を指定し<br>てください。                          | POP サーバの仕様を修正しま<br>す。             |
| RMG_0031     | AUTH SMTP 認証情報の指定に<br>誤りがあります。 AUTH SMTP<br>認証を指定する場合は、【ユー<br>ザー ID】/【パスワード】を指定<br>してください。 | AUTH SMTP の仕様を修正しま<br>す。          |
| RMG_0036     | 入力必須項目です。正しく入力し<br>ます。                                                                     | 正しく入力します。                         |
| RMG_0037     | 環境設定の登録を行います。よろ<br>しいですか。                                                                  | 「OK」ボタンまたは「キャンセ<br>ル」ボタンをクリックします。 |
| RMG_0181     | E-mail アドレスに誤りがありま<br>す。                                                                   | 正しく入力します。                         |
| RMG_0189     | 環境設定が完了するまで<br>REMCS センターへの通報は行<br>われません。よろしいですか。                                          | 「OK」ボタンまたは「キャンセ<br>ル」ボタンをクリックします。 |
| RMG_0208     | 【分割サイズ】の入力値に誤りが<br>あります。64~512の範囲で<br>指定してください。                                            | 正しく入力します。                         |
| RMG_0226     | IPv6アドレスの指定に誤りがあ<br>ります。                                                                   |                                   |
| RMG_0227     | リンクローカルアドレス指定の場<br>合、ネットワークI/Fは必須で<br>す。                                                   |                                   |
| RMG_0228     | リンクローカルアドレス指定では<br>ないので、ネットワークI/Fは不<br>要です。                                                |                                   |
| RMG_0250     | 【HELO/EHLOに指定するドメ<br>イン名】に誤りがあります。                                                         |                                   |

テーブル 28: 「環境詳細設定」画面のメッセージ

「接続先REMCSセンターの設定」画面のメッセージ

| メッセージコー<br>ド | メッセージ                                             | アクション                                                                                      |
|--------------|---------------------------------------------------|--------------------------------------------------------------------------------------------|
| RMG_0002     | 画面データの展開に失敗しまし<br>た。(xxx)                         | 再度実行して失敗する場合は、<br>REMCSの画面を終了し、再度<br>画面を起動し実行します。再度実<br>行しても現象が変わらない場合は<br>サポートセンターに連絡します。 |
| RMG_0004     | CGI パラメーターに誤りがあり<br>ます。                           |                                                                                            |
| RMG_0018     | 登録情報の取得に失敗しました。<br>(xxx)                          |                                                                                            |
| RMG_0027     | 装置状態の変更に失敗しました。                                   |                                                                                            |
| RMG_0097     | 接続先一覧ファイル情報の取得に<br>失敗しました。(xxx)                   |                                                                                            |
| RMG_0098     | 接続先 REMCS センター変更画<br>面表示処理に成功しました。                | なし。                                                                                        |
| RMG_0099     | 接続先 REMCS センターの設定<br>に失敗しました。(xxx)                | 再度実行して失敗する場合は、<br>REMCSの画面を終了し、再度<br>画面を起動し実行します。再度実<br>行しても現象が変わらない場合は<br>サポートセンターに連絡します。 |
| RMG_0100     | 接続先 REMCS センターの設定<br>処理に成功しました。                   | なし。                                                                                        |
| RMG_0101     | 接続先 REMCS センターを設定<br>しました。                        |                                                                                            |
| RMG_0102     | 接続先 REMCS センターを設定<br>しました。レジストレーションを<br>実行してください。 | レジストレーションを実行しま<br>す。                                                                       |
| RMG_0103     | 接続先 REMCS センターを設定<br>しました。よろしいですか。                | 「OK」ボタンまたは「キャンセ<br>ル」ボタンをクリックします。                                                          |

テーブル 29: 「接続先REMCSセンターの設定」画面のメッセージ

| メッセージコー<br>ド | メッセージ                                                                                                    | アクション                                                                                      |
|--------------|----------------------------------------------------------------------------------------------------|--------------------------------------------------------------------------------------------|
| RMG_0172     | 出荷先取得処理に失敗しました。<br>(xxx)                                                                                 | 再度実行して失敗する場合は、<br>REMCSの画面を終了し、再度<br>画面を起動し実行します。再度実<br>行しても現象が変わらない場合は<br>サポートセンターに連絡します。 |
| RMG_0247     | 【REMCSセンター】には専用保<br>守センターが設定されています。                                                                      | なし。                                                                                        |
| RMG_0248     | 接続先センターリストに設定可能<br>なREMCSセンターが存在しません。<br>【接続先センターリストの入れ替<br>え画面】から、正しい接続先セン<br>ターリストに入れ替えてください。          | 再度実行して失敗する場合は、<br>REMCSの画面を終了し、再度<br>画面を起動し実行します。再度実<br>行しても現象が変わらない場合は<br>サポートセンターに連絡します。 |
| RMG_0249     | 【REMCSセンター】には専用保<br>守センターが設定されています。<br>他の専用保守センターへ変更が必<br>要であれば、【接続先センターリ<br>ストの入れ替え画面】から操作を<br>行ってください。 | 別のセンタへ変更したい場合は、<br>[接続センタリストの入れ替え]の<br>操作を行ってください。                                         |

テーブル 29: 「接続先REMCSセンターの設定」画面のメッセージ

### 「日本語/英語の切替え」 画面のメッセージ

| メッセージコー<br>ド | メッセージ                     | アクション                                                   |
|--------------|---------------------------|---------------------------------------------------------|
| RMG_0002     | 画面データの展開に失敗しまし<br>た。(xxx) | 再度実行して失敗する場合は、<br>REMCSの画面を終了し、再度                       |
| RMG_0004     | CGI パラメーターに誤りがあり<br>ます。   | 回回を起動し美110より。 中度美<br>行しても現象が変わらない場合は<br>サポートセンターに連絡します。 |
| RMG_0041     | 装置状態の設定に失敗しました。<br>(xxx)  |                                                         |

テーブル 30: 「日本語/英語の切替え」画面のメッセージ

| メッセージコー<br>ド | メッセージ                                                                                                    | アクション                                                                                      |
|--------------|----------------------------------------------------------------------------------------------------|--------------------------------------------------------------------------------------------|
| RMG_0162     | 日本語/英語切替え画面表示処理<br>に成功しました。                                                                                                    | なし。                                                                                        |
| RMG_0163     | 言語を切替えると、接続先<br>REMCSセンターが変わるため、<br>レジストレーションが必要です。<br>[OK] をクリックした場合は、<br>REMCSメニューからレジスト<br>レーションを行ってください。接<br>続先REMCSセンターを変更しな<br>い場合は、[キャンセル] をクリッ<br>クしてください。 | 「OK」ボタンまたは「キャンセ<br>ル」ボタンをクリックします。                                                          |
| RMG_0164     | 日本語の切替えに失敗しました。<br>(xxx)                                                                                                    | 再度実行して失敗する場合は、<br>REMCSの画面を終了し、再度<br>画面を起動し実行します。再度実<br>行しても現象が変わらない場合は<br>サポートセンターに連絡します。 |
| RMG_0165     | 英語の切替えに失敗しました。<br>(xxx)                                                                                                    |                                                                                            |
| RMG_0166     | 日本語切替え処理を行いました。                                                                                                    | 引き続き、レジストレーションを                                                                            |
| RMG_0167     | 英語切替え処理を行いました。                                                                                                    |                                                                                            |
| RMG_0190     | 日本語/英語切替えを行います。<br>よろしいですか。                                                                                                    | 「OK」ボタンまたは「キャンセ<br>ル」ボタンをクリックします。                                                          |
| RMG_0240     | 日本語/英語切替えを行います。<br>切り替えを行うと再度レジスト<br>レーションが必要になります。よ<br>ろしいですか。                                                                                                    |                                                                                            |

テーブル 30: 「日本語/英語の切替え」画面のメッセージ

「装置ID/ユニーク名の切替え」画面のメッセージ

| メッセージコー<br>ド | メッセージ                       | アクション                                                |
|--------------|-----------------------------|------------------------------------------------------|
| RMG_0002     | 画面データの展開に失敗しまし<br>た。(xxx)   | 再度実行して失敗する場合は、<br>REMCSの画面を終了し、再度<br>画面を記動し実行します。再度実 |
| RMG_0004     | CGI パラメーターに誤りがあり<br>ます。     | 回回を起動していてはなり。<br>行しても現象が変わらない場合は<br>サポートセンターに連絡します。  |
| RMG_0104     | 装置名表示の切替えを行います。<br>よろしいですか。 | 「OK」ボタンまたは「キャンセ<br>ル」ボタンをクリックします。                    |
| RMG_0105     | 装置名切替え画面開設に成功しま<br>した。      | なし。                                                  |
| RMG_0106     | 装置名表示の切替えを行いまし<br>た。        |                                                      |

テーブル31:「装置ID/ユニーク名の切替え」画面のメッセージ

#### 処理進捗表示画面のメッセージ

| メッセージコー<br>ド | メッセージ                           | アクション                                               |
|--------------|---------------------------------|-----------------------------------------------------|
| RMG_0002     | 画面データの展開に失敗しまし<br>た。(xxx)       | 再度実行して失敗する場合は、<br>REMCSの画面を終了し、再度                   |
| RMG_0004     | CGI パラメーターに誤りがあり<br>ます。         | 一回回を起動し美行しより。 丹夏美行しても現象が変わらない場合は<br>サポートセンターに連絡します。 |
| RMG_0239     | 進捗状況ファイルの削除に失敗し<br>ました。         |                                                     |
| RMG_1810     | イベント実行子プロセスの作成に<br>失敗しました。(xxx) |                                                     |

テーブル 32: 処理進捗表示画面のメッセージ

「個人情報削除」画面のメッセージ

| メッセージコー<br>ド | メッセージ                      | アクション                                                                                      |
|--------------|----------------------------|--------------------------------------------------------------------------------------------|
| RMG_0002     | 画面データの展開に失敗しまし<br>た。(xxx)  | 再度実行して失敗する場合は、<br>REMCSの画面を終了し、再度<br>画面を起動し実行します。再度実                                       |
| RMG_0004     | CGI パラメーターに誤りがあり<br>ます。    | 行しても現象が変わらない場合はサポートセンターに連絡します。                                                             |
| RMG_0195     | 個人情報削除。<br>よろしいですか。        | 「OK」ボタンまたは「キャンセ<br>ル」ボタンをクリックします。                                                          |
| RMG_0196     | 個人情報の削除に失敗しました。<br>(xxx)   | 再度実行して失敗する場合は、<br>REMCSの画面を終了し、再度<br>画面を起動し実行します。再度実<br>行しても現象が変わらない場合は<br>サポートセンターに連絡します。 |
| RMG_0210     | 個人情報削除画面表示処理に成功<br>しました。   | なし。                                                                                        |
| RMG_0211     | 指定されたファイルはアップロー<br>ドできません。 | ファイル名を正しく入力します。                                                                            |

テーブル 33: 「個人情報削除」画面のメッセージ

## 「証明書の入れ替え」画面のメッセージ

| メッセージコー<br>ド | メッセージ                     | アクション                                                |
|--------------|---------------------------|------------------------------------------------------|
| RMG_0002     | 画面データの展開に失敗しまし<br>た。(xxx) | 再度実行して失敗する場合は、<br>REMCSの画面を終了し、再度<br>画面を起動し実行します。再度実 |
| RMG_0004     | CGI パラメーターに誤りがあり<br>ます。   | 行しても現象が変わらない場合はサポートセンターに連絡します。                       |
| RMG_0033     | 入力されたディレクトリが正しく<br>ありません。 | 正しくディレクトリを入力しま<br>す。                                 |
| RMG_0036     | 入力必須項目です。                 | 項目の入力をします。                                           |

テーブル 34: 「証明書の入れ替え」画面のメッセージ

| メッセージコー<br>ド | メッセージ<br>                                 | アクション                                                                                      |
|--------------|-------------------------------------------|--------------------------------------------------------------------------------------------|
| RMG_0142     | 入力されたディレクトリにファイ<br>ルが存在しません。              | 入力したディレクトリ名および<br>ファイル名を確認し、正しく入力<br>します。                                                  |
| RMG_0211     | 入力されたファイルはアップロー<br>ド対象外です。                | ファイル名を正しく入力します。                                                                            |
| RMG_0212     | 証明書のアップロードに失敗しま<br>した。(xxx)               | 再度実行して失敗する場合は、<br>REMCSの画面を終了し、再度<br>画面を起動し実行します。再度実<br>行しても現象が変わらない場合は<br>サポートセンターに連絡します。 |
| RMG_0214     | 証明書の入れ替え画面表示処理に<br>成功しました。                |                                                                                            |
| RMG_0215     | 入力情報の確認画面表示処理に成<br>功しました。                 | 指定した証明書が正しいかを確認<br>します。                                                                    |
| RMG_0224     | 現在使用している証明書と同じた<br>め、インポートする必要がありま<br>せん。 | インポートしようとしているファ<br>イルを確認します。                                                               |

テーブル 34: 「証明書の入れ替え」画面のメッセージ

## 「証明書の確認」画面のメッセージ

| メッセージコー<br>ド | メッセージ                                                                                 | アクション                                                                                      |
|--------------|---------------------------------------------------------------------------------------|--------------------------------------------------------------------------------------------|
| RMG_0001     | 装置状態の取得に失敗しました。<br>(xxx)<br>(MachineID=xxx)                                           | 再度実行して失敗する場合は、<br>REMCSの画面を終了し、再度<br>画面を起動し実行します。再度実<br>行しても現象が変わらない場合は<br>サポートセンターに連絡します。 |
| RMG_0002     | 画面データの展開に失敗しまし<br>た。(xxx)                                                             |                                                                                            |
| RMG_0004     | CGI パラメーターに誤りがあり<br>ます。                                                               |                                                                                            |
| RMG_0041     | 装置状態の設定に失敗しました。<br>(xxx)                                                              |                                                                                            |
| RMG_0216     | 証明書の入れ替えを行います。証<br>明書の入れ替えを行うと、接続確<br>認が完了するまで REMCS セン<br>ターへの通報は行われません。よ<br>ろしいですか。 | 「OK」ボタンまたは「キャンセ<br>ル」ボタンをクリックします。                                                          |
| RMG_0217     | 証明書の確認画面表示処理に成功<br>しました。                                                              | なし。                                                                                        |
| RMG_0218     | 証明書の入れ替えに失敗しまし<br>た。証明書の入れ替えをやり直し<br>てください。(xxx)                                      | 証明書の入れ替えを再度行いま<br>す。再度実行しても現象が変わら<br>ない場合はサポートセンターに連<br>絡します。                              |
| RMG_0219     | 証明書の入れ替えに成功しまし<br>た。                                                                  | なし。                                                                                        |
| RMG_0237     | REMCSセンターと通信中のため、証明書の入れ替えはできません。しばらく待ってから、もう一度証明書の入れ替えを行なってください。                      | しばらく待ってから、もう一度や<br>り直してください。                                                               |

テーブル 35: 「証明書の確認」画面のメッセージ

| メッセージコー<br>ド | メッセージ                           | アクション                                                                                      |
|--------------|---------------------------------|--------------------------------------------------------------------------------------------|
| RMG_1810     | イベント実行子プロセスの作成に<br>失敗しました。(xxx) | 再度実行して失敗する場合は、<br>REMCSの画面を終了し、再度<br>画面を起動し実行します。再度実<br>行しても現象が変わらない場合は<br>サポートセンターに連絡します。 |

テーブル 35: 「証明書の確認」画面のメッセージ

#### 「前証明書への復元」画面のメッセージ

| メッセージコー<br>ド | メッセージ                                       | アクション                                                                                      |
|--------------|---------------------------------------------|--------------------------------------------------------------------------------------------|
| RMG_0001     | 装置状態の取得に失敗しました。<br>(xxx)<br>(MachineID=xxx) | 再度実行して失敗する場合は、<br>REMCSの画面を終了し、再度<br>画面を起動し実行します。再度実<br>行しても現象が変わらない場合は<br>サポートセンターに連絡します。 |
| RMG_0002     | 画面データの展開に失敗しまし<br>た。(xxx)                   |                                                                                            |
| RMG_0004     | CGI パラメーターに誤りがあり<br>ます。                     |                                                                                            |
| RMG_0041     | 装置状態の設定に失敗しました。<br>(xxx)                    |                                                                                            |
| RMG_0220     | 前証明書への復元画面表示処理に<br>成功しました。                  | なし。                                                                                        |
| RMG_0221     | 前証明書への復元に失敗しまし<br>た。(xxx)                   | 再度実行して失敗する場合は、<br>REMCSの画面を終了し、再度<br>画面を起動し実行します。再度実<br>行しても現象が変わらない場合は<br>サポートセンターに連絡します。 |
| RMG_0222     | 前証明書への復元に成功しまし<br>た。                        | なし。                                                                                        |

テーブル 36: 「前証明書への復元」画面のメッセージ

| メッセージコー<br>ド | メッセージ<br>                                                                          | アクション                                                                                      |
|--------------|------------------------------------------------------------------------------------|--------------------------------------------------------------------------------------------|
| RMG_0236     | 前証明書が復元されます。前証明<br>書への復元が進むと、接続確認が<br>完了するまで、REMCSセンター<br>への報告は行われません。よろし<br>いですか? | 「OK」ボタンまたは「キャンセ<br>ル」ボタンをクリックします。                                                          |
| RMG_0238     | REMCSセンターと通信中のため、前証明書への復元はできません。<br>しばらくく待ってから、もう一度前証明書への復元を行なってください。              | しばらく待ってから、もう一度や<br>り直してください。                                                               |
| RMG_1810     | イベント実行子プロセスの作成に<br>失敗しました。(xxx)                                                    | 再度実行して失敗する場合は、<br>REMCSの画面を終了し、再度<br>画面を起動し実行します。再度実<br>行しても現象が変わらない場合は<br>サポートセンターに連絡します。 |

テーブル 36: 「前証明書への復元」画面のメッセージ

## 「証明書の表示」画面のメッセージ

| メッセージコー<br>ド | メッセージ                     | アクション                                                |
|--------------|---------------------------|------------------------------------------------------|
| RMG_0002     | 画面データの展開に失敗しまし<br>た。(xxx) | 再度実行して失敗する場合は、<br>REMCSの画面を終了し、再度<br>画面を起動し実行します。再度実 |
| RMG_0004     | CGI パラメーターに誤りがあり<br>ます。   | 行しても現象が変わらない場合はサポートセンターに連絡します。                       |
| RMG_0223     | 証明書の表示画面表示処理に成功<br>しました。  | なし。                                                  |

テーブル 37: 「証明書の表示」画面のメッセージ

「証明書の表示」画面のメッセージ (SSL)

| メッセージコー<br>ド | メッセージ                     | アクション                                               |
|--------------|---------------------------|-----------------------------------------------------|
| RMG_0002     | 画面データの展開に失敗しまし<br>た。(xxx) | 再度実行して失敗する場合は、<br>REMCSの画面を終了し、再度<br>画面を記動し実行します。再度 |
| RMG_0004     | CGI パラメーターに誤りがあり<br>ます。   | 行しても現象が変わらない場合はサポートセンターに連絡します。                      |
| RMG_0229     | SSL 証明書が存在しません。           | なし。                                                 |

テーブル 38: 「証明書の表示」画面のメッセージ (SSL)

#### [接続センターの一覧の置換] ウィンドウのメッセージ

| メッセーシコード | メッセージ                                                                   | アクション                                                |
|----------|-------------------------------------------------------------------------|------------------------------------------------------|
| RMG_0002 | 画面データの展開に失敗しまし<br>た。(xxx)                                               | 再度実行して失敗する場合は、<br>REMCSの画面を終了し、再度<br>画面を起動し実行します。再度実 |
| RMG_0004 | CGI パラメーターに誤りがあり<br>ます。                                                 | 行しても現象が変わらない場合はサポートセンターに連絡します。                       |
| RMG_0036 | 入力必須項目です。                                                               | 正しく入力します。                                            |
| RMG_0242 | 接続センターリストを入れ替えま<br>す。よろしいですか。                                           | 「OK」ボタンまたは「キャンセ<br>ル」ボタンをクリックします。                    |
| RMG_0243 | 接続先センターリストを変更した<br>場合、REMCS センターに通知<br>されません。再度レジストレー<br>ション操作を行ってください。 |                                                      |
|          | すか?                                                                     |                                                      |
| RMG_0244 | 接続先センターリストの入れ替え<br>フレームの表示が完了しました。                                      | なし。                                                  |

テーブル 39: [接続センターの一覧の置換] ウィンドウのメッセージ

|              | · · · · · · · · · · · · · · · · · · · |                                                                                            |
|--------------|---------------------------------------|--------------------------------------------------------------------------------------------|
| メッセージコー<br>ド | メッセージ                                 | アクション                                                                                      |
| RMG_0245     | 無効な接続先センターリストファ<br>イルが指定されました。        | 正しいファイルを入力します。                                                                             |
| RMG_0246     | 接続先センターリストが変更され<br>ました。               | なし。                                                                                        |
| RMG_0247     | 【REMCSセンター】には専用保<br>守センターが設定されています。   | なし。                                                                                        |
| RMG_1126     | 二重装置データの同期に失敗しま<br>した。(file=xxx)      | 再度実行して失敗する場合は、<br>REMCSの画面を終了し、再度<br>画面を起動し実行します。再度実<br>行しても現象が変わらない場合は<br>サポートセンターに連絡します。 |

テーブル 39: [接続センターの一覧の置換] ウィンドウのメッセージ

# 8.2 通信エラーメッセージ(SMTP 通信)

通信処理でエラーが発生した場合に画面に表示されるエラーメッセージを、以下に示します。

通信エラーメッセージには対処方法も表示されるので、参照して対処してください。 対処しても現象が変わらない場合はサポートセンターに連絡してください。

なお、メッセージの RL は REMCS ライブラリ復帰値、ML はメール送信部復帰値です。

| メッセージ<br>コード | メッセージ                                                              |
|--------------|--------------------------------------------------------------------|
| RMG_2000     | (SMTP)有効なメールアドレスがありません。                                            |
|              | E-Mail アドレスが正しく設定されていません。                                          |
|              | RL:xxx,ML:xxx                                                      |
| RMG_2001     | (SMTP)メモリが不足しています。                                                 |
|              | 不要なアプリケーションを終了後、再度操作を実施してください。                                     |
|              | RL:xxx,ML:xxx                                                      |
| RMG_2002     | (SMTP)ファイルアクセスエラー。ファイルがありません。以下のこ<br>とを確認してください。                   |
|              | -/var/ 配下の残りディスク容量は十分か                                             |
|              | RL:xxx,ML:xxx                                                      |
| RMG_2003     | (SMTP)通信のタイムアウトエラーです。                                              |
|              | 数分後に再度トライしてください。                                                   |
|              | 再度トライしても同じ現象の場合は、メール(SMTP)サーバとの通<br>信回線および SMTP サーバの起動状態を確認してください。 |
|              | RL:xxx,ML:xxx                                                      |

| メッセージ<br>コード | メッセージ                                          |
|--------------|------------------------------------------------|
| RMG_2004     | (SMTP)メール(SMTP)サーバ上のエラーです。                     |
|              | 以下のメッセージを参照して、環境を見直してください。                     |
|              | (SMTP サーバのエラーメッセージ)                            |
|              | xxxxxxxxxxxxxxxxxxx                            |
|              | RL:xxx,ML:xxx                                  |
| RMG_2005     | (SMTP)メール(SMTP)サーバに接続できません。                    |
|              | SMTP サーバとの通信処理でエラーが発生しました。                     |
|              | 以下の原因が考えられます。                                  |
|              | -SMTP サーバ名が間違っている                              |
|              | -DNS 運用している場合に DNS サーバが動作していない                 |
|              | -SMTP サーバとの通信回線の異常                             |
|              | (SMTP サーバのエラーメッセージ)                            |
|              | xxxxxxxxxxxxxxxxxxx                            |
|              | RL:xxx,ML:xxx                                  |
| RMG_2006     | (SMTP)メール(SMTP)サーバに接続できません。                    |
|              | 以下の原因が考えられます。                                  |
|              | -SMTP サーバ名が間違っている                              |
|              | -DNS 運用している場合に DNS サーバが動作していない                 |
|              | -SMTP サーバとの通信回線の異常                             |
|              | ーIPv6 リンクローカルアドレスで指定されたネットワーク I/F が<br>誤っています。 |
|              | (SMTP サーバのエラーメッセージ)                            |
|              | xxxxxxxxxxxxxxxxxx                             |
|              | RL:xxx,ML:xxx\n                                |

| メッセージ    | メッヤージ                                 |
|----------|---------------------------------------|
| コード      |                                       |
| RMG 2007 | <br>(SMTP)メール(POP3)サーバとの間でエラーが発生しました。 |
| _        | POP before SMTP の認証に失敗しました。           |
|          | 以下の原因が考えられます。                         |
|          | - POP3 サーバ名が間違っている                    |
|          | ーユーザー名に誤りがある                          |
|          | - パスワードに誤りがある                         |
|          | (POP3 サーバのエラーメッセージ)                   |
|          | xxxxxxxxxxxxxxxxxxx                   |
|          | RL:xxx,ML:xxx                         |
| RMG_2008 | (SMTP)メール(POP3)サーバとの間でエラーが発生しました。     |
|          | POP3 サーバとの通信処理でエラーが発生しました。            |
|          | 以下の原因が考えられます。                         |
|          | -POP3 サーバ名が間違っている                     |
|          | -DNS 運用している場合に DNS サーバが動作していない        |
|          | -POP3 サーバとの通信回線の異常                    |
|          | (POP3 サーバのエラーメッセージ)                   |
|          | xxxxxxxxxxxxxxxxxx                    |
|          | RL:xxx,ML:xxx                         |
| RMG_2009 | (SMTP)メール(POP3)サーバとの間でエラーが発生しました。     |
|          | POP3 サーバとの通信でタイムアウトが発生しました。           |
|          | -POP3 サーバとの通信回線の異常                    |
|          | -POP3 サーバが起動していない                     |
|          | RL:xxx,ML:xxx                         |

| メッセージ    | メッカージ                                          |
|----------|------------------------------------------------|
| コード      |                                                |
|          |                                                |
| RMG_2010 | (SMTP)メール(POP3)サーバとの間でエラーが発生しました。              |
|          | POP3 サーバ名に誤りがあるか、POP3 サーバが起動していませ              |
|          | ん。                                             |
|          | 以下の原因が考えられます。                                  |
|          | -POP3 サーバ名が間違っている                              |
|          | -DNS 運用している場合に DNS サーバが動作していない                 |
|          | -POP3 サーバとの通信回線の異常                             |
|          | ーIPv6 リンクローカルアドレスで指定されたネットワーク I/F が<br>誤っています。 |
|          | (POP3 サーバのエラーメッセージ)                            |
|          | xxxxxxxxxxxxxxxxxxx                            |
|          | RL:xxx,ML:xxx                                  |
| RMG_2011 | (SMTP)メール(SMTP)サーバとの間でエラーが発生しました。              |
|          | SMTP サーバで認証エラーが発生しました。                         |
|          | 指定されたユーザ名、パスワードに誤りがあり、SMTP サーバで認<br>証できませんでした。 |
|          | (SMTP サーバのエラーメッセージ)                            |
|          | ****                                           |
|          | RL:xxx,ML:xxx                                  |

| メッセージ<br>コード | メッセージ                                                                            |
|--------------|----------------------------------------------------------------------------------|
| RMG_2012     | (SMTP)メール(SMTP)サーバとの間でエラーが発生しました。                                                |
|              | 指定された SMTP サーバが AUTH 認証に対応していません。また<br>は、指定された AUTH 認証形式に SMTP サーバが対応していませ<br>ん。 |
|              | 以下の原因が考えられます。                                                                    |
|              | -SMTP サーバの指定が間違っている                                                              |
|              | -指定した AUTH 認証形式が間違っている                                                           |
|              | (SMTP サーバのエラーメッセージ)                                                              |
|              | xxxxxxxxxxxxxxxxxxx                                                              |
|              | RL:xxx,ML:xxx                                                                    |
| RMG_2013     | (SMTP)メール(SMTP)サーバとの間でエラーが発生しました。                                                |
|              | SMTP サーバは指定した暗号化接続の形式に対応していません。暗<br>号化接続の形式を確認してください。                            |
|              | RL:xxx,ML:xxx                                                                    |

# 8.3 その他のエラーメッセージ

上記以外のエラーメッセージが表示された場合は、REMCS 画面を終了し、再度 REMCS 画面を起動し実行してください。 再度実行しても現象が変わらない場合はサポートセンターに連絡します。

# 9 REMCS GUI 使用上の注意点

# 9.1 REMCS GUI を使用するためのプライバシー設定

REMCS GUI は、iRMC Web インターフェースから REMCS のメニューを選択する と別ウィンドウで表示されます。

このとき、Web ブラウザを使用する PC などに Symantec 社の「Symantec Client Firewall」や「Norton Internet Security」などのファイアウォール機能を持 つセキュリティソフトウェア製品をインストールしている場合、初期値設定により Cookie や参照元の情報を遮断することがあります。この場合、下記のメッセージ画 面が表示されます。

#### 接続されていません。

また、REMCSの画面は表示されません。Cookie や参照元の情報をブロックしないように設定を変更する必要があります。

「Symantec Client Firewall」を使用している場合の設定手順は以下のとおりです。 その他のソフトウェア製品につきましては、各製品のマニュアルおよびヘルプを参照 してください。

- 1. Symantec Client Firewall を起動して画面を表示します。
- 2. 「プライバシー制御」を選択し、「設定」ボタンをクリックします。
- 3. 「**プライバシー制御**」画面が表示されるので、「**カスタムレベル**」ボタンをク リックします。
- 「プライバシー設定のカスタマイズ」画面が表示されるので、「Cookie 遮断」で 「なし: Cookie を許可します」を選択し、「ブラウザプライバシーを有効にす る」チェックボックスをオフにして、「OK」ボタンをクリックします。
- 5. REMCS GUI を表示後、 iRMC Web インターフェースの設定 サービス Web アクセスのセッションタイムアウトで設定された時間内に何も入力がない場合 は、接続が切断されます。

# 9.2 シングルユーザーアプリケーション

REMCS GUI の複数起動が抑制されます。REMCS GUI は同時に1ユーザーしか使用できません。

別のユーザーが現在ログインしている場合は、次の**強制ログアウト画面**が表示されます。

| < → C ▲      | Not secure https://10.118.168.142:432/gui/RMG_StartUrl.cgi |
|--------------|------------------------------------------------------------|
| 現在、他ユー       | ーザーが画面を開設しています。このユーザーが画面を閉じるまで使用できません。                     |
|              |                                                            |
| 開設日時         | 2023/08/24 20:59                                           |
| 最終アクセス日時     | \$ 2023/08/24 20:59                                        |
| 74 HI BR 20. |                                                            |
| 独利開設         | REMCSメニューの終了                                               |
|              |                                                            |

図 64: 強制ログアウト画面

#### 「REMCS」メニュー強制開設

現在実行中の他のユーザーのセッションを強制して終了し、「REMCS」メニュー で新しいセッションを開きます。

もう一方のユーザーは、強制によってセッションが終了したという情報を受け取ります。この情報は「**セッション終了**」画面に表示され、古いセッションでアクションを要求(操作または更新)すると発生します。

終了

REMCS メニューは使用できません。

現在ログインしているユーザーについては、何も変更はありません。

「**セッション終了**」メッセージは、強制的にこのセッションを終了した場合に、古い セッションのユーザーに表示されます。この情報は、古いセッションでアクションを 要求(操作または更新)すると発生します。

もう一方のユーザーはこの状況を受け入れ、「**終了**」ボタンでメッセージを終了します。

| $\leftrightarrow \ \ominus \ G$ | Not secure   https://10.118.168.142.432/gui/RMG_LoginErr.cgi |
|---------------------------------|--------------------------------------------------------------|
| RMG_11                          | 23: 接続されていません。                                               |
|                                 |                                                              |
| REMCSXII                        | -の株 <b>7</b>                                                 |
|                                 |                                                              |
|                                 |                                                              |

図 65: セッション終了メッセージ

# 9.3 外部タイムゾーンの変更

iRMC Web インターフェースからタイムゾーンを変更した場合、REMCS センターの 情報を更新するため、以下の操作を実行してください。34 ページの 定期接続スケ ジュール設定

REMCS の定期接続スケジュールは、現在設定されているタイムゾーンで解釈されます。